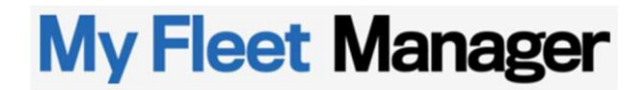

STELLANTIS

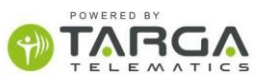

### My Fleet Manager

### Przewodnik użytkownika

TargaTelematicsS.p.A.Legal and Administrative HeadquartersVia E. Reginato, 87 – 31100, Treviso - ItalyTel.[+39]0422247911Fax[+39]0422210270

Via Bologna, 220–10154, Turin - Italy Tel. [+39] 011 23 993 11 Fax [+39] 011 23 993 33 TourCœurDéfense110 Esplanade du Général de Gaulle92931, Paris La Défense – FranceTel. [+33] 1 84 60 80 30

The Charter Building Uxbridge, Greater London UB8 1JG United Kingdom Tel. [+44] 0333 5778889

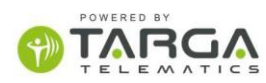

|             | Sj | ois treśc | zi                                        | 2  |
|-------------|----|-----------|-------------------------------------------|----|
|             | 1  | WST       | FP                                        | 3  |
|             |    | 1.1       | Aenu aplikacii                            |    |
|             | 2  | PANE      | EL STEROWANIA                             | 5  |
|             |    | 2.1       | Wyszukiwanie pojazdów w pobliżu           | 6  |
|             |    | 2.2       | Przebyta odległość                        | 7  |
|             |    | 2.3       | Monitorowanie pojazdu                     | 7  |
|             |    | 2.4       | Przeglądy okresowe i rejestracyjne        | 8  |
|             |    | 2.5       | Zadania w toku                            | 9  |
|             |    | 2.6       | Odległość przebyta w godzinach pracy      | 10 |
| Status akur | mu | ılatora   | 11                                        |    |
|             | 3  | CZAS      | S RZECZYWISTY                             | 12 |
|             |    | 3.1       | Menu floty i pojazdu                      | 12 |
|             |    | 3.2       | Filtr pojazdu                             | 13 |
|             |    | 3.3       | Mapa interaktywna                         | 15 |
|             | 4  | TRAS      | 5A                                        | 16 |
|             | 5  | RAPO      | DRTY                                      | 19 |
|             |    | 5.1       | Raport o pozycji                          | 19 |
|             |    | 5.2       | Raport o aktywności                       | 21 |
|             |    | 5.3       | Raport o użytkowaniu pojazdu              | 23 |
|             |    | 5.4       | Raport z wypadku                          | 24 |
|             |    | 5.5       | Raporty automatyczne                      | 27 |
|             |    | 5.6       | Raport tankowania                         | 30 |
|             |    | 5.7       | Raport powiadomienia o mandacie           | 31 |
|             |    | 5.8       | Raport z wjazdu i opuszczenia strefy      | 32 |
|             |    | 5.9       | Raport kalendarza ładowania               |    |
|             |    | 5.10      | Raport ładowania samochodów elektrycznych | 34 |
|             | 6  | PRZE      | GLĄDY                                     | 35 |
|             |    | 6.1.1     | Panel sterowania przeglądami samochodów   |    |
|             |    | 6.1.2     | Status przeglądów                         |    |
|             |    | 6.1.3     | Raport historii przeglądów                |    |
|             | 7  | DRO       | GA                                        | 42 |
|             |    | 7.1       | Archiwum miejsc docelowych                |    |
|             |    | 7.2       | Zarządzanie zadaniami                     | 43 |
|             | 8  | ADM       | INISTRACJA                                | 46 |
|             |    | 8.1       | Zarządzanie własnymi POI                  | 46 |
|             |    | 8.2       | Zarządzanie pojazdami                     | 48 |
|             |    | 8.3       | Konfiguracja floty                        | 58 |
|             |    | 8.4       | Zarządzanie użytkownikami                 | 59 |
|             |    | 8.5       | Zarządzanie kalendarzem pracy             | 60 |
|             |    | 8.6       | Zarządzanie ustawieniami klienta          | 61 |

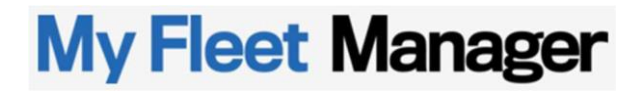

STELLANTIS

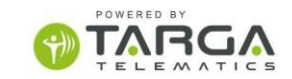

### 1. WSTĘP

My Fleet Manager działa w oparciu o platformę internetową umożliwiającą zarządzanie flotą samochodów wyposażonych w systemy lokalizacyjne<sup>1</sup> połączone za pomocą transmisji danych w sieci GPRS.

Aplikacja jest w pełni mobilna<sup>2</sup> i nie wymaga instalowania żadnego oprogramowania ani wtyczek na komputerze użytkownika. Dostęp do usług następuje poprzez uwierzytelnienie (login / hasło) na stronie internetowej e <u>https://myuconnectfleet.fcagroup.com/choose-country</u>

FCA FLEET & BUSINESS

Select Continent

Europe

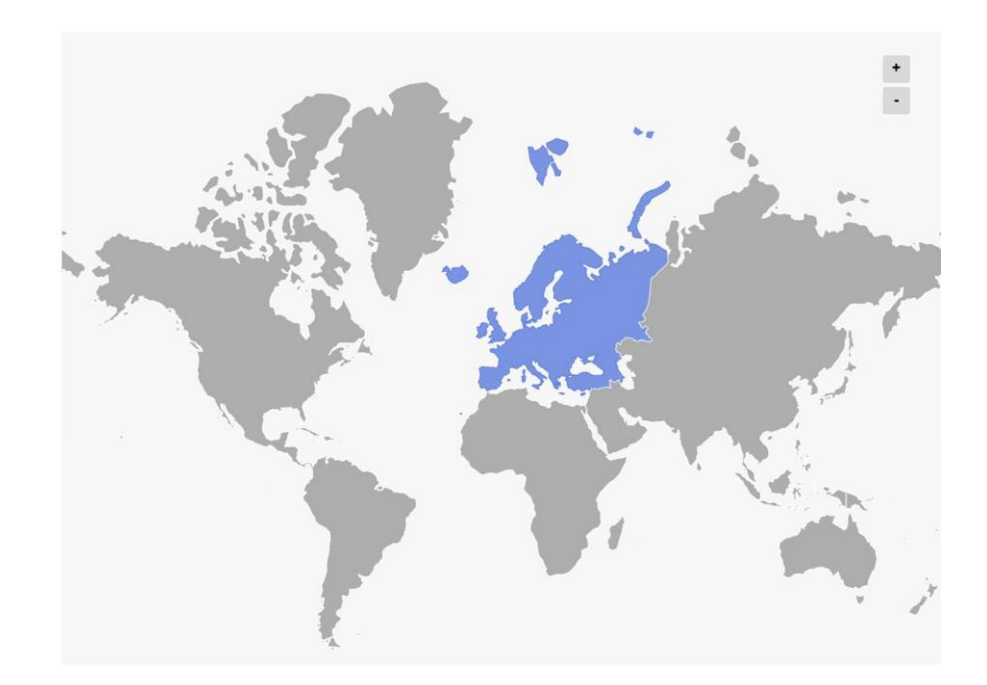

Środowisko operacyjne składa się z następujących modułów aplikacji:

- PANEL STEROWANIA (DASHBOARD): panel sterowania zawierający podsumowanie wskaźników dotyczących stanu floty
- CZAS RZECZYWISTY: podgląd ostatniej pozycji pojazdów
- TRASY: analiza tras pokonywanych przez samochody
- Dev PODRÓŻE: zarządzanie zadaniami, które mają zostać przydzielone pojazdom
- RAPORT: ekstrakcja danych historycznych
- D PRZEGLĄDY: zarządzanie przeglądami samochodów
- ADMINISTRACJA: obszar konfiguracji

<sup>1</sup> W celu prawidłowego działania platformy zgodność urządzeń lokalizacyjnych musi być certyfikowana przez

Targa Telematics. Pełna lista jest dostępna (wpisać adres internetowy z listą urządzeń)

<sup>1&</sup>lt;sup>2</sup> Pełną funkcjonalność usługi gwarantuje przeglądarka Microsoft Internet Explorer 9.0 (lub nowsza) /

Firefox / Google Chrome

| My             | <b>Fleet Ma</b>                           | anager                   | STELLAN                      |                          |  |
|----------------|-------------------------------------------|--------------------------|------------------------------|--------------------------|--|
| <b>My Flee</b> | t Manager                                 |                          | Start 5                      |                          |  |
|                |                                           | Welcome FC/              | AMFMDEMO                     |                          |  |
|                |                                           |                          |                              |                          |  |
|                |                                           | (î                       | sir                          | 99                       |  |
|                | Dashboard                                 | Real Time                | Route                        | Trips                    |  |
|                | Keep an eye on what's<br>important to you | Where are they?          | Where have my vehicles been? | Punctuality comes first! |  |
|                | Ē                                         | 34                       | <b>*</b> °                   |                          |  |
|                | Penort                                    | Maintenance              | Administration               |                          |  |
|                | Analyzes, records,<br>certifies           | Keep the fleet efficient | Manage your<br>permissions   |                          |  |
|                |                                           |                          |                              |                          |  |

W kolejnych punktach opisano funkcje dostępne w wyżej wymienionych aplikacjach.

### 1.1 Menu aplikacji

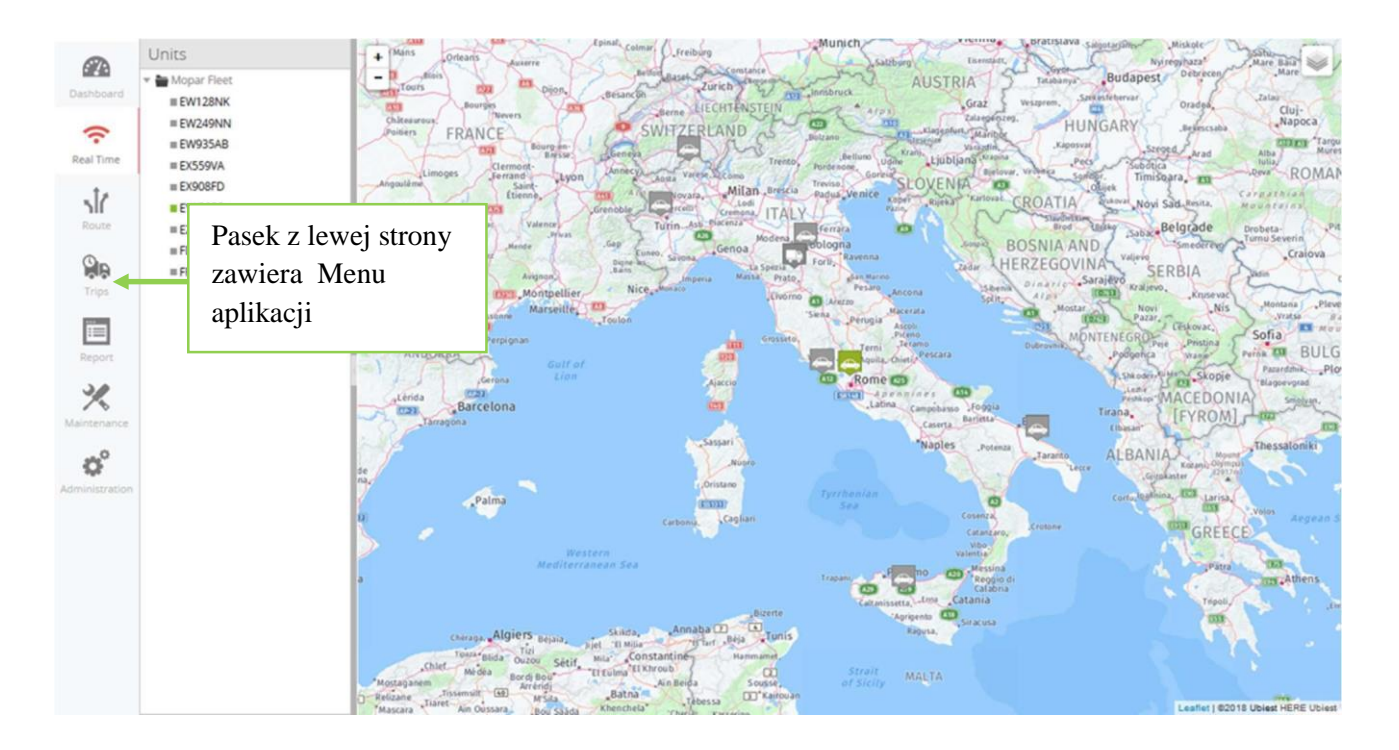

Menu aplikacji znajduje się zawsze z lewej strony i umożliwia wejście do poszczególnych sekcji aplikacji (CZAS RZECZYWISTY, PANEL STEROWANIA, itp.) dostępnych dla danego użytkownika. W rzeczywistości każdy użytkownik może mieć włączoną lub wyłączoną możliwość korzystania z jednej lub więcej sekcji aplikacji.

Obszar, w którym aktualnie znajduje się użytkownik, jest podświetlony kolorem. Na powyższym przykładzie czerwonym kolorem podświetlony jest obszar czasu rzeczywistego.

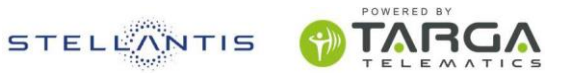

### 2 PANEL STEROWANIA

W panelu sterowania znajdują się wskaźniki uważane za najważniejsze i najbardziej przydatne do monitorowania sytuacji całej floty. Jest to obszar konfigurowalny zarówno, jeśli chodzi o parametry (+ DODAJ WSKAŹNIKI), jak i ich priorytet (zmiana ich pozycji na stronie). Można również przygotować "siatkę" definiującą wymiary pól na stronie PANELU STEROWANIA.

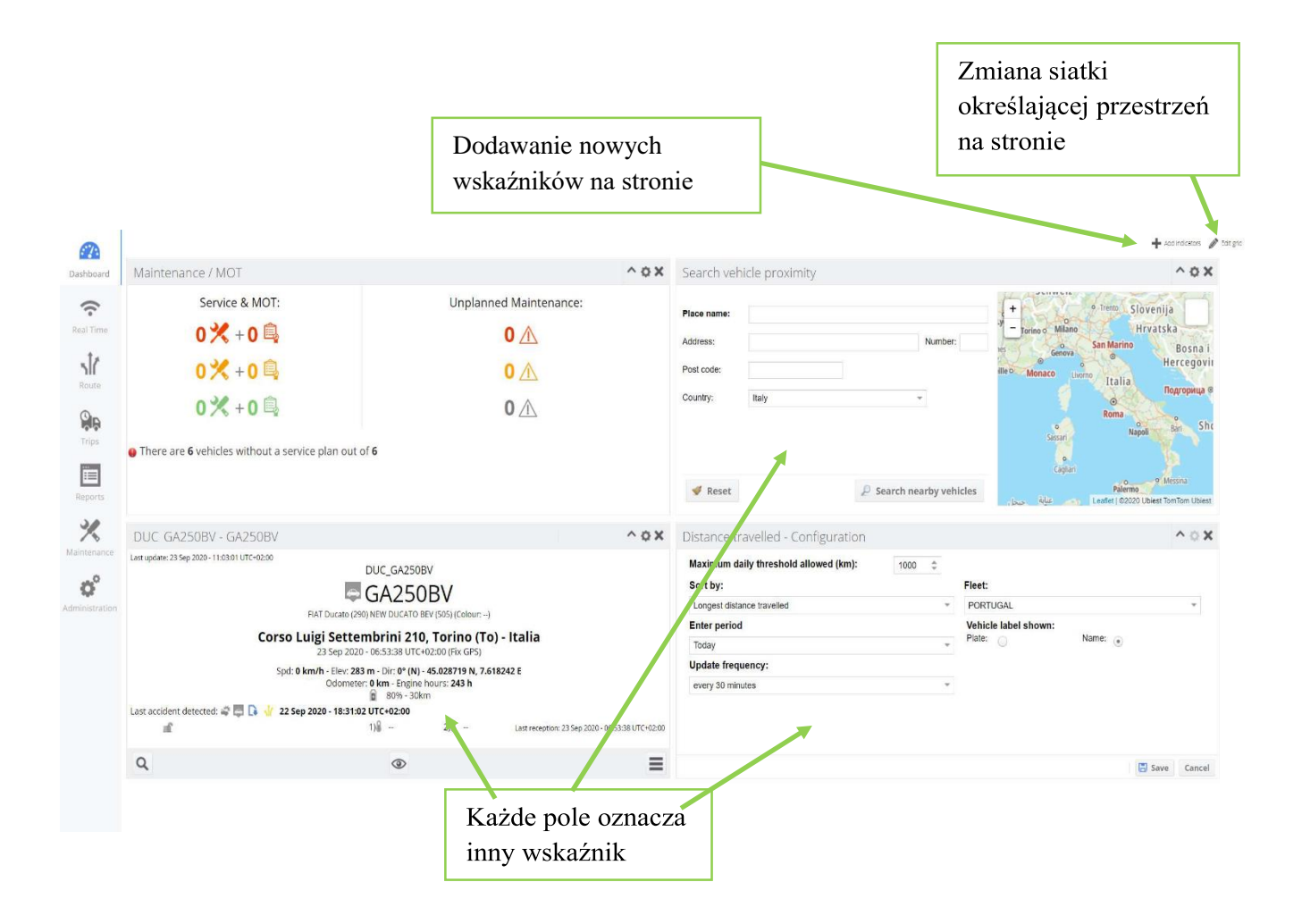

Każde pole wskaźnika można przeciągnąć, klikając tytuł myszą i przesuwając je po typie siatki wybranej na stronie PANELU STEROWANIA.

Przyjrzyjmy się bliżej niektórym z powyższych wskaźników.

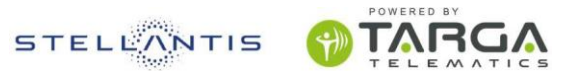

### 2.1 Wyszukiwanie pojazdów w pobliżu

Narzędzie przeznaczone do wyszukiwania samochodów floty, które znajdują się bliżej określonej pozycji.

Po wpisaniu adresu za pomocą klawisza TAB na klawiaturze można wycentrować na mapie podglądowej wybraną pozycję.

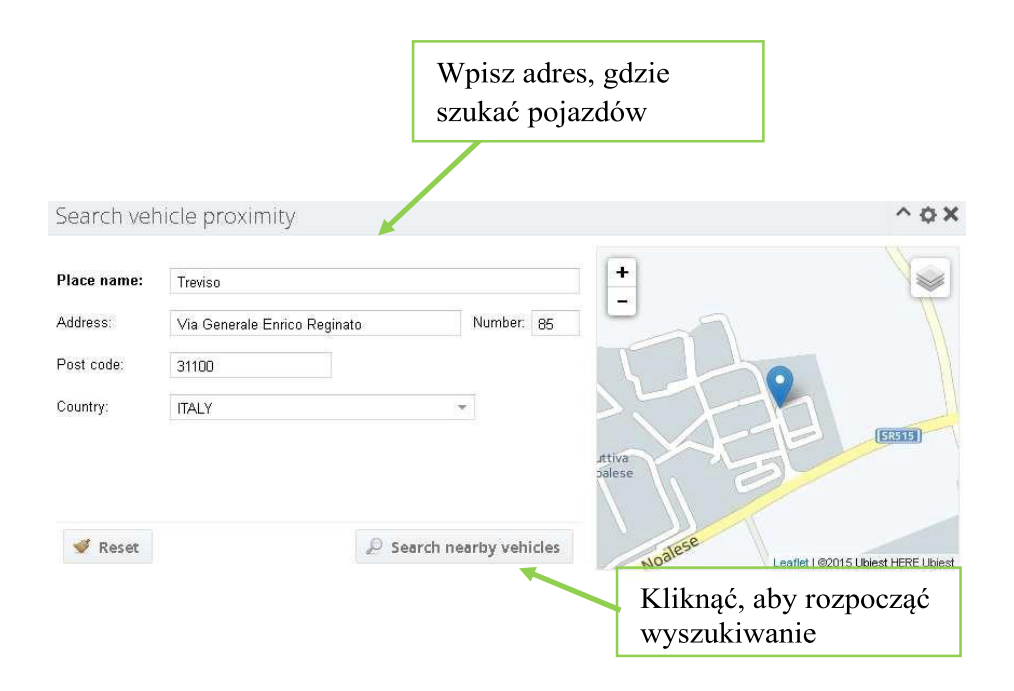

Wynik wyszukiwania w pobliżu określonego miejsca pokazuje listę pojazdów, począwszy od najbliższego, wraz z podaniem odległości, czasu trwania podróży i przewidywanego czas przyjazdu pojazdu w stosunku do wybranej pozycji, z uwzględnieniem natężenia ruchu w tym czasie.

| Se   | arch v   | ehicle p | proximit | y - Last upo | ate: 20 Oct     | 2015 - 12:       | 19:17                                                                                                    |                                                                                                    |
|------|----------|----------|----------|--------------|-----------------|------------------|----------------------------------------------------------------------------------------------------|----------------------------------------------------------------------------------------------------|
| <    | New dest | tination | Destinat | ion: Via Gen | erale Enrico I  | Reginato, 85     | Treviso                                                                                                    |                                                                                                    |
| #    |          | Vehicle  | License  | Distance     | Duration        | Estimated ti     | Lista pojazdów i ich                                                                                              | Grigno                                                                                                    |
| 1    |          | CATA     | ES871    | 203.4 km     | 01:50:08        | 25 Oct           | pozvcia na mapie                                                                                                  | Bassano del                                                                                                    |
| 2    |          | 057)     | DW23     | 237.1 km     | 02:24:20        | 20 Oct           | F                                                                                                    | 0 EZZE SEC                                                                                                    |
| 3    |          | 021)     | DK692    | 267.5 km     | 02:33:43        | 20 Oct           | 2015 - 15:23:02 Brescia Garda                                                                                     | Vicenza<br>Wontecchia di Budov VE W<br>Venezi                                                                                                    |
| 4    | ų.       | 016)     | DP016JZ  | 267.6 km     | 02:34:15        | 20 Oct           | 2015 - 15:23:34                                                                                                   | Lozzo<br>Atestino                                                                                                    |
| 5    | -        | 055)     | ED481ZZ  | 267.6 km     | 02:34:15        | 20 Oct           | 2015 - 15:23:34 Asola Mantova Cerea                                                                               | Legnage (AD)                                                                                                    |
|      |          |          |          |              |                 |                  | Suzzara Custek<br>Suzzara Custek<br>Suzzara<br>Peterna<br>Peterna<br>Tel emia<br>Catefano<br>riferma<br>Net Maria | Casteling leine Roligo Adra<br>Berra<br>Friele Ferrara<br>Briele Comacino<br>Argenta<br>Bellogna<br>Bellogna<br>Bellogna<br>Bellogna<br>Bellogna<br>Bellogna<br>Bellogna<br>Bellogna |
| Sort | by Dist  | ance     | me       | (( (         | Vehicles from 1 | to 5 - Total: 16 | Listę można sortować w                                                                                            | vedług                                                                                                    |
|      |          |          |          |              |                 |                  | odległości lub czasu po                                                                                           | dróży                                                                                                    |

STELLANTIS

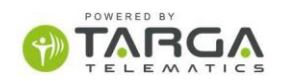

#### 2.2 Przebyta odległość

Wskaźnik przedstawia na jednym wykresie kilometry pokonane przez poszczególne pojazdy w danym okresie, podkreślając wszelkie przekroczenia w odniesieniu do ustalonego wcześniej progu.

|                                                                                     | Dotknij pasek, aby<br>zobaczyć szczegóły                                                                                                    |                                                                  |
|-------------------------------------------------------------------------------------|----------------------------------------------------------------------------------------------------|------------------------------------------------------------------|
| Distance traveled                                                                   |                                                                                                    | ^ o X                                                            |
| ast 30 days - Daily distance allowed: 100 km<br>ED481ZZ                             | m 8012 km 7515                                                                                                    | Wprowadzanie<br>ustawień                                         |
| EN345YH -<br>EV738AR -<br>ES871FG -<br>DW232ZP -<br>CC102WD -<br>ASB04 -<br>2270 km | 06 - Widmann Art hur EN345YH     Image: Constraint of the second second se | Generowanie szczegółowych<br>raportów na temat danego<br>pojazdu |
| Ustawianie p                                                                        | Vehicles from 1 to 10 - Total: 15                                                                                                    | <sup>5</sup> Przeglądanie listy pojazdów                         |
| Distance traveled - Configuration                                                   |                                                                                                    | ^ © X                                                            |
| Maximum daily threshold allowed (km):<br>Enter period                               | 100 0                                                                                                    |                                                                  |
| Last 30 days 👻                                                                      | Ustawianie                                                                                                    | progu dziennego                                                  |
| Sort by:                                                                            |                                                                                                    |                                                                  |
| Longest distance traveled -                                                         |                                                                                                    |                                                                  |
| Update frequency:                                                                   |                                                                                                    |                                                                  |
| every 30 minutes -                                                                  |                                                                                                    |                                                                  |
|                                                                                     |                                                                                                    |                                                                  |

#### 2.3 Monitorowanie pojazdu

Jeśli chcemy uważnie śledzić ruchy jednego lub więcej pojazdów (maksymalnie 6), można dla każdego z nich włączyć MONITOROWANIE POJAZDU.

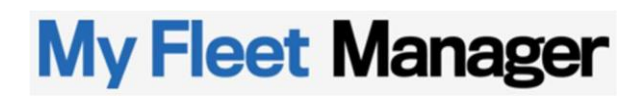

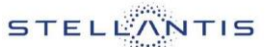

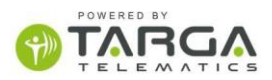

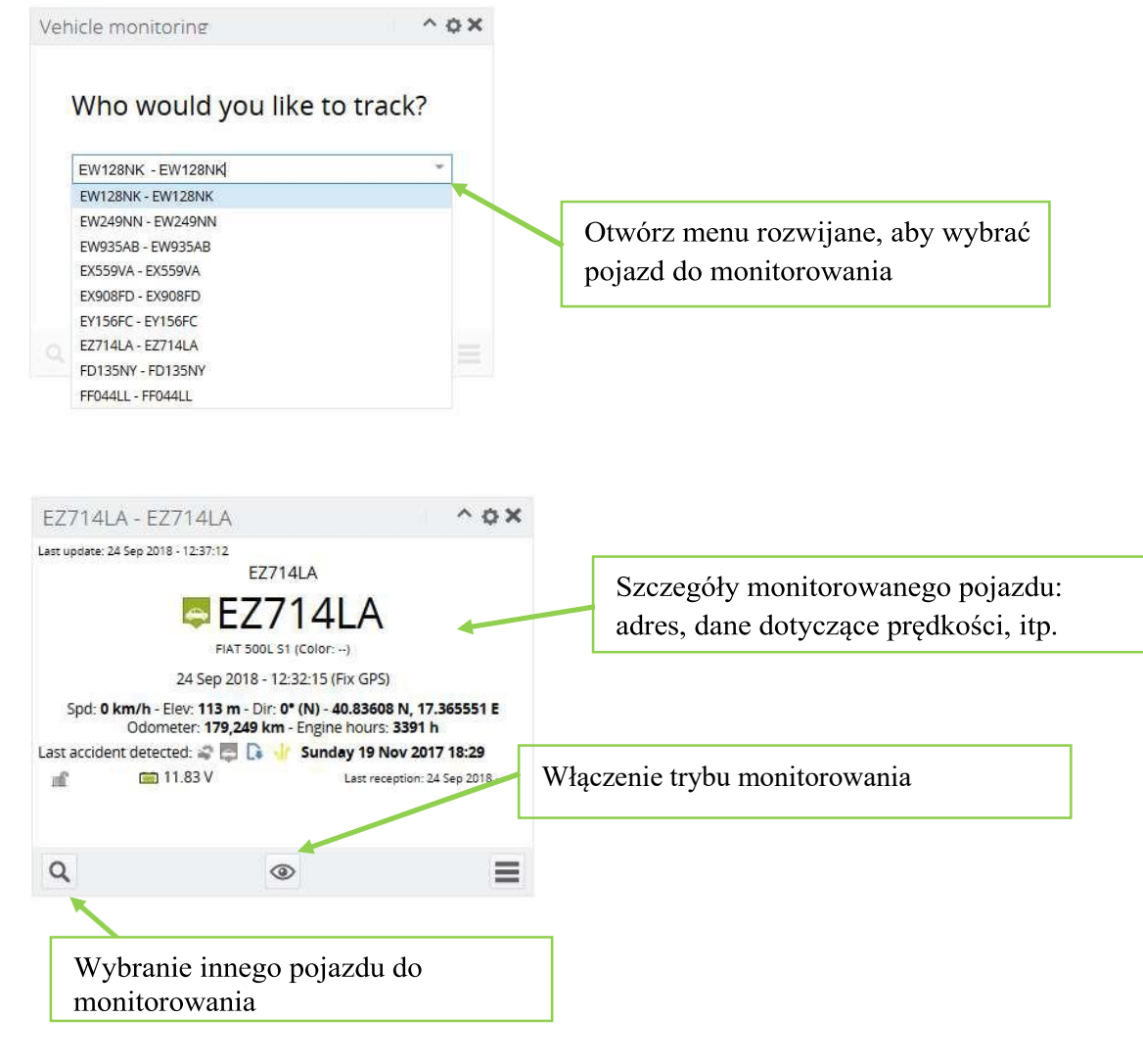

Kliknięcie symbolu oka włącza tryb śledzenia, który pokazuje trasę pojazdu na mapie, a także śledzi jego przyszłe ruchy.

| EFLISTING Darring                      | Moailla Firefox                                                 |                                                                        |               | -         | D      | 3    | ×    |
|----------------------------------------|-----------------------------------------------------------------|------------------------------------------------------------------------|---------------|-----------|--------|------|------|
| (i) A https://fieel                    | ubiest.com/t2/default/Popu                                      | p/index.html%d=2953                                                    | 90%           |           | ۵      | ŵ    | =    |
| EZ714LA [E                             | Z714LA] Lest update: 2                                          | 4 Sep 2018 - 12 38 11                                                  |               |           | 5      | 3 kr | n/t  |
| THE DOLL OF LODIES.                    | Via                                                             | Roma                                                                   |               |           |        |      |      |
|                                        | Fasano<br>24 Sep 2018 - 12:37:15                                | (Br) - Italia                                                          | E)            |           |        |      |      |
| Jan 13.66                              | Althude: 111 m                                                  | HDOP: -                                                                | Direc         | tion: 33  | 18° (1 | ŋ.   |      |
| Satellites: 9<br>Last accident detecte | Odometer: 179,251 km<br>d: @ 🗐 🗋 🎂 Sunday 19 N<br>Via Della San | Engine hours: 3391 h<br>ov 2017 18:29<br>tità, 102, Stella, Napoli, Na | , Campan      | ia, Itali |        |      |      |
| ● ① mf                                 | =                                                               | L                                                                      | ast reception | 24 Be     | p 201  | 8-12 | 57.5 |
| +                                      |                                                                 | 1 A A                                                                  |               |           |        | 2    | -    |
| :                                      | Series<br>Based<br>Based<br>Based                               |                                                                        |               |           |        |      | 1    |

2.4 Przeglądy okresowe i przeglądy rejestracyjne

STELLANTIS

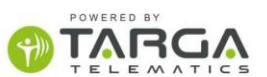

Wskaźnik ten wraz z systemem "sygnalizacji świetlnej" pokazuje priorytety dotyczące przeglądów okresowych. Na czerwono te najpilniejsze do wykonania, ponieważ ich termin już minął; na pomarańczowo przeglądy okresowe, których termin wkrótce się zbliża; na zielono przeglądy bardziej odległe,

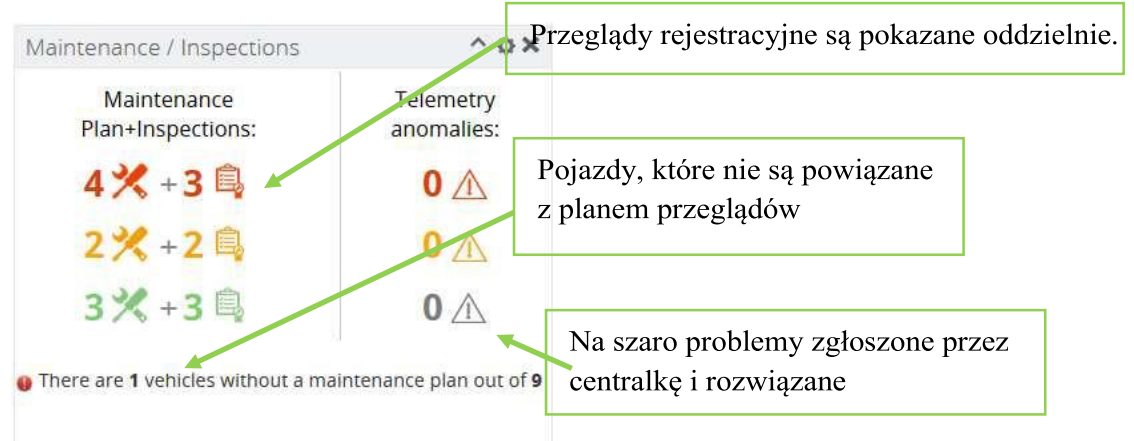

Klikając, na przykład przegląd okresowy DO WYKONANIA, można wejść do STATUSU PRZEGLĄDÓW, aby zarządzać przeglądami, których termin już minął (patrz rozdział PRZEGLĄDY OKRESOWE).

PRZEGLĄDY DODATKOWE (opcjonalnie) to przeglądy, które są widoczne, ponieważ są aktywowane bezpośrednio przez centralkę pojazdu, która może wykryć niektóre usterki wymagające naprawy.

Przeglądy techniczne są pokazane osobno, ponieważ jeśli zarejestrowano datę rejestracji pojazdu plan przeglądów technicznych jest automatycznie aktywowany (pierwszy po 4 latach, a następne co 2 lata).

#### 2.5 Zadania w toku

Wykres kołowy pokazuje liczbę zadań ewentualnie przypisanych do pojazdów.

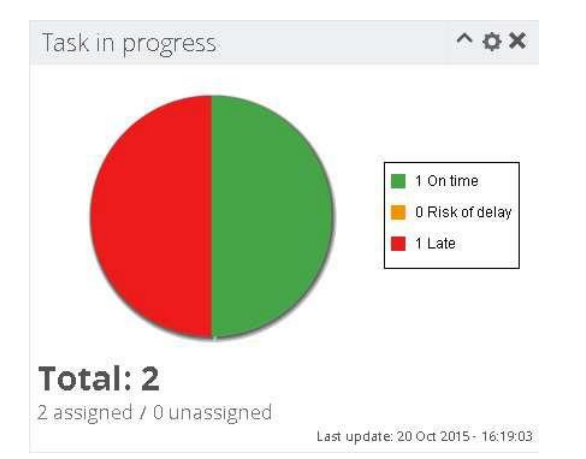

Klikając przykładowo "wycinek" zadań opóźnionych (zaznaczonych na czerwono), otwiera się ZARZĄDZANIE ZADANIAMI do zarządzania zadaniami aktualnie rozpoznanych pojazdów w odniesieniu do przypisanych im celów.

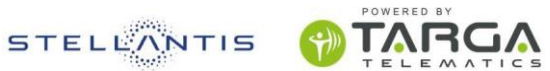

#### 2.6 Odległość pokonana poza godzinami pracy

Wskaźnik pokazuje na jednym wykresie kilometry przejechane przez poszczególne pojazdy w określonych godzinach pracy, podkreślając wszelkie przekroczenia w odniesieniu do ustawionego z góry progu.

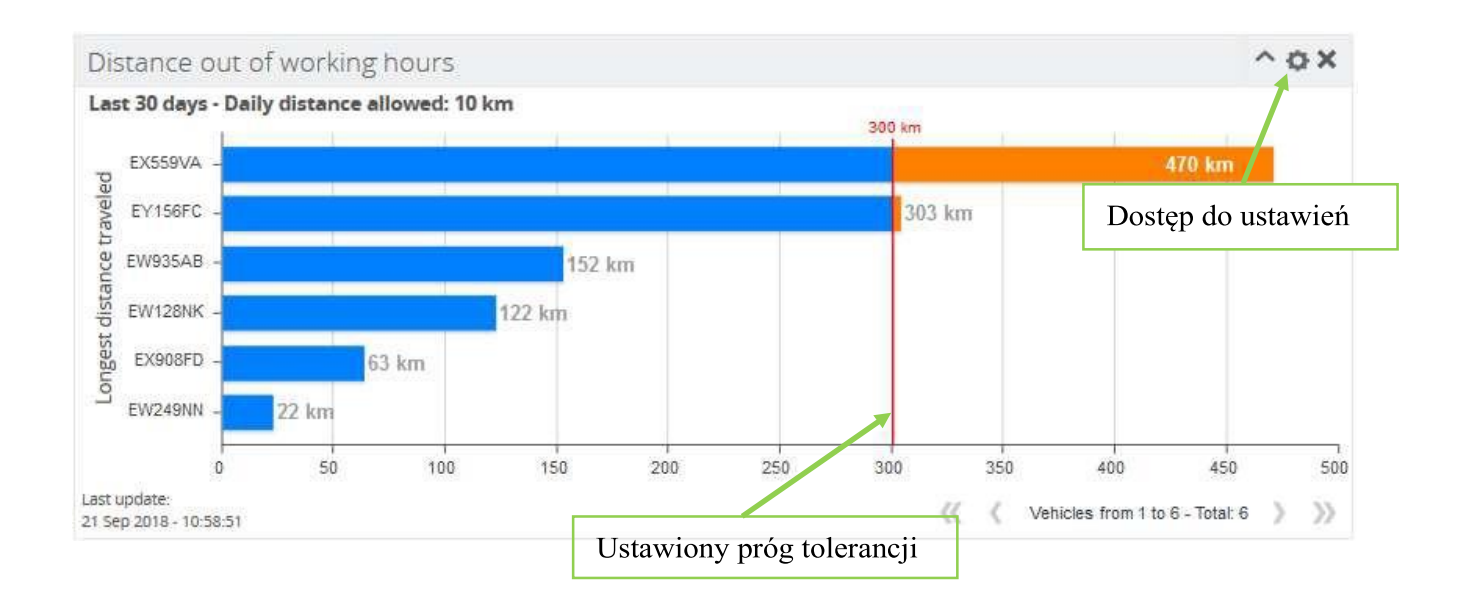

W ustawieniach można znaleźć konfigurator wymaganych progów i godzin pracy.

| istance out of working                                                                  | hours - Con            | iguration |                       | ^ o x     |
|-----------------------------------------------------------------------------------------|------------------------|-----------|-----------------------|-----------|
| Daily maximum allowed the<br>Non-working weekend<br>Orario lavorativo<br>Start: 08:00 ~ | nreshold (km):<br>End: | 10 \$     |                       |           |
| Enter period                                                                            |                        |           | Ustawienie wymaganych |           |
| Last 30 days<br>Update frequency:                                                       |                        |           | godzin pracy          |           |
| every hour                                                                              | *                      |           | E 6.                  | ve Cancel |

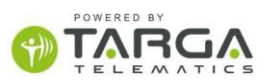

STELLANTIS

#### 2.7 Stan akumulatora

Tylko dla samochodów z napędem elektrycznym.

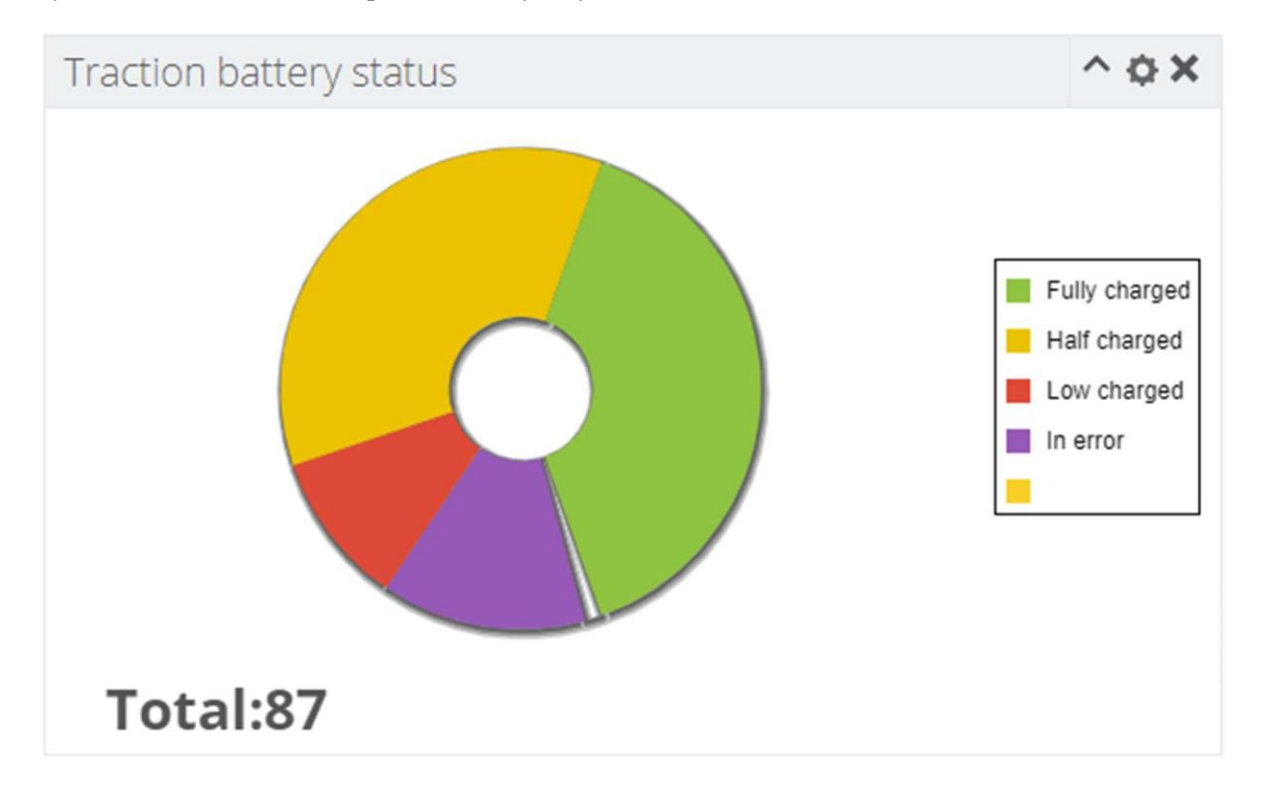

#### Traction battery status (87 vehicles)

| Low charged Half charged                    | Ful     | ly charged in error                      |                        |               |
|---------------------------------------------|---------|------------------------------------------|------------------------|---------------|
| Name                                        | Plate   | Last position address                    | Date 4                 | Battery level |
| E In error (12)                             |         |                                          |                        |               |
| 0487 - LOADER/7 T (15000 LBS) MAIN DECK     | E075942 | TRYGGVE GRANS VEG 7 - ULLENSAKER - NORGE | 20 Feb 2021 - 12:24:29 | 96%           |
| 91 - TRACTOR/ELECTRICAL                     | E075990 | TRYGGVE GRANS VEG 7 - ULLENSAKER - NORGE | 19 Feb 2021 - 22:18:38 | 95%           |
| 2170 - TRACTOR/ELECTRICAL                   | E109161 | TRYGGVE GRANS VEG 5 - ULLENSAKER - NORGE | 09 Jan 2021 - 18:09:35 | 45%           |
| 71 - TRACTOR/ELECTRICAL                     | E075247 | 1.e.                                     | 15 Nov 2020 - 00:06:35 |               |
| 70 - TRACTOR/ELECTRICAL                     | E075246 | EDVARD MUNCHS VEG 4 - ULLENSAKER - NORGE | 06 Nov 2020 - 12:21:49 | 220           |
| 63 - TRACTOR/ELECTRICAL                     | E075239 | EDVARD MUNCHS VEG 4 - ULLENSAKER - NORGE | 01 Nov 2020 - 15:49:50 |               |
| 68 - TRACTOR/ELECTRICAL                     | E075244 | TRYGGVE GRANS VEG 5 - ULLENSAKER - NORGE | 11 Oct 2020 - 21 29 08 | 47%           |
| 61 - BELTLOADER/ELECTRICAL                  | E075940 | TRYGGVE GRANS VEG 3 - ULLENSAKER - NORGE | 09 Oct 2020 - 12:54:23 |               |
| 58 - TRACTOR/ELECTRICAL                     | E075234 | TRYGGVE GRANS VEG 7 - ULLENSAKER - NORGE | 08 Oct 2020 - 09:25:32 | -             |
| 2169 - TRACTOR/ELECTRICAL                   | E109160 | - NANNESTAD - NORGE                      | 19 Aug 2020 - 01:14:37 | -             |
| 27 - TRACTOR/ELECTRICAL                     | E075915 | LUFTHAVNVEGEN - ULLENSAKER - NORGE       | 20 Feb 2020 - 15:35:51 |               |
| 65 - TRACTOR/ELECTRICAL                     | E075241 | EDVARD MUNCHS VEG 4 - ULLENSAKER - NORGE | 12 Jan 2020 - 15:42:36 | -             |
| E Low charged (9)                           |         |                                          |                        |               |
| 0037 - MOTORIZED TOWABLE STAIRS/WIDE BODY   | E075958 | TRYGGVE GRANS VEG 3 - ULLENSAKER - NORGE | 19 Feb 2021 - 22:44:57 | 13%           |
| 2177 - TRACTOR/ELECTRICAL                   | E109168 | EDVARD MUNCHS VEG 4 - ULLENSAKER - NORGE | 19 Feb 2021 - 10:34:55 | 20%           |
| 1576 - MOTORIZED TOWABLE STAIRS/NARROW BODY | E108493 | TRYGGVE GRANS VEG 5 - ULLENSAKER - NORGE | 09 Feb 2021 - 17:02:27 | 1%            |
| 48 - BELTLOADER/ELECTRICAL PS               | E075934 | EDVARD MUNCHS VEG 4 - ULLENSAKER - NORGE | 10 Jan 2021 - 13:30:46 | 10%           |
| 2176 - TRACTOR/ELECTRICAL                   | E109167 | TRYGGVE GRANS VEG 3 - ULLENSAKER - NORGE | 14 Dec 2020 - 07:58:11 |               |
| 43 - TRACTOR/ELECTRICAL                     | E080432 | TRYGGVE GRANS VEG 3 - ULLENSAKER - NORGE | 18 May 2020 - 16:15:26 | 18%           |
| 77 - TRACTOR/ELECTRICAL                     | E075924 | - NANNESTAD - NORGE                      | 13 Mar 2020 - 14:24:36 |               |
| 2180 - TRACTOR/ELECTRICAL                   | E109171 | EDVARD MUNCHS VEG 4 - ULLENSAKER - NORGE | 04 Feb 2020 - 15:26:16 | -             |
| 11 - TRACTOR/ELECTRICAL                     | E075900 | BERNT BALCHENS VEG - ULLENSAKER - NORGE  | 05 Sep 2019 - 12:05:31 | **            |
| = Half charged (31)                         |         |                                          |                        |               |
| 92 - TRACTOR/ELECTRICAL                     | E075991 | TRYGGVE GRANS VEG 7 - ULLENSAKER - NORGE | 20 Feb 2021 - 14:32:05 | 59%           |
| 93 - TRACTOR/ELECTRICAL                     | E075992 | TRYGGVE GRANS VEG 5 - ULLENSAKER - NORGE | 20 Feb 2021 - 14:31:03 | 71%           |
| 88 - TRACTOR/ELECTRICAL                     | E075987 | TRYGGVE GRANS VEG 7 - ULLENSAKER - NORGE | 20 Feb 2021 - 14:30:27 | 70%           |
| 81 - TRACTOR/ELECTRICAL                     | E075980 | TRYGGVE GRANS VEG 7 - ULLENSAKER - NORGE | 20 Feb 2021 - 14:26:54 | 59%           |
| 52 - BELTLOADER/ELECTRICAL PS               | E075938 | LUFTHAVNVEGEN - ULLENSAKER - NORGE       | 20 Feb 2021 - 14:22:42 | 80%           |
| 74 - TRACTOR/ELECTRICAL                     | E075918 | LUFTHAVNVEGEN - ULLENSAKER - NORGE       | 20 Feb 2021 - 14:18:23 | 55%           |
| 57 - BELTLOADER/ELECTRICAL PS               | E034748 | LUFTHAVNVEGEN - ULLENSAKER - NORGE       | 20 Feb 2021 - 14:07:25 | 78%           |
| 82 - TRACTOR/ELECTRICAL                     | E075981 | BERNT BALCHENS VEG - ULLENSAKER - NORGE  | 20 Feb 2021 - 13 26:04 | 73%           |

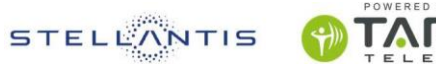

### 3 CZAS RZECZYWISTY

Moduł jest przeznaczony do przetwarzania danych w czasie rzeczywistym. Przedstawia zdjęcie pozycji zajmowanej przez pojazdy w danym momencie. Składa się z 3 sekcji:

- 1. Menu floty i pojazdów
- 2. Filtr pojazdu
- 3. Mapa interaktywna

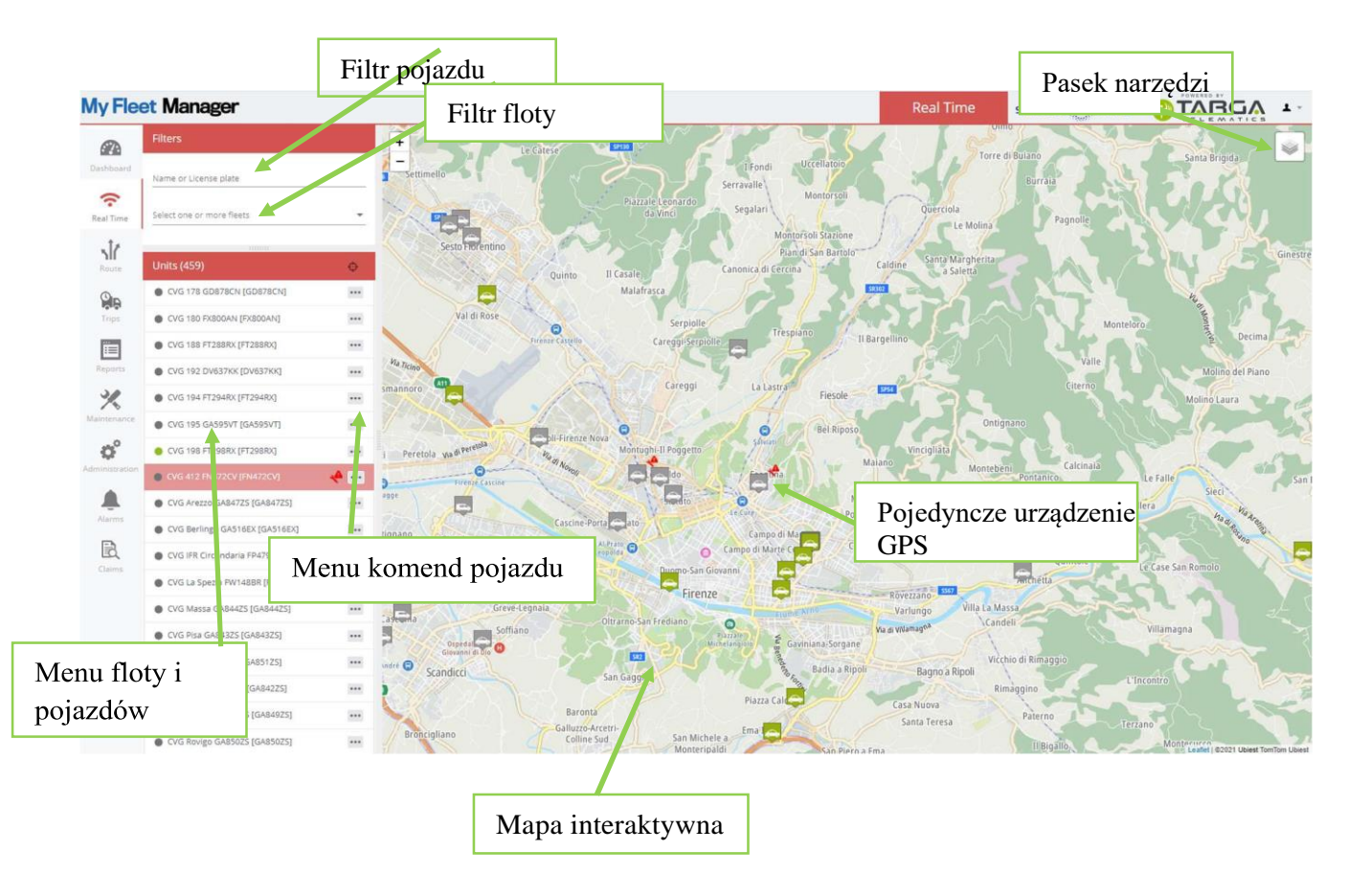

### 3.1 Menu floty i pojazdów

W "Menu floty i pojazdów" znajdują się lokalizatory (pojazdy) pogrupowane w sub-floty w oparciu o logikę organizacyjną klienta. Klikając nazwę sub-floty, można rozszerzyć lub skrócić listę zawartych w niej pojazdów.

Powyższe menu umożliwia interakcję w czasie rzeczywistym między użytkownikiem a lokalizatorami. W szczególności dla każdego lokalizatora można listę funkcji.

| Klikając przycisk       | ••••     |
|-------------------------|----------|
| otwiera się menu monito | orowania |
| pojazdu                 |          |

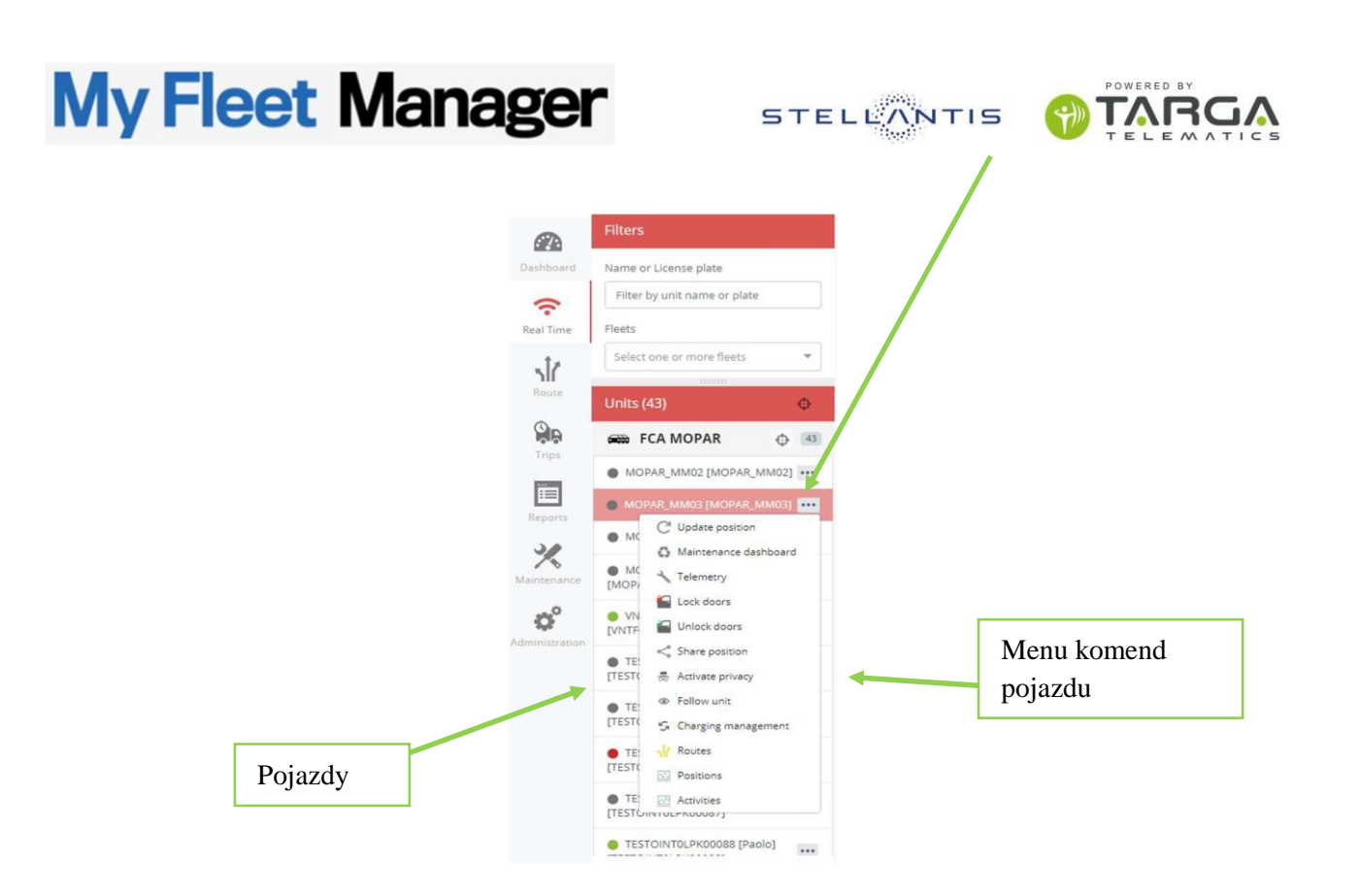

Funkcje dostępne w lokalizatorach zależą od rodzaju używanego urządzenia i są widoczne w menu komend pojazdu otwierającym się po kliknięciu prawym przyciskiem myszy ustawionym na flocie / samochodzie, z którym chcemy wejść w interakcję:

- Dzisiejsze trasy: generuje TRASY danego samochodu w dniu dzisiejszym. (Patrz punkt TRASY)
- Dzisiejsze pozycje: generuje RAPORT POZYCJI danego samochodu w dniu dzisiejszym. (Patrz RAPORT)
- Dzisiejsza aktywność: generuje RAPORT AKTYWNOŚCI danego pojazdu w dniu dzisiejszym. (Patrz RAPORT)
- Lista wykrytych wypadków: generowanie raportu z wypadku dotyczącego konkretnego pojazdu. (Patrz RAPORT)
- Panel przeglądów: umożliwia dostęp do zarządzania przeglądami. (Patrz PRZEGLĄDY).
- Jednostka śledząca: aktywuje okno śledzenia lokalizatora (patrz PANEL STEROWANIA-> MONITOROWANIE POJAZDU).

#### 3.2 Filtr pojazdu

FILTR POJAZDU znajdujący się u góry strony jest pokazany poniżej: ułatwia znalezienie lokalizatora na liście, wpisując jego pełną nazwę lub nawet jej część.

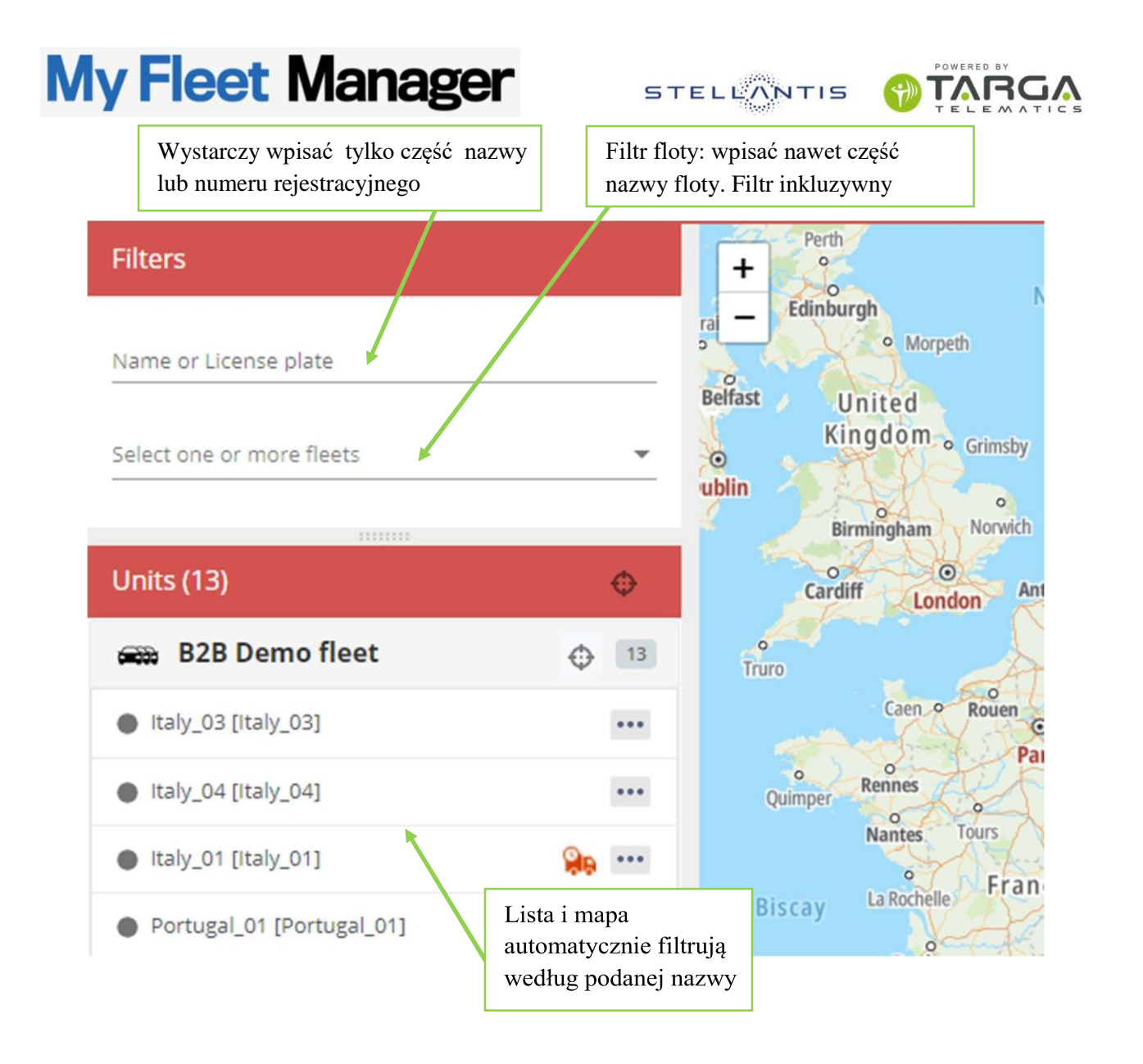

Kiedy użytkownik wpisuje nazwę pojazdu lub jej część, zarówno lista, jak i mapa dostosowują się do tego, co jest wpisywane, pokazując tylko lokalizatory zgodne z tym opisem.

W przypadku dużych flot operacja ta ułatwia wyszukiwanie konkretnego samochodu.

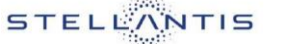

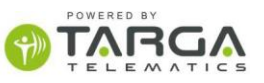

3.3 Mapa interaktywna

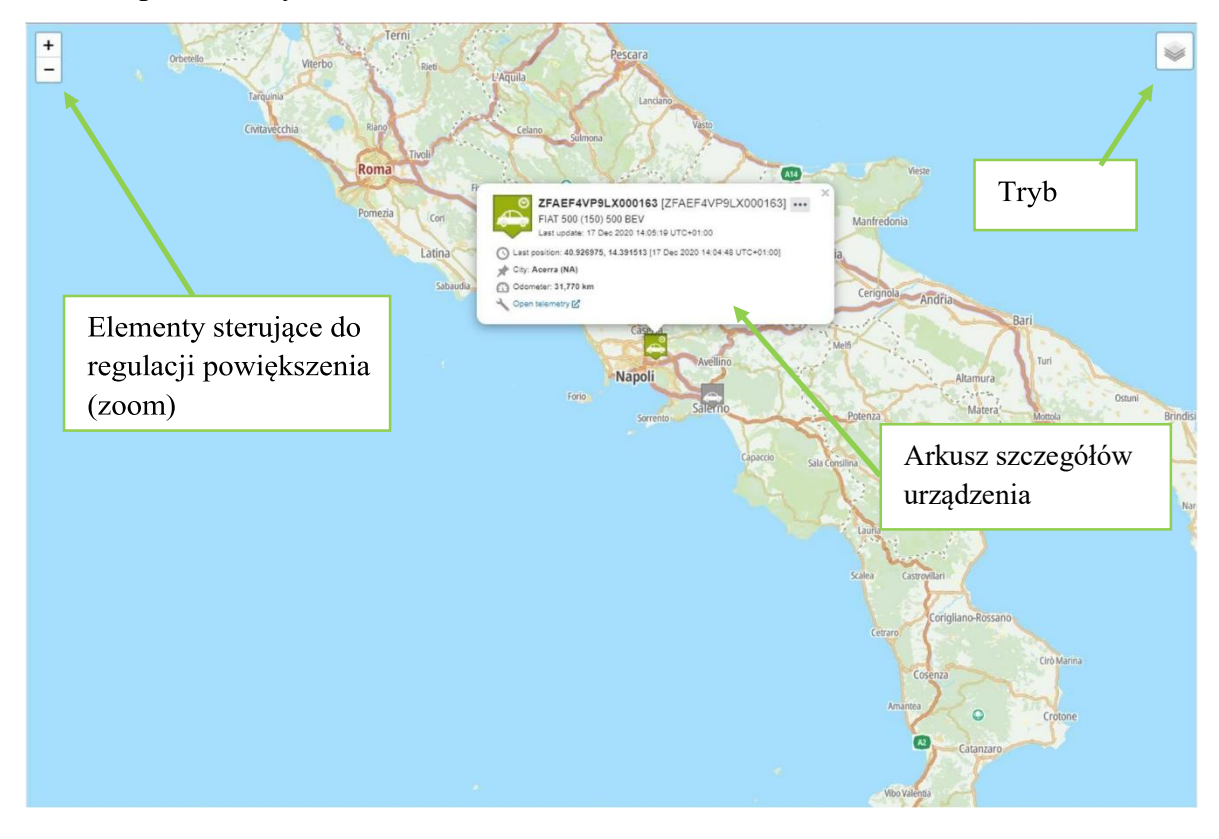

Mapa interaktywna to obszar, na którym przedstawione są wszystkie obiekty z odniesieniami geograficznymi.

Każda ikona jest powiązana ze szczegółowym opisem zawierającym najważniejsze informacje.

Po mapach można poruszać się za pomocą funkcji powiększania / pomniejszania (polecenia dostosowania, kółko myszy, dwukrotne kliknięcie) i przesuwając wyświetlany obszar poprzez przeciąganie myszy.

Można również wybrać rodzaj wyświetlanej mapy (Rysunek-> MAPA lub Zdjęcie lotnicze-> SATELITA).

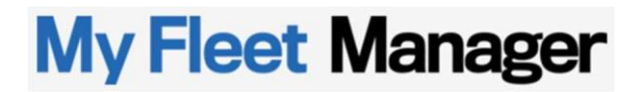

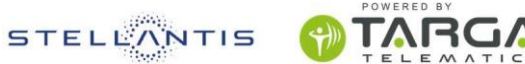

### 4 TRASA

Jest to moduł służący do wyświetlania historycznych danych dotyczących pozycji. Tutaj można przeglądać pozycje zarejestrowane przez poszczególne lokalizatory przez maksymalnie 6 miesięcy od ich zarejestrowania.

Pozycje są rejestrowane zgodnie z logiką programowania poszczególnych lokalizatorów.

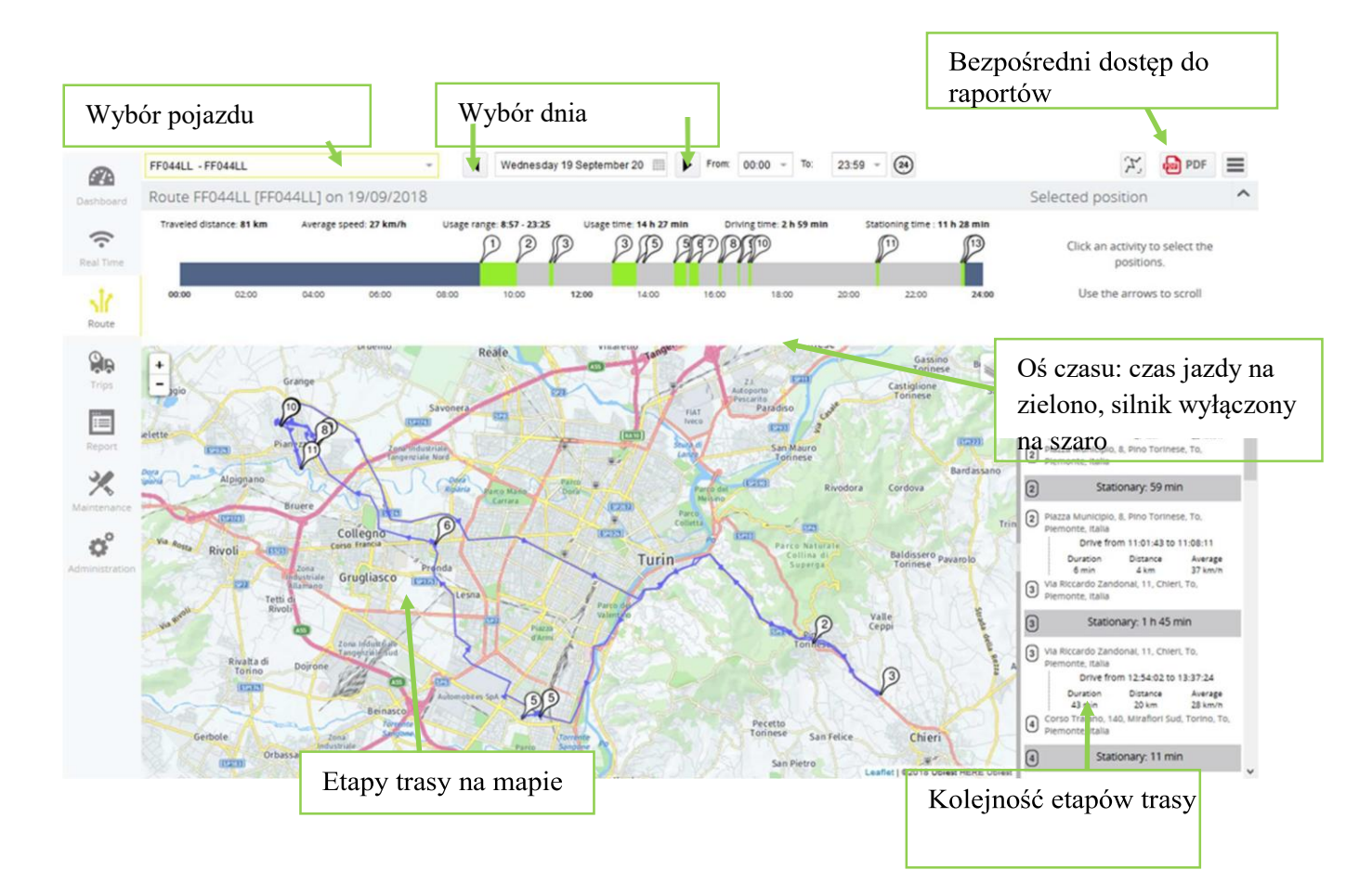

Trasa jest wyświetlana wybierając:

- 1. Pojedynczy pojazd do analizy: z rozwijanego menu w lewym górnym rogu
- 2. Dzień obserwacji: przewijając datę do przodu lub wstecz lub wybierając ją z kalendarza
- 3. Ewentualnie interesujący nas przedział czasowy w ciągu dnia

Wynik jest natychmiast wyświetlony zarówno na mapie, jak i na liście tekstowej z prawej strony.

Ponumerowana sekwencja pokazuje włączenie (kluczyk w pozycji on) i wyłączenie (kluczyk w pozycji off) silnika. Na mapie, każda pozycja jest połączona linią prostą zarówno z poprzednią, jak i następną, natomiast z prawej strony, pokazane są szczegóły dotyczące adresu i czas trwania sekcji.

Na osi czasu od 00:00 do 24:00 pokazano:

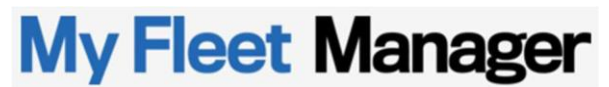

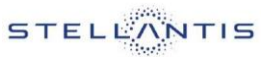

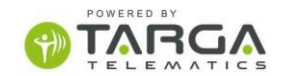

- Okres, kiedy silnik był wyłączony jest zaznaczony na szaro
- Okres, kiedy silnik był włączony jest zaznaczony na zielono
- Okresy przed pierwszym uruchomieniem silnika w ciągu dnia i następujący po ostatnim wyłączeniu mają kolor niebieski

Dotknięcie myszą, na przykład zielonego przedziału czasu, spowoduje podświetlenie linii pogrubioną czcionką, a kliknięcie jej zmaksymalizuje szczegóły tego przedziału. Klikając pasek czasu można wyświetlić również kolejność pozycji na trasie.

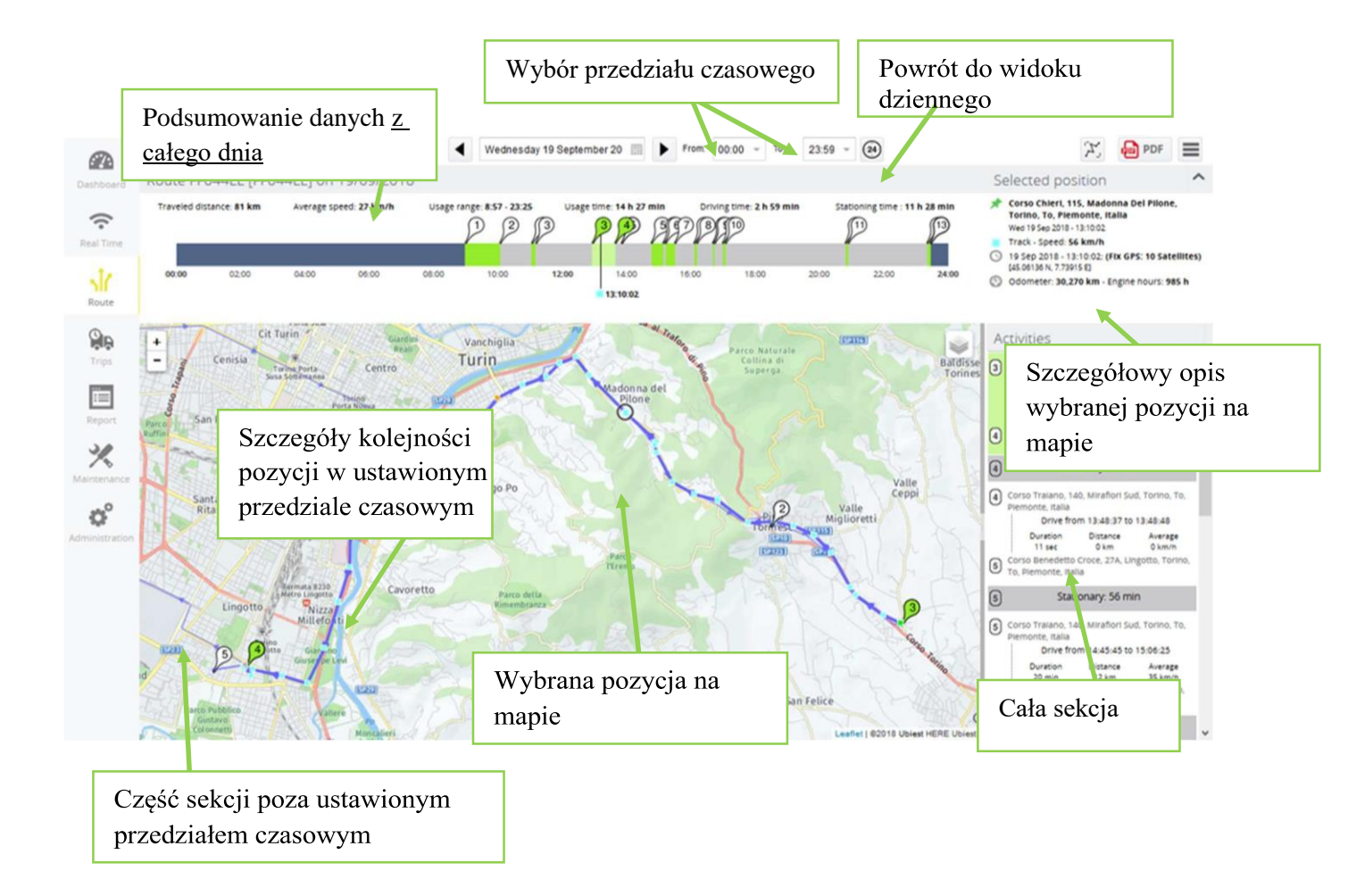

Po wybraniu lokalizacji na trasie można przejść do poprzedniej lub następnej pozycji za pomocą klawiszy strzałek

na klawiaturze. Jeśli chcemy przejść bezpośrednio do całego poprzedniego lub następnego etapu, wystarczy nacisnąć CTRL + klawisze strzałek.

Ekstrakcja PDF tworzy dokument raportu z mapą i szczegółami pozycji.

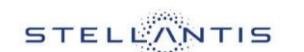

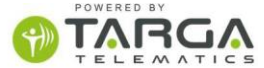

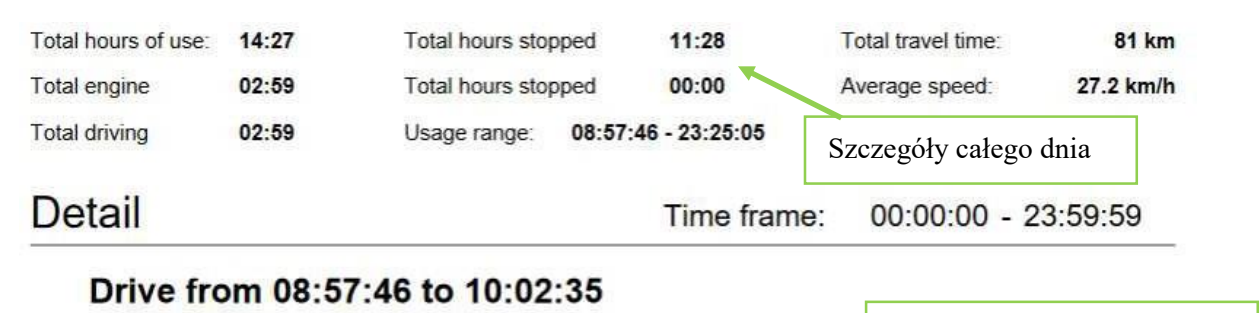

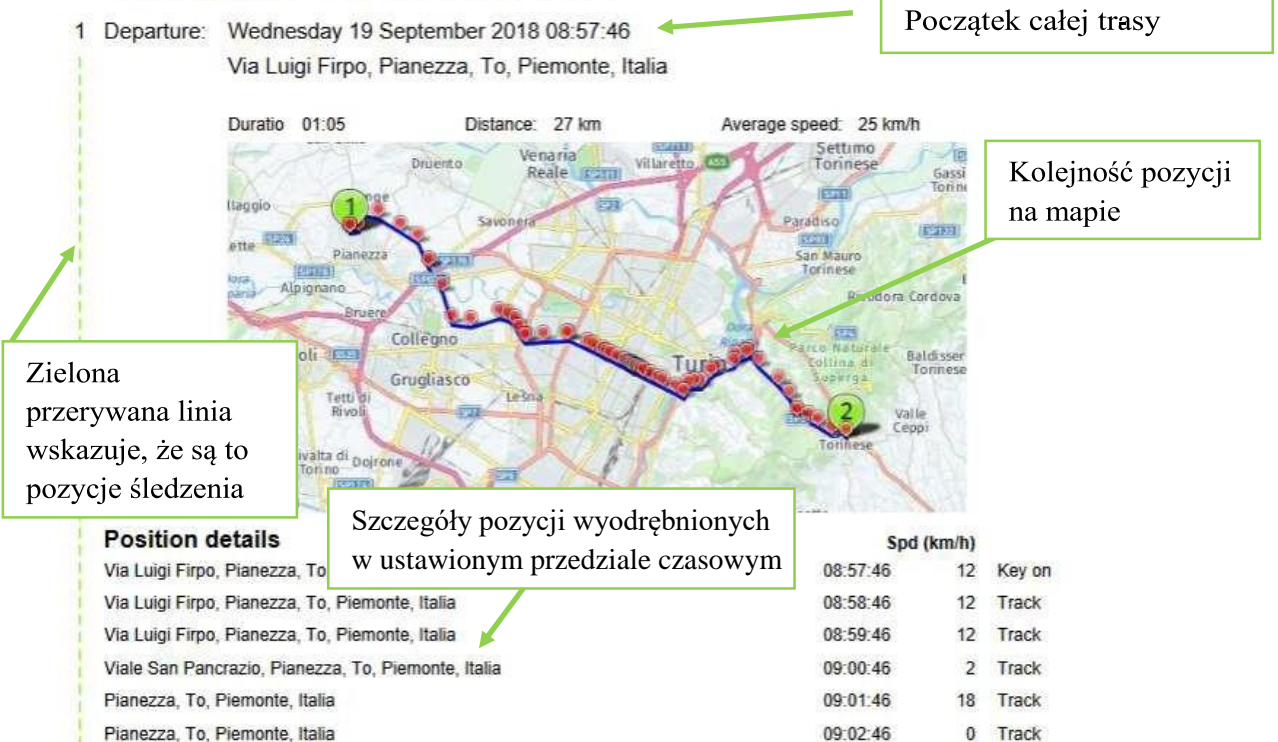

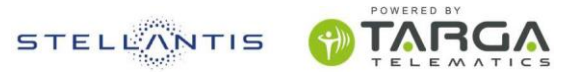

### 5 RAPORTY

Lista dostępnych raportów jest widoczna po wejściu do menu RAPORTY z menu Narzędzia.

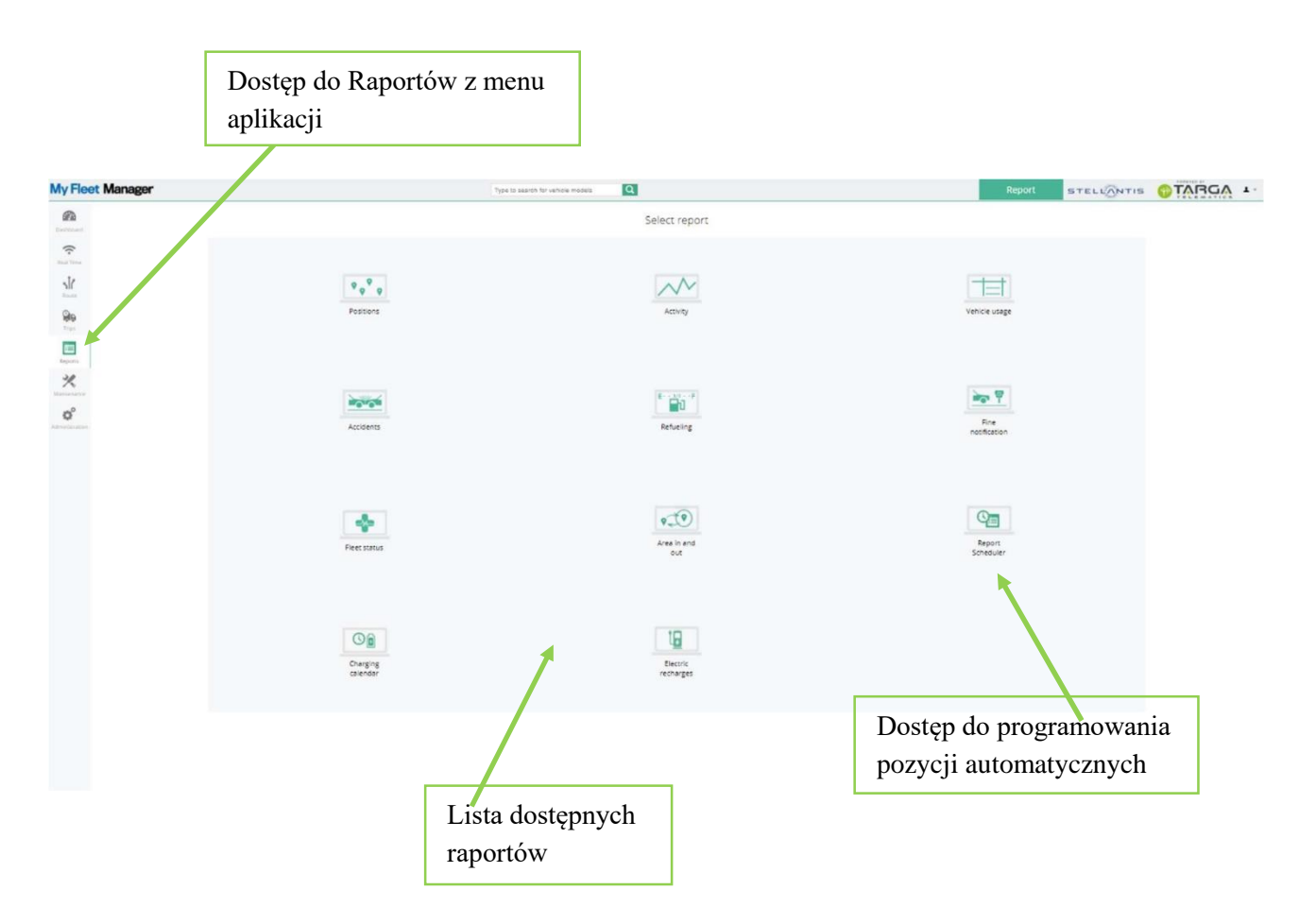

Różnorodność dostępnych raportów zależy od profilu aktywowanej usługi i stosowanego modelu lokalizatorów.

#### 5.1 Raport o pozycji

RAPORT O POZYCJI pobiera tabelę analityczną wszystkich zdarzeń przesłanych przez lokalizatory.

Oprócz pozycji wyświetlane są wszelkie inne wielkości z danymi pochodzącymi z zainstalowanych opcjonalnych czujników (na przykład nazwisko kierowcy w obecności transpondera).

STELLANTIS

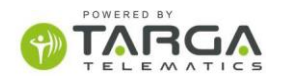

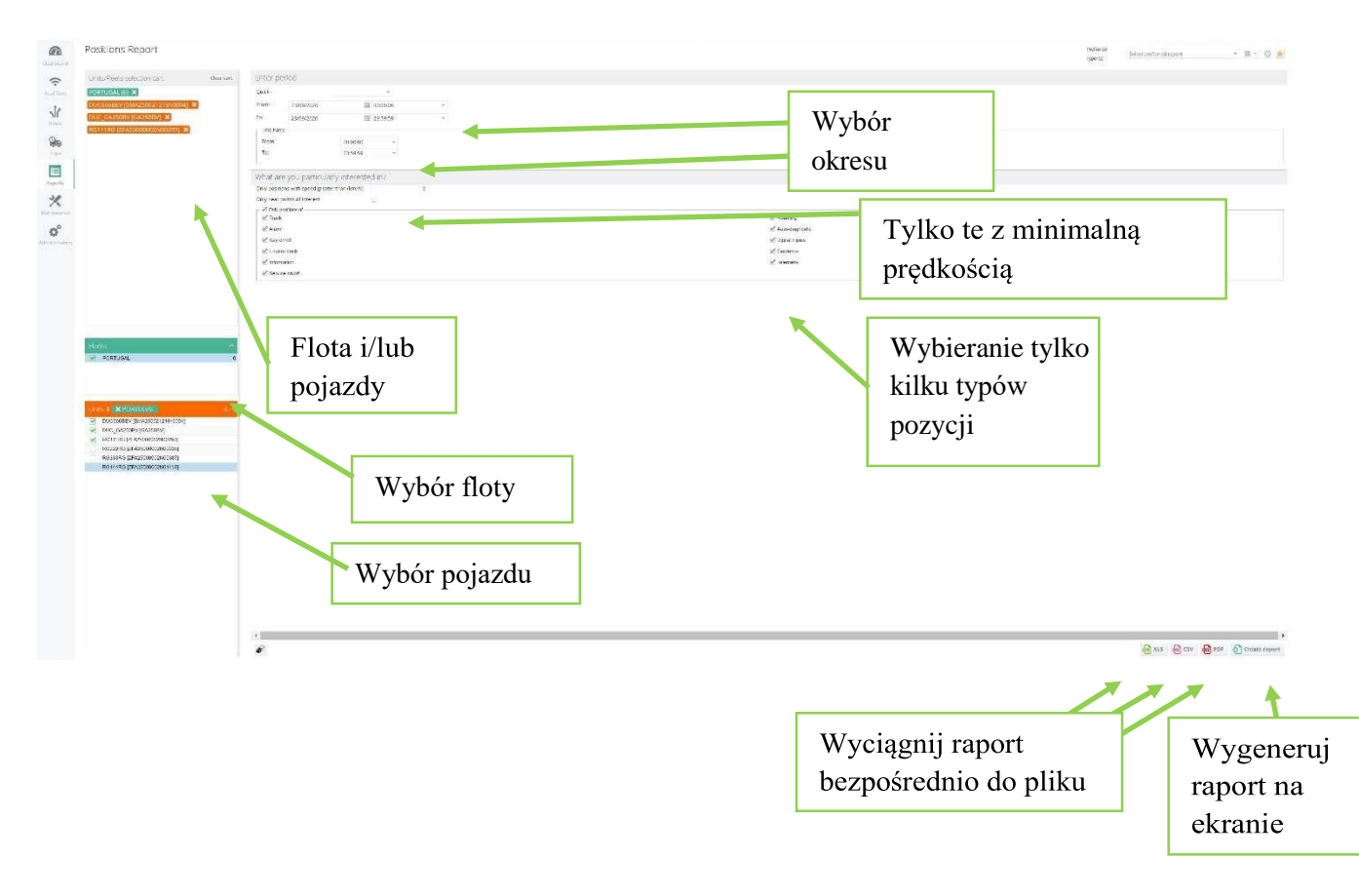

Po ustawieniu parametrów będzie można wybrać przycisk "Utwórz raport".

Wynik każdego przetwarzania zostanie wyświetlony na ekranie i jednocześnie będzie można go pobrać w formacie.pdf dla układu strony zoptymalizowanego pod kątem drukowania oraz w formacie .XLS Excel (lub .CSV), aby umożliwić przetwarzanie pobranych danych.

| EW128NK             |                                                                       |             |                    |         |              |
|---------------------|-----------------------------------------------------------------------|-------------|--------------------|---------|--------------|
| Date and time       | Place name                                                            | Street type | Event              | Speed   | kms traveled |
| 24/09/2018 11:45:36 | Via Ezio Vanoni, 35, Domodossola, Vb, Piemonte, Italia                |             | Autodiagnostics    | 1 km/h  | 58,898       |
| 24/09/2018 12:20:27 | Via Ezio Vanoni, 35, Domodossola, Vb, Piemonte, Italia                | Urban road  | Key on             | 1 km/h  | 58,898       |
| 24/09/2018 12:20:29 | Via Ezio Vanoni, 35, Domodossola, Vb, Piemonte, Italia                |             | Card authenticated | 1 km/h  | 58,898       |
| 24/09/2018 12:21:31 | Via Ezio Vanoni, 35, Domodossola, Vb, Piemonte, Italia                | Urban road  | Track              | 1 km/h  | 58,899       |
| 24/09/2018 12:22:31 | Via Ezio Vanoni, 35, Domodossola, Vb, Piemonte, Italia                | Urban road  | Track              | 1 km/h  | 58,899       |
| 24/09/2018 12:23:28 |                                                                       |             | Track              | 1 km/h  | 58,899       |
| 24/09/2018 12:23:37 | Via Giuseppe Di Vittorio, 69, Domodossola, Vb, Piemonte, Italia       | Urban road  | Key off            | 0 km/h  | 58,899       |
| 24/09/2018 13:14:05 | Via Giuseppe Di Vittorio, 69, Domodossola, Vb, Piemonte, Italia       | Urban road  | Key on             | 0 km/h  | 58,899       |
| 24/09/2018 13:14:11 | Via Giuseppe Di Vittorio, 71, Domodossola, Vb, Piemonte, Italia       | Urban road  | Track              | 2 km/h  | 58,899       |
| 24/09/2018 13:15:09 | Via Giuseppe Di Vittorio, 35, Domodossola, Vb, Piemonte, Italia       | Urban road  | Track              | 37 km/h | 58,900       |
| 24/09/2018 13:16:09 | Via Carlo Alberto Dalla Chiesa, 36, Domodossola, Vb, Piemonte, Italia | Urban road  | Track              | 41 km/h | 58,900       |
| 24/09/2018 13:17:09 | Via Giacomo Leopardi, Domodossola, Vb, Piemonte, Italia               | Urban road  | Track              | 23 km/h | 58,901       |
| 24/09/2018 13:18:09 | Via Ezio Vanoni, 35, Domodossola, Vb, Piemonte, Italia                | Urban road  | Track              | 0 km/h  | 58,901       |
| 24/09/2018 13:18:25 | Via Ezio Vanoni, 35, Domodossola, Vb, Piemonte, Italia                | Urban road  | Key off            | 1 km/h  | 58,901       |

W prawym górnym rogu, można kliknąć pomarańczową gwiazdkę, aby zapisać wygenerowany raport w ulubionych, a następnie móc go szybko odtworzyć nawet później. Okres czasu, w przeciwieństwie do wyboru pojazdów i innych parametrów, nie jest zapisywany w ulubionych i musi być okresowo definiowany.

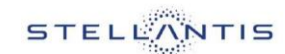

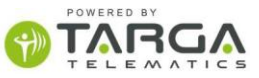

Dopiero po zapisaniu raportu w ulubionych można zaprogramować jego automatyczny odbiór w przedziałach czasowych, określonych specjalnie dla każdej automatycznej wysyłki.

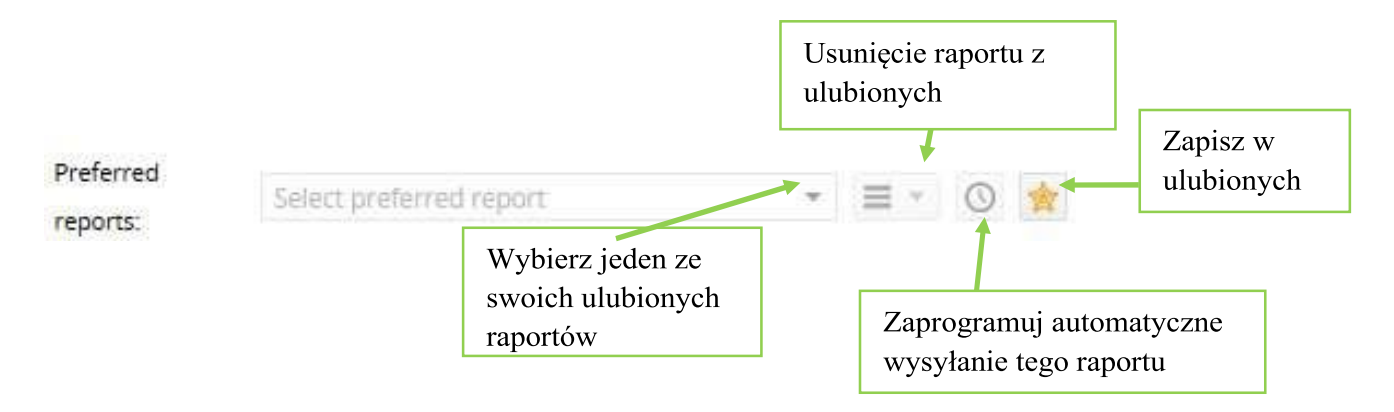

W tym przypadku, podobnie jak w innych raportach, dostępna jest funkcja ULUBIONE.

Wprowadzić krótki opis jako preferowany raport i zapisać go, aby udostępnić raport nawet dla planowania przyjęcia planowanego. (Patrz rozdział RAPORTY AUTOMATYCZNE).

| Name  | this re | port set | ting          | ×                                                                 |
|-------|---------|----------|---------------|-------------------------------------------------------------------|
| Name: | F       | ositions |               | Krótki opis                                                       |
|       | Cancel  | 🖪 Save   | Save and plan | Aby zapisać i przejść bezpośrednio do automatycznego harmonogramu |
|       |         |          |               | odbioru                                                           |

#### 5.2 Raport o aktywności

RAPORT O AKTYWNOŚCI szczegółowo opisuje codzienną eksploatację każdego pojazdu w danym przedziale czasowym.

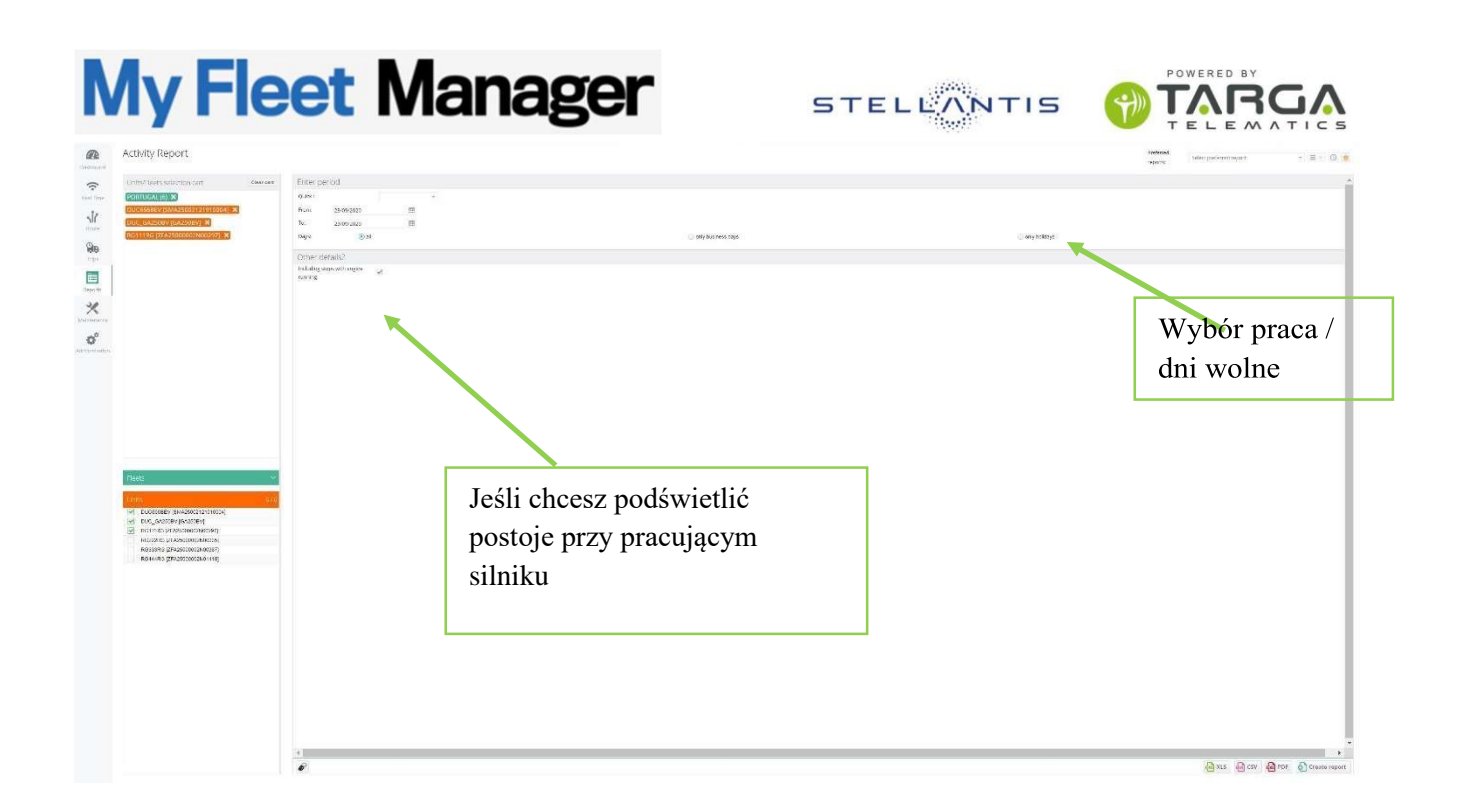

Na przykład można skupić się tylko na dniach roboczych ostatniego tygodnia, uwzględniając postoje przy włączonym silniku, sytuację pomagającą nam zrozumieć, czy można poprawić niektóre nawyki jazdy.

| Wyciągnięte<br>podsumowanie<br>danych z całeg | Zaznacz, aby zobaczyć<br>szczegółowe dane dla każdego dnia                                                                                                    |                                                        |
|-----------------------------------------------|----------------------------------------------------------------------------------------------------|--------------------------------------------------------|
| okresu                                        |                                                                                                    | Oś czasu z postojami                                   |
|                                               |                                                                                                    | ob ezusu z postojumi                                   |
| ( New Re                                      | Activity Report To: 24/09/2018 Octions extremest<br>including stops with engine running                                                                                                    | przy właczonym                                         |
| Dashboa                                       | contions Legend                                                                                                    | 1 5 6 5                                                |
| Expand                                        | analitic data                                                                                                    | silniku                                                |
| Yncludin                                      | g stops with engine running off running Drive No attrivities                                                                                                    |                                                        |
| Hear Little                                   |                                                                                                    | nodświetlonymi na                                      |
| EX90                                          | ED [EX908FD]                                                                                                    | pous violonymi na                                      |
| Route                                         |                                                                                                    | żółto                                                  |
| Total h                                       | Jurs Offise: 15:02 Total hours stationary with engine off: 13:44 Total traveled (km): 11.9<br>rivine hours: 01:05 Total hours stationary with engine running::: 0013 Average speed (km/h): 11.0                                                                                                    | 20110                                                  |
| Total h                                       | ours with engine running: 01:18                                                                                                    |                                                        |
| Trips                                         |                                                                                                    |                                                        |
| 24/09/<br>(Mon                                | 2018<br>Jay                                                                                                    |                                                        |
| Report                                        | 0800 0200 0400 0600 0800 1000 1200 1400                                                                                                    | 16:00 18:00 20:00 22:00 24:00                          |
|                                               | Synthetic data                                                                                                    |                                                        |
| Maintenance                                   | Total logg data 1502 Total hours bolicoway with engine anting 21 1244 Total takes (Ann. 113<br>Total and phone. 1005 Total hours bolicoway with engine norming 6013 Average speed (Annh) 113<br>Total mours with engine unrang 9118                                                                                                    | Kliknij, aby                                           |
| 0                                             | 1 Daily positions in detail 24/09/2018                                                                                                    |                                                        |
| Administration                                | Analytic data                                                                                                    | zobaczyć szczegoły                                     |
|                                               | Penafure POLDesafure Time Arrival                                                                                                    | POLArriva) Time Cove Average speed Devino II Stationar |
| Podsumowanie                                  | Strada Della Torre Valdatiga, Clvitovecohia, Rm, Lazio, Italia 00.94.31 Civitavecohia, Rm, Lazio, Italia                                                                                                    | danego dnia                                            |
| 1 ousunto wunte                               | Stationary with engine off 00.19.00 Civitavecotile, Rm, Lazio, Italia                                                                                                    | 00 40/10 00 21                                         |
| donwoh dnia                                   | Chitaveonia, Rm, Lazie, Italia 00:40:10 Strada Della Tomo Valdaliga, Chitaveonia, Rm, Lazie, Italia                                                                                                    | 06.46.20 0.0 0.0 km/h 80.06                            |
| uanych unia                                   | Stationary with angine off 00140.20 Strada Delta Tone Valoaliga, Civitavecone, Rm. Labo, Italia                                                                                                    | 02.54.32 02.08                                         |
| -                                             | Steds Della Tone Valdaliga, Civitarecotais, Rim, Lacio, Italia 20,24732 Steds Della Tone Valdaliga, Civitarecotais, Rim, Lacio, Italia                                                                                                    | 03/03/82 1.3 9/2 lm/h 60/09                            |
|                                               | Balancerup mic angina un<br>Uutururur - Sarsas Della Tare Valdaliga, Chitason Tare, Taria<br>Stationari ulta angina cumbra                                                                                                    | 00.02.45 03.03                                         |
|                                               | Strads Della Tore Valdation Chimesophie Rim Lasio, Italia: Dell'Art Strads Della Tore Valdation Chimesophie Rim Lasio, Italia: Dell'Art Strads Della Tore Valdation Chimesophie Rim Lasio, Italia:                                                                                                    | 00.01.00<br>00.01.00<br>00.01.00<br>00.01              |
|                                               | Stationary with engine off 055853 Strada Data Tone Validation, Rim, Lazio, Italia                                                                                                    | 06.13.33 00.05                                         |
|                                               | Strede Delle Tone Valdelige. Civilavecoble, Rm. Lezio, Italia 09:13:33 Stede Delle Tone Valdelige. Civilavecoble, Rm. Lezio, Italia                                                                                                    | 06.14:33 0.7 42.0 km/h 00.01                           |
|                                               | Stationary with engine off 05:14:33 Strade Della Tone Velidatige, Civitaveophie, Rm, Lazie, Italia                                                                                                    | 07.28.20 01.14                                         |
|                                               | Stationary with angline running 07:28:20 Strada Della Tone Valdaliga, Civitavecohia, Pm, Lazio, Italia                                                                                                    | 07.29:10 00.01                                         |
|                                               | Stationary with angine off 07.29.10 Strada Delta Tone Valdaliga, Ciritarecohia, Rm, Lacio, Italia                                                                                                    | 07.29.50 00.01                                         |
|                                               | Sizada Della Tone Valdariga, Civitavecchia, Rm, Lazio, Italia 07:2955 Civitavecchia, Rm, Lazio, Italia                                                                                                    | 07.32.46 0.7 14.8 km/h 00.03                           |
|                                               | Stationary with angline off 07.32.40 Civitaveochia, Rm, Latio, Italia                                                                                                    | 07.37.00 00.94                                         |
|                                               | Chitaveozha, Rm, Lazio, Itaka 07,37.00 Standa Delte Torre Valdaliga, Chitaveozha, Rm, Lazio, Itaka                                                                                                    | 07.38.60 0.3 18.0 km/h 60.01                           |
|                                               | Stationary with engine off 07:38:00 Civitavecohia, Rm, Lazio, Italia                                                                                                    | 07:43:50 00:05                                         |
|                                               | Stationary with engine running 07-43.50 Strada Delta Tone Valdariga, Ciritarecobia. Rm, Lazio, Italia                                                                                                    | 07.44.51 00.01                                         |
|                                               | Stevids Dells Tone Valdisigs, Civitavecobia, Rim, Lazio, Italia 07.44.51 Covitavecobia, Rim, Lazio, Italia                                                                                                    | 07-48-00 1.2 22.9 km/h 60.03                           |
|                                               | restorary vitre agree of 07.46.00 Contravisorial Res. (2010) (184)                                                                                                    | 07.50.10 00.08                                         |
|                                               | Uniterconstruction and Uniterconstruction and | U 150440 U.3 4 2 5004 U.3                              |
|                                               | VI. DO. NP UMILEVECONIS, KIM, LAZIO, RENIS                                                                                                    | 992227 9923                                            |

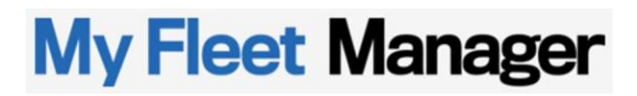

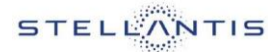

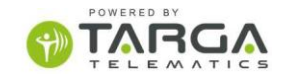

Tabela z ewentualnymi szczegółami danych analitycznych pokazuje w szczególności:

- Czynności wykonywane przy pracującym silniku
- Godziny jazdy
- Postoje przy wyłączonym silniku
- Przejechane kilometry
- Nazwisko kierowcy
- Dla każdego wpisu w tabeli, data i godzina zakodowanej pozycji, począwszy od współrzędnych GPS są powiązane

Oś czasu od północy do północy przedstawia okresy użytkowania pojazdu w ciągu dnia.

#### 5.3 Raport użytkowania pojazdu

To raport pozwalający zobaczyć dane o użytkowaniu jednego lub więcej urządzeń, które są syntetyzowane dzień po dniu.

- Godzina rozpoczęcia i zakończenia aktywności
- Czas użytkowania
- D Przejechane kilometry (hodometr)
- Silnik włączony

1

¢,

Postój przy włączonym silniku

Ułatwione wybieranie / odznaczanie urządzeń Jeśli chcemy wyciągnąć dane dotyczące sobót, niedziel i dni świątecznych.

Można ustawić maksymalne progi, aby wyodrębnić tylko większą aktywność

23

Resetowanie ustawień

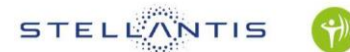

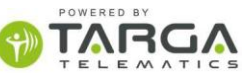

|                              | Sun 23/09/2018 | at 22/09/2018 | 109/2018 B | 92018 Fri | 19/09/2018 Thu 2 | 18/05/2018 Viel | n 17/03/2018 Tee | Total M  | Type                                     | Model     | Make   | Vehicle   |
|------------------------------|----------------|---------------|------------|-----------|------------------|-----------------|------------------|----------|------------------------------------------|-----------|--------|-----------|
|                              | -              |               | 12.37      | 11.40     | 10.37            | 12.17           | 08.31            |          | Start activity (time)                    | PANDA 414 | RAT    | EW128NK   |
|                              | -              | -             | 12.46      | 14:09     | 14.13            | 13.26           | 13.37            | -        | End activity (time)                      |           |        |           |
|                              | 00:00          | 00.00         | 01.08      | 02.29     | 02.36            | 01.09           | 05:06            | 13:29    | Activity duration (Inturney)             |           |        |           |
|                              | 0.0            | 1.0           | 6.5        | 14.3      | 12.6             | 47              | 11.8             | 49.9     | Distance (km)                            |           |        |           |
|                              |                |               | 1.1        | 14        |                  | 1.5             | - 10             |          | Highwary (ker)                           |           |        |           |
|                              | 0.0            | 0.0           | 0.2        | 0.6       | 0.0              | 0.0             | 2.8              | 2.6      | Extra-urban road (km)                    |           |        |           |
|                              |                | 0.0           | 6.3        | 13.8      | 12.6             | 4.7             | 9.0              | 45.4     | Urban road (km)                          |           |        |           |
| • 1 1 1                      | 00:00          | 00.00         | 00.17      | 00.35     | 00.50            | 00.10           | 00.26            | 01.58    | Deshooerd on (nh.mm)                     |           |        |           |
| zda kolumna                  | Ка             | 00.00         | 00:15      | 00.26     | 00.24            | 00:08           | 00.23            | 01.96    | Drive (n/umit)                           |           |        |           |
|                              | 00.00          | 00.00         | 00.02      | 00.09     | 00.06            | 00:02           | 00.03            | 00.22    | stationary with engine running (million) |           |        |           |
| a a service de la deserver a | 00.00          | 00.00         | 00.51      | 01:55     | 03.06            | 00.59           | 04.40            | 11,31    | Stationary with engine off (nh.mm)       |           |        |           |
| Jowiada jednemu (            | 00             | -             | -          | 11:54     | 08.35            | -               | 08.49            | -        | Start activity (Sime)                    | DUCATO    | PAT    | ENGADINI  |
| 5                            |                | -             | -          | 12.55     | 15.15            | -               | 16.05            |          | End activity (time)                      |           |        |           |
| aiganistamu almag            | 00:00          | 00.00         | 00:00      | 01.01     | 98.40            | 00:00           | 07.16            | 14.57    | Activity duration (minimi)               |           |        |           |
| ciąginęteinu okies           | wy             | 0.0           | 0.0        | 6.5       | 78.5             | 0.0             | 26.5             | 141.5    | Distance (km)                            |           |        |           |
|                              |                | 11            |            |           |                  |                 |                  |          | relievely (rul                           |           |        |           |
|                              | 6.0            | 6.0           | 0.0        | 4.7       | 56.8             | 0.0             | 45.5             | 110.3    | Extra-urban road (Um)                    |           |        |           |
|                              | 0.0            | 0.0           | 0.0        | 1.8       | 18.7             | 0.0             | 9.7              | 91.2     | Urban Hoad (km)                          |           |        |           |
|                              | 00:00          | 00:90         | 00:00      | 00.14     | 02:09            | 00:00           | 01.48            | 04.11    | Dashosard on (Mr.mm)                     |           |        |           |
|                              | 00.00          | 00.00         | 00.00      | 00.10     | 01.46            | 00:00           | 01.95            | 69.31    | Drive (minimi)                           |           |        |           |
|                              | 00:00          | 00.00         | 00:00      | 00:04     | 00.23            | 00.00           | 00.13            | 00.40    | Stationary with engine running (hrumin)  |           |        |           |
|                              | 00.00          | 00.00         | 00:00      | 00.47     | 04.31            | 00:00           | 05.27            | 10.45    | Stationary with engine off (Intrinsit)   |           |        |           |
|                              | -              |               | 07.56      | 07:50     | 07.35            | 07.20           | -                | -        | Start (Svrig (Svrig)                     | PUNTO     | FIAT   | EW93548   |
|                              | -              | -             | 0016       | 16.56     | 19.29            | 20:00           | -                | -        | End (Svity (Sme)                         |           |        |           |
|                              | 00.00          | 00.06         | 00.20      | 09.05     | 11.54            | 12:40           | 00.00            | 16 10:00 | Activity duration (minimity              |           |        |           |
|                              | 6.0            | 0.0           | 14.9       | 231.8     | 55.7             | 263.8           | 8.0              | 560.7    | C tance (km)                             |           |        |           |
|                              | 6.0            | 0.0           | 0.0        | 189.3     | 0.0              | 172.6           | 0.0              | 362.9    | growty (km)                              |           |        | Lista     |
|                              | 0.0            | 0.0           | 9.5        | 34.7      | 28.9             | 66.7            | 0.0              | 129.8    | Extra-urban road (km)                    |           |        | Lista     |
|                              | 0.0            | 0.0           | 54         | 7.1       | 21.0             | 23.5            | 0.0              | 58.0     | Urben road (km)                          |           |        |           |
|                              | 00.00          | 00.90         | 60.20      | 02.18     | 01.26            | 03.06           | 00.00            | 07.12    | Dashboard on (hh.mm)                     |           | etvch  | wyciagnie |
|                              | 00:00          | 00.00         | 00.19      | 62.13     | 01:09            | 03.00           | 00:00            | 06.41    | Drive (million)                          |           | ęcj en |           |
|                              | 00:00          | 00.00         | 00.01      | 00.05     | 0017             | 00.08           | 00.00            | 00.31    | stationary with engine running (milmin)  |           | /      |           |
|                              | 90.00          | 00.00         | 00:00      | 08.48     | 10.28            | 09.32           | 00.00            | 16 02,48 | Stationary with engine off (minimit)     |           | ow     | parametro |
|                              | -              |               | 09.44      |           | 07.42            | 08.23           | 10.23            | -        | Dart activity (Sinte)                    | 10110     | *947   | SCOTON .  |
|                              |                |               | 09.53      | -         | 13.06            | 17.26           | 15.98            | -        | End activity (time)                      |           |        |           |
|                              | 00.00          | 00.00         | 00:00      | 00.00     | 07.23            | 09:03           | 05.15            | 21.50    | Activity duration (whimm)                |           |        |           |
|                              | 0.0            | 0.0           | 5.2        | 0.0       | 274.0            | 361.0           | 2.0              | 667.2    | Distance (km)                            |           |        |           |
|                              | 0.0            | 0.0           | 0.0        | 0.0       | 182.9            | 251.2           | 0.0              | 414.1    | Hollowaki (Kuul)                         |           |        |           |
|                              | 0.0            | 0.0           | 22         | 0.0       | 91.1             | 142.5           | 8.1              | 238.9    | Extra-urban road (km)                    |           |        |           |
|                              | 6.0            | 0.0           | 3.0        | 0.0       | 4.0              | 7.8             | 3.9              | 14.2     | Urban read ising                         |           |        |           |

#### 5.4 Raport z wypadku

Z RAPORTU Z WYPADKU wyciągamy dane dotyczące wypadków lub w każdym przypadku nagłych zachowań pojazdów.

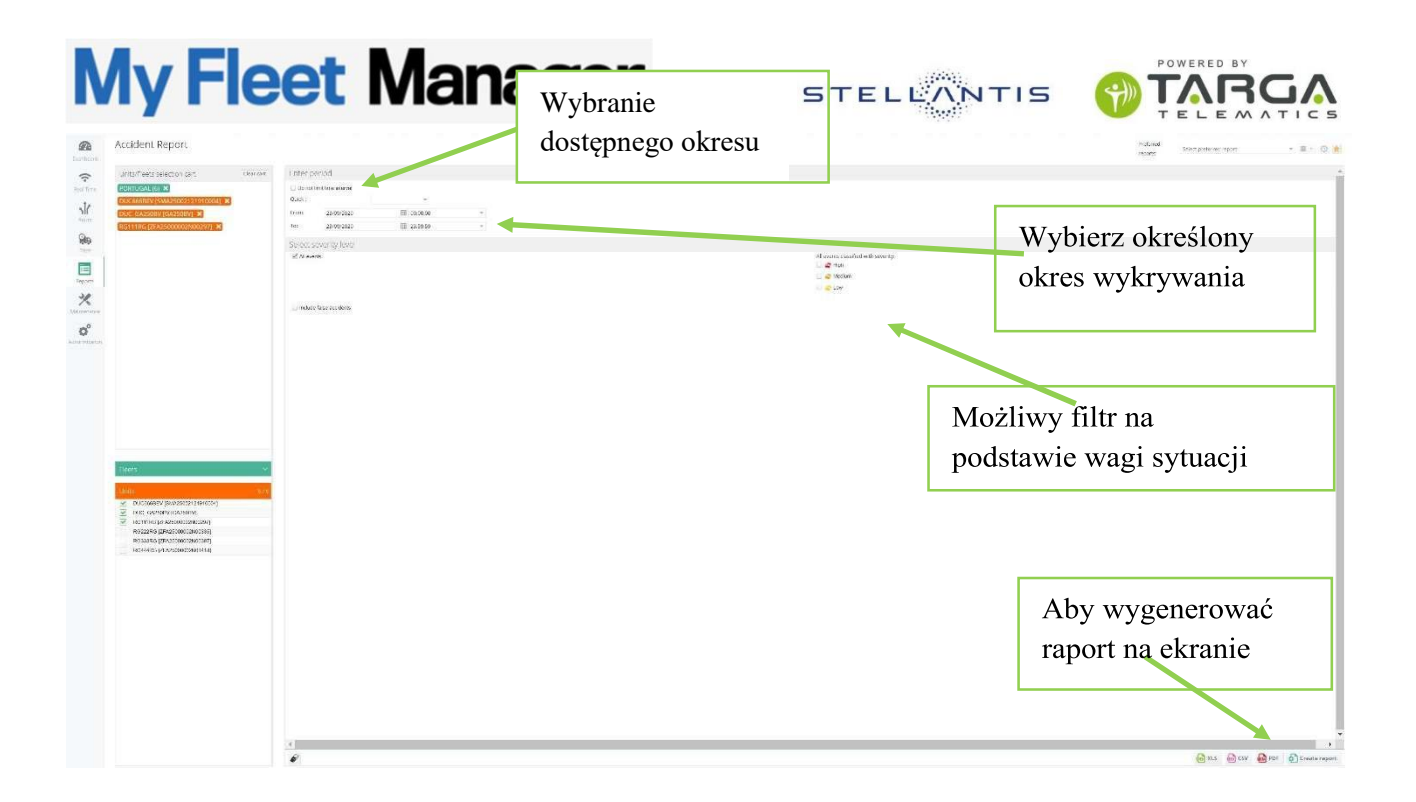

Tabela przedstawia listę zdarzeń zarejestrowanych w okresie i związanych z wybranymi pojazdami.

Tutaj użytkownik może pobrać plik PDF z kartą wypadku lub otworzyć okno z trasą w miejscu wypadku.

|            | Kolor podkre<br>wagę wydarze          | śla<br>enia      | Aby<br>pozy               | otworzyć<br>cji wypac   | trasę na<br>Iku                                           | Data i godzina<br>wypadku | Adres miejsca<br>wypadku |
|------------|---------------------------------------|------------------|---------------------------|-------------------------|-----------------------------------------------------------|---------------------------|--------------------------|
| 0          | ( many Assiden                        | Deport           | Terra and and instant     |                         |                                                           |                           |                          |
| CHENO .    | Accident                              | скероп           | Terre Render not errities |                         |                                                           |                           |                          |
|            | Name                                  | License plate 10 | aka Model                 | Date and time Po        | silon                                                     |                           |                          |
| ŝ          | 47 EN ENT2ENK                         | EN12010 FU       | AT PANDA 404              | 0310/2014 16:50:39 Via  | Bologna 20, Regis Parso, Torino, Torino, Piemor           | ik, tala                  |                          |
| Inal Time  | AC CALLERIZERS                        | 281289K PU       | AT PANDA 404              | 03/10/2014 10 20:03     | us Otorine Repight, 10, Berriers Di Milano, Torini        | n Totne, Plemorra         |                          |
| .12        | LA ENTIENK                            | EW128NK PU       | AT PANDA 4X4              | 13/10/2014 11/1 21 Ber  | eda Della Cebrosa, 76, Falchera, Torino, Torino, Pig      | in faire                  |                          |
| All Source |                                       | EN12BAR PO       | AT PANDA AXA              | 01112014 13 43 08 Co    | So Motara, Borgo Vitona, Torno, Torno, Plamona            | hate .                    |                          |
| -          |                                       | Entities De      | er BanCa exe              | 27/11/2014 17 44 17     | Samplera, Rapis Paris, Torino, Torino, Pianteria,         | tata                      |                          |
| (Alia      | O B D rates                           | Ender D          |                           |                         | farine Company Related Relation                           |                           |                          |
| Trips      |                                       |                  |                           | 10022010130040 14       | renz, canograno, scogra, priora nonagra, o                |                           |                          |
|            |                                       |                  |                           |                         |                                                           |                           |                          |
| Report     |                                       | ENDADEN PO       | er bocaro                 | 10032019134031          | Perno, Canugharo, Bo, Enicia Romagna, Rata                |                           |                          |
| 30         |                                       | Eldeero ro       | NT PRIDA                  | 03042015010046 CH       | taveotria, fim, Labo, farte                               |                           |                          |
| x          |                                       | EASOPA PO        | en Ponto                  | 03042010 092140 58      | ese planere per en a porte matorile, caravysoro,          | PA, HOTA, IMA             |                          |
|            | E Exercit                             | Eldesro /u       | AT PANDA                  | 22/05/2015 16 03:00 114 | Opertero Meloniori, Civitevecchia, Rm. Lacio, Itali       |                           |                          |
| 0°         |                                       | Eldosro Pu       | NT PANDA                  | 18.06/2015 19:54:16 Civ | tavecchia, Rm, Lacio, Italia                              |                           |                          |
|            |                                       | E2714LA PU       | 47 500L 51                | 1907/2015 10 49 45 Cor  | reada Matarano, Pasano, Br. Puglia, Italia                |                           |                          |
|            |                                       | EX308PD PG       | AT PANDA                  | 24082015 02.23.39 0.4   | DEVELOPISK TITL LADID, DATIE                              |                           |                          |
|            | 12 C Kasero                           | EXAMPLE PU       | AT PANDA                  | 09092015 19 07 18       |                                                           |                           |                          |
|            | A D A ROBERD                          | EX308PD PU       | AT PANDA                  | 11.09/2015 09:10:20 Vie | Spartero Melchiom, Civitaveochia, Rm, Lazio, Itali        | •                         |                          |
|            | 2 D La Exacero                        | EX308FD FU       | KT PANCA                  | 15/09/2015 02:05:27 Via | Spartero Melchiori, Civitaveochia, Rm, Lazio, Itali       |                           |                          |
|            | E Exactivo                            | EXBORFO FU       | RT PANDA                  | 0210/2015 00 02:48 Via  | Spartano Melphioni, Civitaveophia, Rm, Lazio, Itali       |                           |                          |
|            | C C C C C C C C C C C C C C C C C C C | EXBORED PU       | NT PANDA                  | 20/10/2016 12:30:04 Vie | Spartero Melchiori, Civitavecchia, Rm, Lazis, Itali       |                           |                          |
|            | E EZTIALA                             | 62714LA FL       | AT 500L S1                | 15/12/2015 10 44/04 Via | Adolfo Omodeo, Bati, Ba, Puglia, Italia                   |                           |                          |
|            |                                       | E2714CA PD       | 47 500L 51                | 1512/2018 11:50:29 Via  | Ourdo Dono, 25A, Barl, Ba, Pugria, Italia                 |                           |                          |
|            |                                       | EVIGERC PU       | AT PANGA                  | 19/12/2018 14 43:36 Via | NE DI TOY DI QUINTS, 47, TOY DI QUINTS, RIDMA, RIM, L     | anim taka                 |                          |
|            | W D Extension                         | EXCOUR PU        | er PUNTO                  | 21/12/2015 17:43:15 5µ4 | 17, Bottno, Sr. Siolia, Italia                            |                           |                          |
|            |                                       | B271NDA PD       | N7 5005 51                | 29122019122937          | Universite Parlers, 2002, Barl, Ba, Puppla, Iana          |                           |                          |
|            |                                       |                  |                           |                         | and the factor for                                        | ista www.adków w danwr    | okrasia                  |
|            |                                       | Klikni           | i niebieska               | ikone, ab               | V L                                                       | isia wypaukow w dallyll   | I UNICSIC                |
|            |                                       |                  | ,                         | , <b>u</b> o            | agrand, de, brand rate                                    |                           |                          |
|            |                                       | pobrać           | plik PDF                  |                         | In Later, rana                                            | 100                       |                          |
|            | CONFO                                 | roorae           | P.I.I.DI                  |                         | re verserge, Civiterestria, Rin, Labo.                    | Taria .                   |                          |
|            | the the second                        |                  |                           |                         | re varcanga, Civitaxeothia, Rin, Lazo.                    | Turna .                   |                          |
|            |                                       | EVANIES DA       | er Bauna                  | ALLANDALE ALLAND AN CAL | era ciarta trona titorialina. Ciultavarretta Bini I anin. | Terms                     |                          |

STELLANTIS () TAR

Raport z pojedynczego wypadku można rozpakować do pliku .PDF, klikając niebieską ikonę pobierania.

Spowoduje to otwarcie pliku, który zawiera szczegóły wydarzenia, wraz z rozszerzeniem:

- 1. Dane pojazdu i klienta
- 2. Dane dotyczące wypadku (data, czas i lokalizacja)
- 3. Prędkość przed zderzeniem, maksymalna prędkość, czas zatrzymania
- 4. Lista pozycji przed wypadkiem
- 5. Trajektoria na mapie

Przyjrzyjmy się bliżej niektórym częściom pliku raportu z wypadku.

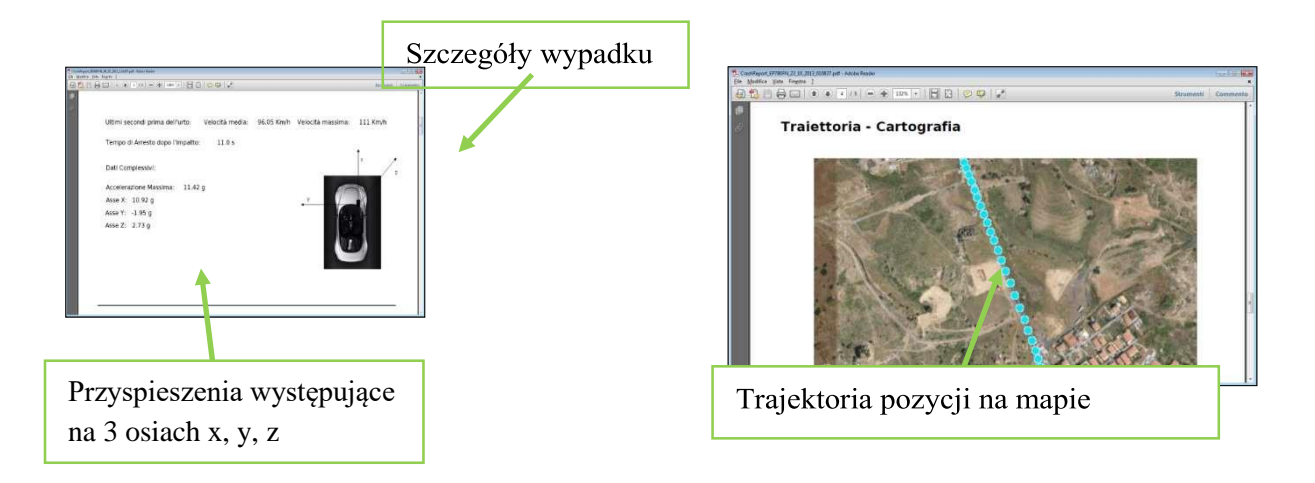

W szczególności, 2 poniższe wykresy pokazują odpowiednio przyspieszenie i prędkość pojazdu w fazie bezpośrednio poprzedzającej wypadek i po wypadku.

Na pierwszym wykresie dane dotyczące przyspieszenia odnoszące się do osi x kierunku jazdy są wyświetlane na czerwono, na niebiesko wyświetlane sa dane dla osi poprzecznej y, a na zielono dla pionowej osi z.

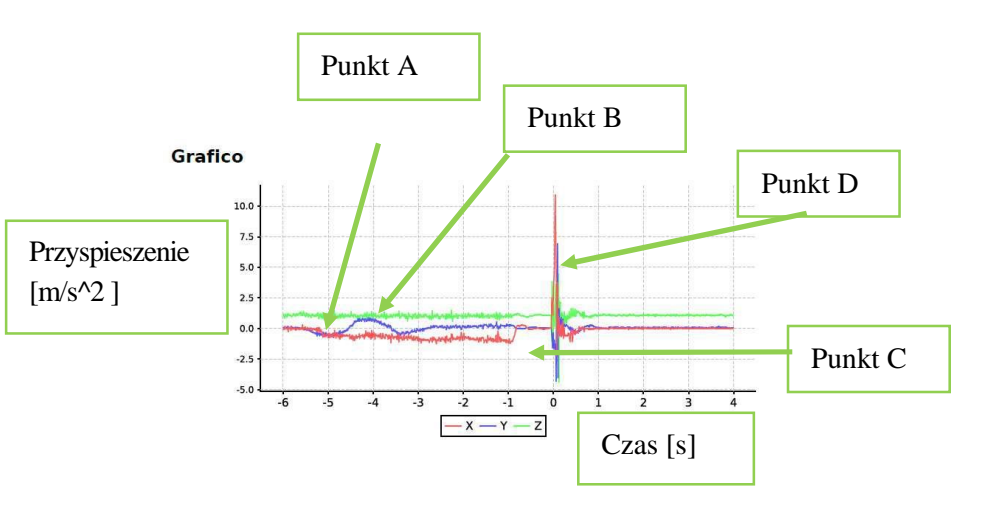

Zobaczmy dynamikę wypadku opisaną w przykładzie:

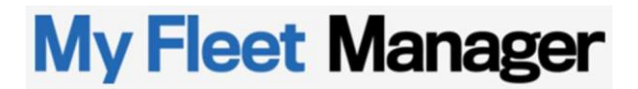

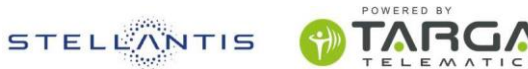

- D Punkt A. Rozpoczęcie hamowania: przyspieszenie (na czerwono) przyjmuje wartość ujemną
- Punkt B. Faza gwałtownego skrętu: oscylacja przyspieszenia bocznego jest zaznaczona na niebiesko
- Punkt C. Moment, w którym hamulec zostaje zwolniony: przyspieszenie (na czerwono) powraca do wartości 0
- Punkt D. Moment kolizji: wartość szczytowa zaznaczona kolorem czerwonym, niebieskim i zielonym, podkreśla silne uderzenie od tyłu

Drugi wykres przedstawia dane dotyczące prędkości na osi kierunku jazdy samochodu.

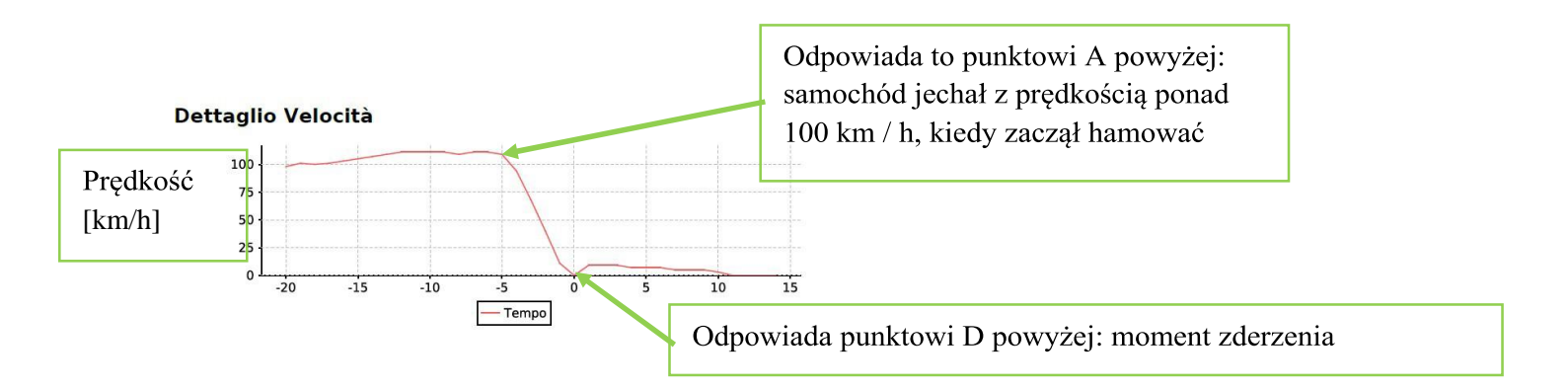

#### 5.5 Raporty automatyczne

RAPORTY AUTOMATYCZNE umożliwiają zaprogramowanie automatycznego odbioru ulubionych raportów (patrz przykład w punkcie RAPORT o POZYCJI).

Funkcja jest dostępna w menu RAPORT -> RAPORTY AUTOMATYCZNE.

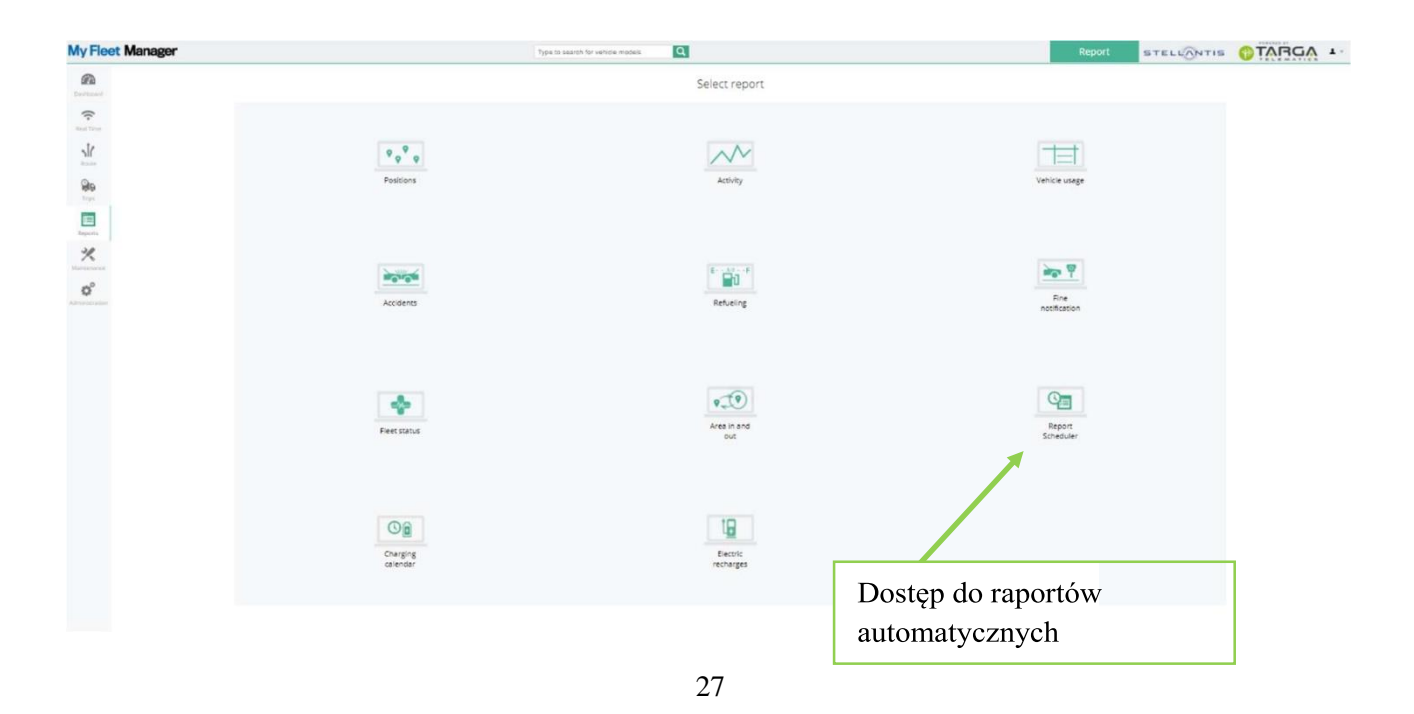

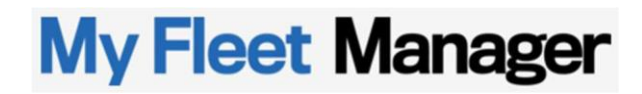

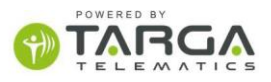

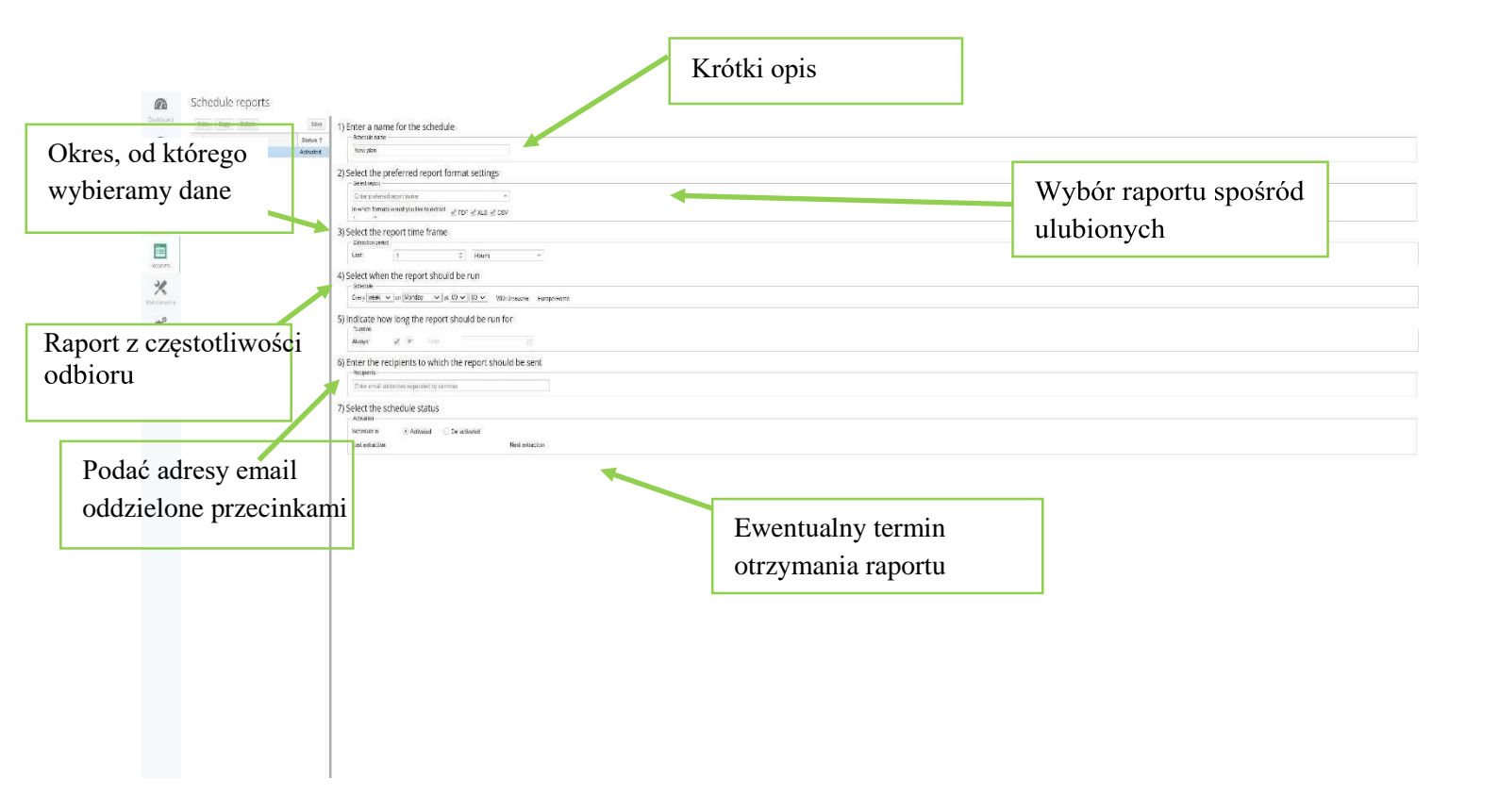

W zakładce dostępnej w RAPORTACH AUTOMATYCZNYCH należy nadać nazwę opisującą raport automatyczny, który chcemy utworzyć.

| nter a name for the plan                                                | 1                  | Nazwa raportu |              |
|-------------------------------------------------------------------------|--------------------|---------------|--------------|
| Weekend Usage                                                           |                    |               |              |
|                                                                         |                    |               |              |
| elect the preferred repo                                                | rt format settings |               |              |
| Select the preferred repo<br>- Choose preferred report<br>Vehicle usage | rt format settings | Wybór fo      | rmat raportu |

Wybrać utworzony wcześniej spersonalizowany szablon, na podstawie którego zostanie wygenerowany automatyczny raport. Wybrać okres, dla którego należy wyodrębnić dane dla każdego generowania raportu.

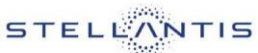

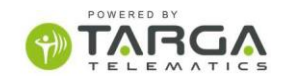

Następnie wybrać jedną z poniższych częstotliwości wysyłania raportów:

- każdego pierwszego dnia miesiąca
  - w poniedziałek rano
  - codziennie
  - w ustalonym czasie
  - □ ...

| 3) Select the                                      | e report time frame                                                                   | Przykładowo, chcemy wybrać dane z poprzedniego tygodnia. |
|----------------------------------------------------|---------------------------------------------------------------------------------------|----------------------------------------------------------|
| Last:                                              | 1 ‡ D                                                                                 | ay/s                                                     |
| 4) Select wh<br>Plan<br>Every wee<br>5) Indicate h | en the report should be<br><u>k v</u> on Monday vat 08 v<br>novy long the report shou | run<br>100 v<br>Ild be run for                           |
| Always:                                            | or Untit                                                                              |                                                          |
| Ty decydu<br>raport ma l                           | jesz, jak często<br>oyć generowany                                                    | Ewentualna data ważności                                 |

Poniższe dwa przykłady pomagają lepiej zrozumieć, jak ustawić okres odniesienia.

Jeśli użytkownik chce, aby dane dotyczyły 30 dni przed datą ich otrzymania, należy ustawić 30 DNI.

Jeśli natomiast użytkownik chce mieć dane odnoszące się do poprzedniego miesiąca (od pierwszego do ostatniego dnia miesiąca), należy ustawić 1 MIESIĄC.

Ta sama logika obowiązuje dla okresów trwających tydzień lub rok.

Następnie należy określić rozdzielnik (e-mail), wpisując osoby do których nowo utworzony raport z obecnie zdefiniowanymi parametrami zostanie automatycznie wysłany.

#### 6) Enter the recipients to which the report should be sent

| me@internet.com                           | Adresy e-n<br>oddzielić p | nail należy<br>rzecinkami    |
|-------------------------------------------|---------------------------|------------------------------|
| lect the plan status                      |                           |                              |
| Plan is: 💿 Activated 💿 D                  | ctivated                  |                              |
| Last extraction:                          | Next extraction:          |                              |
|                                           |                           |                              |
| Ostatnie zgłoszenie miało<br>miejsce dnia | Plan<br>kole              | nowana data<br>ejnej wysyłki |

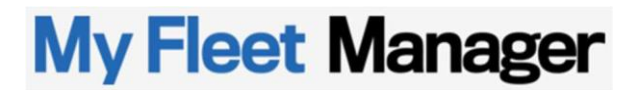

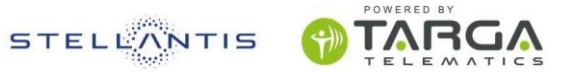

Wśród parametrów aktywacji harmonogramu użytkownik zobaczy datę zaplanowaną dla kolejnego przygotowania raportu oraz datę ostatniego wysłanego już raportu.

#### 5.6 Raport tankowania

RAPORT TANKOWANIA umożliwia śledzenie informacji o dacie, godzinie i litrach uzupełnionych podczas tankowania pojazdów w określonym przedziale czasowym.

| <b>A</b> | Refueling Report |                                                                                                    |      | Patrical<br>Cases  | Schapeferes (per 🔹 📲 = 🛇 🋔                        |
|----------|------------------|----------------------------------------------------------------------------------------------------|------|--------------------|---------------------------------------------------|
|          | Refueling Report | Lieter poold<br>Gan <u>Learthing *</u><br>Ter massar<br>Ter massar<br>Lieter massar<br>Lieter massar |      | Television<br>1992 | inder y et en en en en en en en en en en en en en |
|          |                  | 4<br>Ø                                                                                               | <br> |                    | இரு இல் இரு இருக்காறன<br>இரு                      |

Raport oblicza również zużycie między jednym tankowaniem a drugim oraz ogólne średnie zużycie.

| irw Report              | Refueling Report To: 25/09/2018 23                                                                                                    | 0.00.00      |                   |                                |                 |                      | @ xus @ cs     |
|-------------------------|----------------------------------------------------------------------------------------------------|--------------|-------------------|--------------------------------|-----------------|----------------------|----------------|
| 0(559VA                 |                                                                                                    |              |                   |                                |                 |                      |                |
| also and fine           | Place name                                                                                                    | Intervaled   | Consumption (1) A | verage consult Refuel (5       | Fuel level ()   | Odumeter (km)        | Dama datuaraaa |
| 106/2018 17:17:36       | Castellana Sioula (PR)                                                                                                    |              |                   | 0.0 25                         | 40              | 111096.5             | Dane dotyczące |
| 100-2018 10:30:54       | trate cera registe biotana but bit, vitagraca fatorisale di Paterno (PA)<br>Budah, Bulini Ganania (PA)                                                                                                    | 640          |                   | 6.7 52                         |                 | 11001.7              |                |
| 109-2018 13 22 50       | Via Elmas 1900, Carlantini (SR)                                                                                                    | 630          | 33                | 8.2 30                         | 45              | 112738               | pojedynczego   |
| 00-0018 14 18-00        | Evra (EN)                                                                                                    | 372          | 24                | 8.4 24                         | 45              | 113107.1             | 1 5 5 6        |
| otal distance: 2008 kr  | one control e control e c  |              | Total Idens: 148  |                                |                 |                      | tankowania     |
| wasers                  |                                                                                                    |              |                   |                                |                 |                      |                |
| X900FD                  |                                                                                                    |              |                   | and the second second          | 1 August 10     |                      | i anna         |
| 109-2018 15 59 22       | Via Tarquina 41. Curavantra (MA)                                                                                                    | a second     | Consumption (1)   | 0.0 10                         | 18              | 28018.8              | Const. Into    |
| Y156FC<br>ate and tens  | Place name                                                                                                    | keys baseded | Contain d         | Ogólne c<br>lotycząc           | lane<br>e okre  | su                   | Offer site     |
| Z714LA<br>also and time | Pass rame                                                                                                    | kms traveled | Cursumption (t) A | uverage consue Rebuil ()       | Fuel level ()   | Odumeker (km)        | Onuride        |
|                         |                                                                                                    |              | No n              | glueling in the period selecte | ŕ               |                      |                |
| D135NY                  |                                                                                                    |              |                   |                                |                 |                      |                |
|                         | Manual Association of the State of the State | These blocks | I man man mail a  | internet and the second        | Front beyond 40 | Columnation (Avenue) | Other July     |

5.7 Raport powiadomienia o mandacie

RAPORT POWIADOMIENIA O MANDACIE ma na celu sprawdzenie, czy można zakwestionować mandat: wybierając datę i godzinę mandatu analizowane są trasy pokonane przez pojazd w okresie od 15 minut przed do 15 minut po wskazanym czasie.

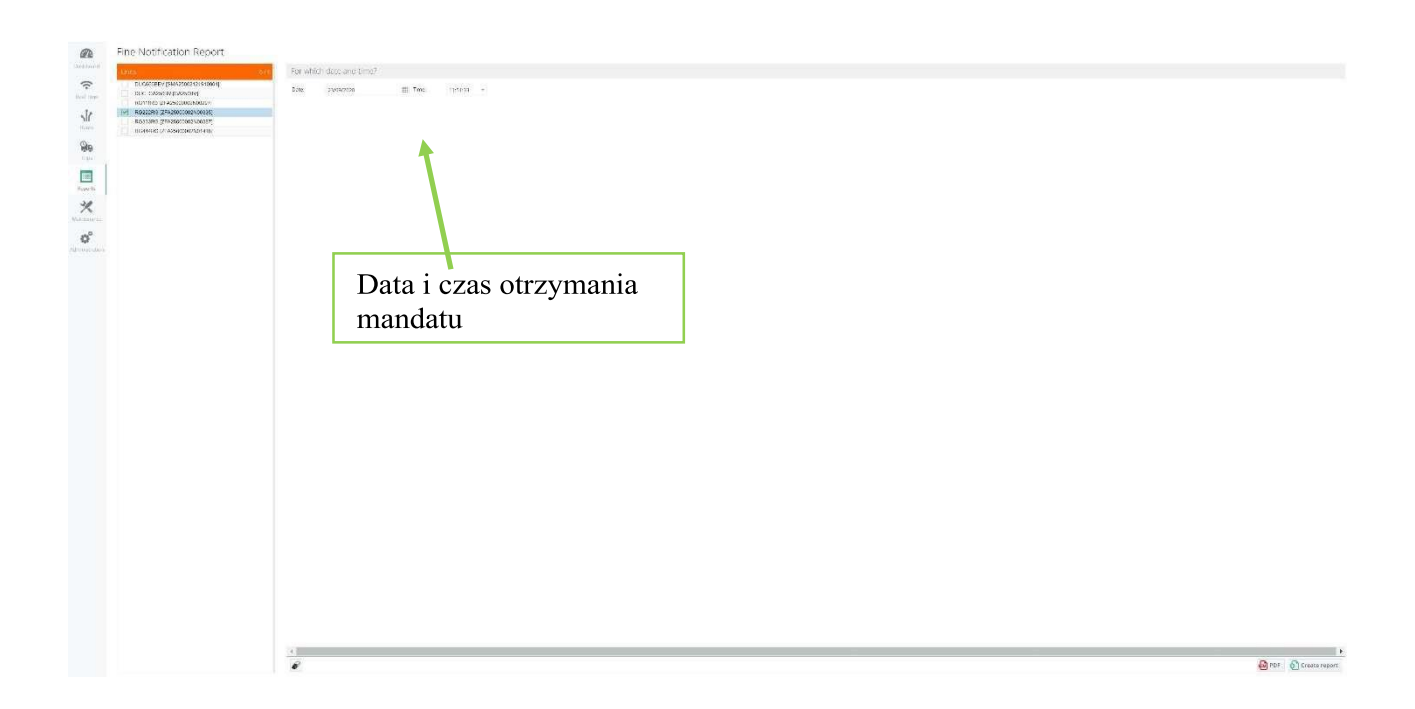

|                  |                                                                                                    | Fine Notification Report                                                                                                    | Date and time: 13/09/2018 17:00:00            |     |                       |                                    |                            |
|------------------|----------------------------------------------------------------------------------------------------|----------------------------------------------------------------------------------------------------|-----------------------------------------------|-----|-----------------------|------------------------------------|----------------------------|
| T<br>B<br>M<br>S | The following posit<br>trand. FIAT<br>Aodel: PANDA<br>Addel: On                                                                                                    | ions has been found for the vehicle <b>EXPORTO</b> , fr                                                                                                    | om 13/09/2018 16:45:00 to 13/09/2018 17:15:00 |     |                       |                                    |                            |
|                  |                                                                                                    |                                                                                                    |                                               | A A | and the second second | Klik<br>wyg                        | nąć, aby<br>enerować dokum |
|                  |                                                                                                    |                                                                                                    |                                               |     |                       |                                    |                            |
|                  | Positions<br>Date and time<br>1269/2018 16 58 59<br>1269/2018 16 58 16<br>1269/2018 16 58 16<br>1269/2018 16 58 16                                                                                                    | Plan name<br>Break Dirth Tims Worklig, Onterestrik, Rin Laim, Nele<br>Desak Dirk Tims Worklig, Onterestrik, Rin Laim, Nele<br>Break Dirk Tims Worklig, Onterestrik, Rin Laim, Nele<br>Desah Dirk Tims Worklig, Onterestrik, Rin Laim, Nele                                                                                                    |                                               |     | Ruchy poja            | zdu                                |                            |
|                  | Positions<br>Date and time<br>tabeagare researe<br>tabeagare researe<br>tabeagare researe<br>tabeagare researe<br>tabeagare researe                                                                                                    | Plan name<br>Break Dylate Tama Watelaja, Dutawashin, Rim Laim, Nale<br>Break Dinti Tama Watelaja, Dutawashin, Rim Laim, Nale<br>Break Dinti Tama Watelaja, Dutawashin, Rim Laim, Nale<br>Break Della Tama Watelaja, Dutawashin, Rim Laim, Nale<br>Break Della Tama Watelaja, Dutawashin, Rim Laim, Nale                                                                                                    |                                               |     | Ruchy poja            | zdu                                |                            |
|                  | Positions<br>Date and time<br>tabeagare rester<br>tabeagare rester<br>tabeagare rester<br>tabeagare rester<br>tabeagare transit<br>tabeagare transit                                                                                                    | Plain fame<br>Breat Defer Time Worksp. Cirkewashis, Rin, Lain, Neis<br>Bread Defe Time Worksp. Cirkewashis, Rin, Lain, Neis<br>Bread Defe Time Worksp. Cirkewashis, Rin, Lain, Neis<br>Bread Defe Time Worksp. Cirkewashis, Rin, Lain, Neis<br>Bread Defe Time Worksp. Cirkewashis, Rin, Lain, Neis<br>Bread Defe Time Worksp. Cirkewashis, Rin, Lain, Neis<br>Bread Defe Time Worksp. Cirkewashis, Rin, Lain, Neis                                                                                                    |                                               |     | Ruchy poja            | zdu                                | I.                         |
|                  | Positions.<br>Date and time<br>tobeparts 168.06<br>tobeparts 168.06<br>tobeparts 178.06<br>tobeparts 178.06<br>tobeparts 178.06<br>tobeparts 178.06<br>tobeparts 178.06                                                                                                    | Files name<br>Bread Della Time Wolshiga, Civitareachia, Rin, Laito, Nafa<br>Bread Della Time Wolshiga, Civitareachia, Rin, Laito, Nafa<br>Bread Della Time Wolshiga, Civitareachia, Rin, Laito, Nafa<br>Bread Della Time Wolsiga, Civitareachia, Rin, Laito, Nafa<br>Bread Della Time Wolsiga, Civitareachia, Rin, Laito, Nafa<br>Bread Della Time Wolsiga, Civitareachia, Rin, Laito, Nafa<br>Bread Della Time Wolsiga, Civitareachia, Rin, Laito, Nafa<br>Bread Della Time Wolsiga, Civitareachia, Rin, Laito, Nafa<br>Bread Della Time Wolsiga, Civitareachia, Rin, Laito, Nafa                                                                     |                                               |     | Ruchy poja            | Zdu<br>Nas<br>Nay af<br>Nay a      |                            |
|                  | Positions<br>Date and time<br>tabagara tess to<br>tabagara tess to | Plane name<br>Break (John Tamis Montaja, Christeastolia, Rin, Lain, Nela<br>Break Della Tamis Montaja, Christeastolia, Rin, Lain, Nela<br>Break Della Tamis Montaja, Christeastolia, Rin, Lain, Nela<br>Break Della Tamis Montaja, Christeastolia, Rin, Lain, Nela<br>Break Della Tamis Montaja, Christeastolia, Rin, Lain, Nela<br>Break Della Tamis Montaja, Christeastolia, Rin, Lain, Nela<br>Break Della Tamis Montaja, Christeastolia, Rin, Lain, Nela<br>Break Della Tamis Montaja, Christeastolia, Rin, Lain, Nela<br>Break Della Tamis Montaja, Christeastolia, Rin, Lain, Nela<br>Break Della Tamis Montaja, Christeastolia, Rin, Lain, Nela |                                               |     | Ruchy poja            | zdu<br>Taa<br>Hay of<br>Taa<br>Taa |                            |

5.8 Raport wjazdu lub opuszczenia strefy

Z tego raportu można wyciągnąć tabelę w formacie tekstowym .xls lub .csv, przedstawiającą wjazd i opuszczenie przez poszczególne pojazdy floty wcześniej określonych stref. (patrz ADMINISTRACJA -> ZARZĄDZANIE PUNKTAMI I OKREŚLONYMI STREFAMI)

| Area in a                                                                                                    | and out report |                    |                                                                                                    | In sta ved<br>Beson | Startprin at spor | • E • 0 ★ |
|----------------------------------------------------------------------------------------------------|----------------|--------------------|----------------------------------------------------------------------------------------------------|---------------------|-------------------|-----------|
| C Units/Text                                                                                                    | erseedor on 👘  | incom Ente         | 19905                                                                                                    |                     |                   |           |
| Constructions<br>Constructions<br>Const |                | 2000<br>100<br>100 | Image of the second of the second of the se |                     |                   |           |
| Sees<br>Series                                                                                                    | in             | ,e                 |                                                                                                    |                     |                   |           |
|                                                                                                    |                |                    |                                                                                                    |                     |                   |           |
|                                                                                                    |                |                    |                                                                                                    |                     |                   | Mark Mark |

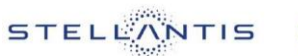

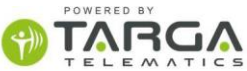

#### 5.9 Raport kalendarza ładowania

Raport umożliwia użytkownikowi przeglądanie tygodniowego kalendarza ładowania samochodów elektrycznych i hybrydowych typu plug-in.

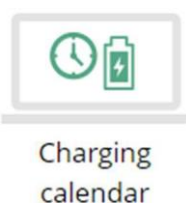

|                                         | K New Report                                                                     | Charge So      | chedule Rep                  | ort                         |                              |                              |                              |        |   | 🔒 XLS | 🖨 CSV 🔒 PDF | 0 \star |
|-----------------------------------------|----------------------------------------------------------------------------------|----------------|------------------------------|-----------------------------|------------------------------|------------------------------|------------------------------|--------|---|-------|-------------|---------|
| Dashboard                               |                                                                                  | Inactive sched | ule 🧶 Active interval schedu | le 🏮 Active departure schet | tule O Active departure pre- | cooling schedule 🔶 Active of | departure pre-heating schedu | le     | = |       |             |         |
| Real Time                               | e-Ducato 07 - Schedule 6<br>e-Ducato 07 - Schedule 5                             |                |                              |                             |                              |                              | I                            | I      |   |       |             |         |
|                                         | e-Ducato 07 - Schedule 4<br>e-Ducato 07 - Schedule 3<br>e-Ducato 07 - Schedule 3 |                | 1                            |                             |                              | L `                          |                              |        |   |       |             |         |
| Trips                                   | e-Ducato 07 - Schedule 1<br>e-Ducato 07 - Schedule 1<br>e-Ducato 05 - Schedule 6 |                |                              |                             |                              |                              |                              |        |   |       |             |         |
| Reports                                 | e-Ducato 06 - Schedule 4<br>e-Ducato 06 - Schedule 4<br>e-Ducato 06 - Schedule 3 |                |                              |                             |                              |                              |                              |        |   |       |             |         |
| <b>X</b><br>Maintenance                 | e-Ducato 05 - Schedule 2<br>e-Ducato 05 - Schedule 1<br>e-Ducato 03 - Schedule 6 |                |                              |                             |                              |                              |                              |        |   |       |             |         |
| <b>O</b> <sup>O</sup><br>Administration | e-Ducato 03 - Schedule 5<br>e-Ducato 03 - Schedule 4<br>e-Ducato 03 - Schedule 3 |                |                              |                             |                              |                              |                              |        |   |       |             |         |
|                                         | e-Ducato 03 - Schedule 2<br>e-Ducato 03 - Schedule 1                             |                |                              |                             |                              |                              |                              |        |   |       |             |         |
|                                         | e-Ducato 05 - Schedule 6<br>e-Ducato 05 - Schedule 5<br>e-Ducato 05 - Schedule 4 | 1              | T                            | 1                           | T                            | 1                            |                              |        |   |       |             |         |
|                                         | e-Ducato 05 - Schedule 3<br>e-Ducato 05 - Schedule 2<br>e-Ducato 05 - Schedule 1 |                |                              |                             |                              |                              |                              |        |   |       |             |         |
|                                         |                                                                                  | Monday         | Thuesday                     | Wednesday                   | Thursday                     | Friday                       | Saturday                     | Sunday |   |       |             |         |

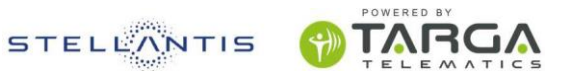

🗈 XLS 📑 CSV

#### 5.10 Raport ładowania samochodów elektrycznych

Wchodząc do PANELU ŁADOWANIA SAMOCHODÓW ELEKTRYCZNYCH, można uzyskać szczegółowy raport ładowań wykonanych w danym okresie.

Skorzystaj z szybkiego menu lub wprowadź wybrane dni, aby wybrać przedział czasowy, dla którego chcesz otrzymać raport. Po wybraniu, w poniższych polach, interesujących Cię floty/jednostek/pojazdów utwórz raporty, aby wyświetlić je bezpośrednio na platformie lub eksportuj plik do programu Excel XLS (lub. CSV) umożliwiając przetwarzanie wyciągniętych danych.

| Wybierz daty               |                                                                                     |
|----------------------------|-------------------------------------------------------------------------------------|
|                            |                                                                                     |
|                            |                                                                                     |
|                            | Wybierz floty lub                                                                   |
|                            | pojedyncze pojazdy                                                                  |
| Units / Vehicles           |                                                                                     |
| ✓ Select one or more units | *                                                                                   |
| Wyodrębnij raport          | X.5 CY Create report                                                                |
|                            | Unis / Vekides<br>Select one or more units Wyodrębnij raport bezpośrednio jako plik |

#### Electrict Recharges Report

< New report

From: 13/02/2021 00:00:00 UTC+01:00 To: 19/02/2021 23:59:59 UTC+01:00

| PS677 [ZFA25000002N84905] |                          |                     |                        |                   |                        |          |
|---------------------------|--------------------------|---------------------|------------------------|-------------------|------------------------|----------|
| Recharge start time       | Recharge start level (%) | Recharge end time   | Recharge end level (%) | Recharge duration | Recharged quantity (%) | Location |
| 13/02/2021 05:31:30       | 14%                      | 13/02/2021 08:49:26 | 99%                    | 03:17:55          | 85%                    |          |
| 18/02/2021 11:44:06       | 22%                      | 18/02/2021 14:20:04 | 98%                    | 02:35:58          | 76%                    |          |
| 18/02/2021 21:00:20       | 5%                       | 18/02/2021 21:16:18 | 30%                    | 00:15:58          | 25%                    |          |
| 18/02/2021 22:47:20       | 32%                      | 19/02/2021 00:49:18 | 99%                    | 02:01:58          | 67%                    |          |
| 19/02/2021 08:26:14       | 93%                      | 19/02/2021 09:04:12 | 100%                   | 00:37:58          | 7%                     |          |
| PS628 [ZFA25000002N01457] |                          |                     |                        |                   |                        |          |
| Recharge start time       | Recharge start level (%) | Recharge end time   | Recharge end level (%) | Recharge duration | Recharged quantity (%) | Location |
| 15/02/2021 10:24:03       | 48%                      | 15/02/2021 11:53:32 | 88%                    | 01:29:29          | 40%                    |          |
| 16/02/2021 15:03:46       | 70%                      | 16/02/2021 15:15:44 | 83%                    | 00:11:58          | 13%                    |          |
| 19/02/2021 01:36:18       | 16%                      | 19/02/2021 02:14:16 | 60%                    | 00:37:58          | 4496                   |          |

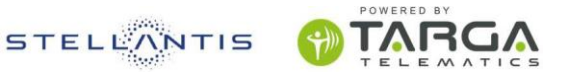

### 6 PRZEGLĄDY

Platforma udostępnia przydatne funkcjonalności do zarządzania przeglądami okresowymi pojazdów, tak aby zawsze mieć pod kontrolą związane z nimi terminy.

Możemy kontynuować, tworząc profile przeglądów, a następnie przypisując je do jednego lub większej liczby pojazdów.

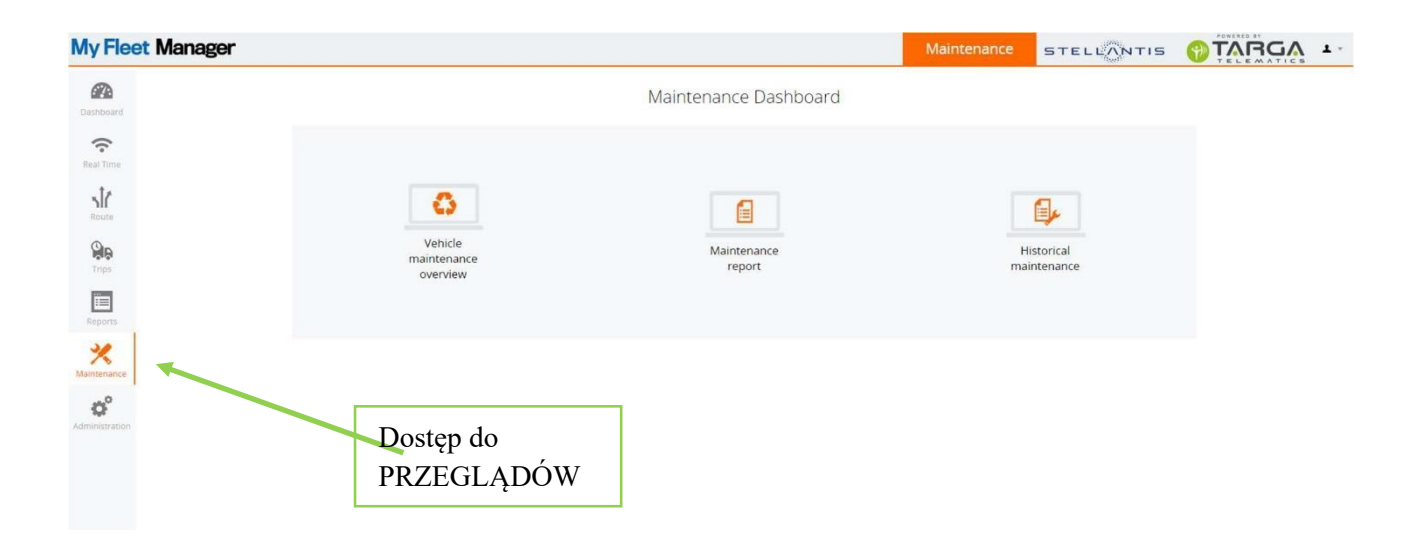

#### 6.1.1 Panel przeglądów pojazdu

W PANELU PRZEGLĄDÓW POJAZDU, oprócz sprawdzenia, czy są pilne przeglądy do wykonania (których termin już upłynął, zaznaczone na czerwono), można przypisać plan przeglądów do konkretnego pojazdu lub zarejestrować nowy przegląd.

STATUS pojazdu może przyjąć jedną z następujących wartości:

- □ W porządku (kolor zielony) = przeglądy zaplanowane i ich termin jeszcze się nie zbliża.
- Wkrótce upływa termin (kolor pomarańczowy) = termin wykonania przeglądu zbliża się: zaleca się podjęcie działań i umówienie się na przegląd. Status jest dostępny tylko, gdy powiadomienie jest aktywne.
- Bez planu (kolor szary) = zaleca się powiązać pojazd z planem przeglądów.
- De verminie (kolor czerwony) = termin przeglądu już upłynął: zaleca się szybko wykonać przegląd.

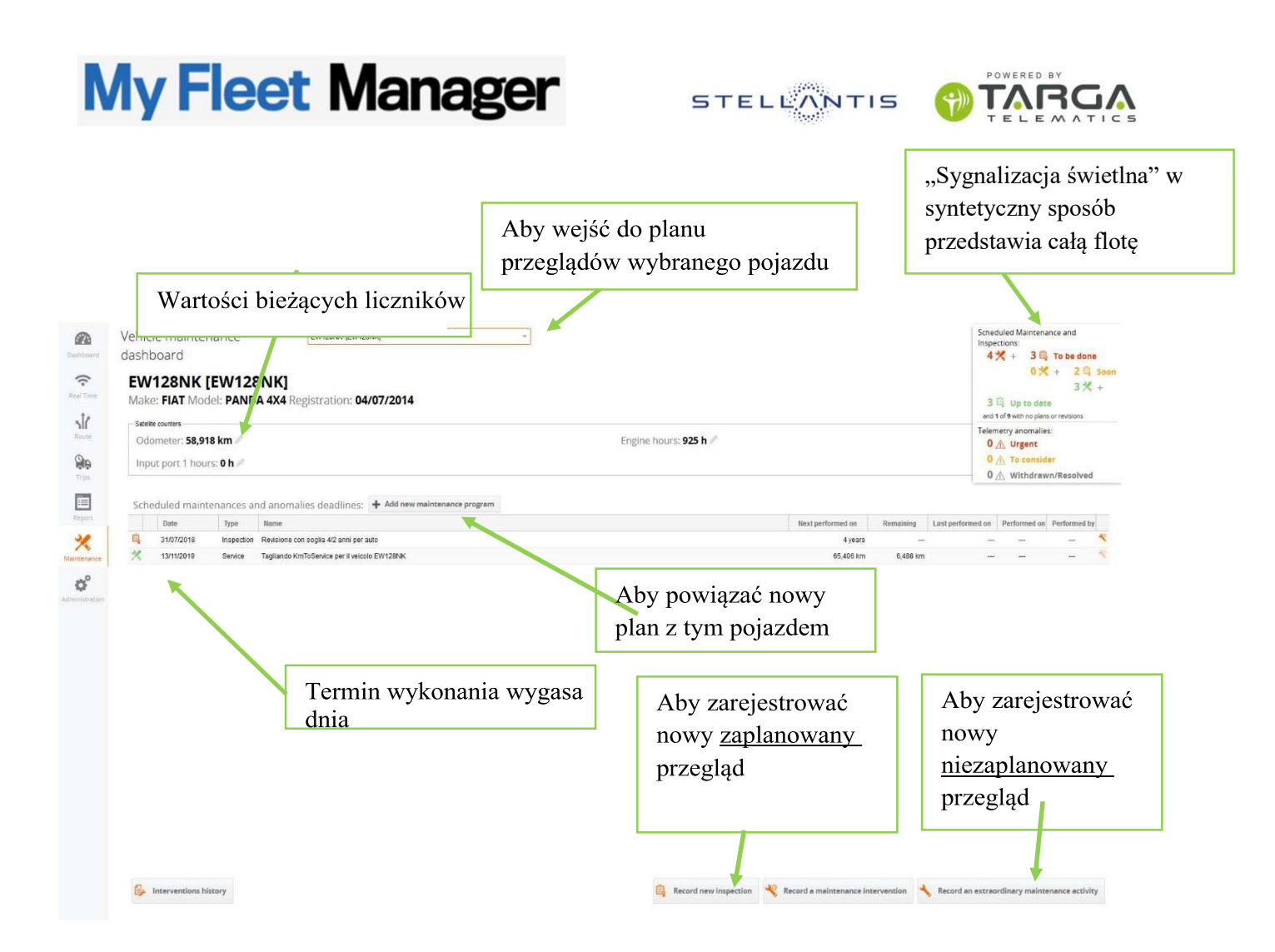

Podanie daty następnego przeglądu pomaga z wyprzedzeniem zaplanować kolejny przegląd i dostarcza przydatnych wskazówek, ponieważ opiera się na intensywności stosowania tego środka w ciągu ostatnich 30 dni.

W ramach PLANU PRZEGLĄDÓW, utworzony wcześniej model (plan) przeglądów jest powiązany z pojazdem i ewentualnie można go modyfikować w celu dostosowania go do danego samochodu (w każdym razie, zmiana wpływa w rzeczywistości tylko na dany pojazd, a nie na model wyjściowy). Można jednak zapewnić, że zmodyfikowany plan sam stanie się nowym modelem do udostępnienia w inny sposób.

| EW128NK [EW128N           | K] - FIAT PAN         | IDA <mark>4</mark> X4                                                | Wybór utworzonego już planu do powiązania |
|---------------------------|-----------------------|----------------------------------------------------------------------|-------------------------------------------|
| Copy maintenance model pl | an from:              | Tagliando-Fiat                                                       |                                           |
| Maintenance plan type:    | TAGLIANDO             | *                                                                    |                                           |
| Name:                     | Tagliando-Fiat        | Save as new maintenance model                                        |                                           |
| Description:              | Modelli: Panda-       | 500-Punto-BRavo                                                      | Ewentualne zapisanie jako                 |
| Maintenance based on:     | Engine hours          | *                                                                    | nowego wzorca                             |
| First fixed threshold:    | 250                   | Enter e value for at least one of the two                            |                                           |
| Recurring threshold:      | 100                   | positions<br>"First fixed threshold" and/or "Recurring<br>threshold" | E-mail z powiadomieniem. Jeśli            |
| and service every:        | 2                     | 🗘 years 👻                                                            | jest więcej niż jeden, należy             |
| Tipe of notice:           | time                  | *                                                                    | oddzielić je przecinkami                  |
| Time notice:              | 2                     | weeks                                                                |                                           |
| Notification recipients:  | To add multiple       | recipients, write addresses separated by commas                      |                                           |
| Se                        | nd notification to th | ne driver? 🤱 MAURIZIO GIBERTI                                        |                                           |
| Cancel                    |                       | Delete plan                                                          | Save                                      |
|                           |                       |                                                                      |                                           |
|                           | Aby ar                | nulować powiązanie z<br>em                                           | Aby powiązać plan z<br>pojazdem           |

Do każdego samochodu (pojazdu) można przypisać 1 profil przeglądów, wybrany z listy utworzonych już profili.

Powiadomienia o zbliżającym się terminie dotrą jednocześnie na kilka adresów mailowych, oddzielonych przecinkiem (,), jeśli zostały one podane.

Jeśli samochód ma przypisany profil przeglądów, system automatycznie rozpocznie odliczanie, począwszy od bieżących danych (przebiegu lub godzin pracy silnika) pojazdu i będzie mógł zaplanować przeglądy okresowe.

Aby kontynuować rejestrację czynności konserwacyjnych połączonych z serwisem, należy przejść do przycisku "Zarejestruj przegląd okresowy".

Jeśli natomiast jest to przegląd ponadplanowy, należy wybrać przycisk "Zarejestruj przegląd ponadplanowy".

Otworzy się arkusz czynności, w którym należy wprowadzić szczegóły.

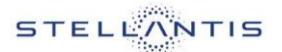

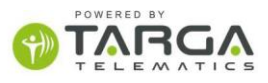

| EW249NN                                   |                    | N]                                 | a waltara      | ny na liaznila |                        |          |  |  |  |
|-------------------------------------------|--------------------|------------------------------------|----------------|----------------|------------------------|----------|--|--|--|
| Zapisz datę rozp                          | oczęcia            | Taglian chwili przeglą             | du             | пу па пезнки   | w                      |          |  |  |  |
| Status: Expire                            | d to 48,000 ki     | m - From saturday 9 jul            | y 2016         |                |                        |          |  |  |  |
| Intervention date:                        | 09/24/18           | 18 Intevention time: 16:35         |                |                |                        |          |  |  |  |
| Odometer:                                 | 25406              | ŧ                                  | Pc             | oniesione kosz | ty                     |          |  |  |  |
| Overall net cost of ir                    | tervention?        | 300€                               |                |                |                        |          |  |  |  |
| Intervention notes?                       |                    | Wszelkie wskazó<br>ewentualne uwag | bwki lub<br>gi |                |                        |          |  |  |  |
|                                           |                    | Acti                               | /ities         |                |                        |          |  |  |  |
|                                           | Description        |                                    | Date           | Worker         | Duration               |          |  |  |  |
| Ewentualne załąc:<br>zdjęcia lub dokun    | zniki:<br>nenty    | No activitie                       | es registered  |                |                        |          |  |  |  |
| otwieruzające                             |                    | Replaced c                         | omponents      |                |                        |          |  |  |  |
|                                           | Description        |                                    | Unit pric      | ce Amount      | Total price            |          |  |  |  |
| Add<br>Replacement                        |                    | No replaced con                    | nponents rec   | orded          |                        |          |  |  |  |
| + Add attachment                          |                    | Termin zakończenia<br>przeglądu    |                | Return date:   |                        | £20      |  |  |  |
| Close 📙 Update                            |                    |                                    |                |                | Conclude of            | operatio |  |  |  |
| T<br>Aby zaktualizowa<br>zamykania przegl | ić dane bez<br>adu |                                    |                |                | Aby zakońc<br>przegląd | zyć      |  |  |  |

Jeśli dane licznika podane w arkuszu nie odpowiadają rzeczywistym danym z licznika samochodu, parametr ten można zmienić. (np. z menu CZAS RZECZYWISTY pojazdu).

#### 6.1.2 Status przeglądów

Wchodząc w STATUS PRZEGLĄDÓW, użytkownik może zobaczyć obraz aktualnej sytuacji serwisowej poszczególnych pojazdów swojej floty.

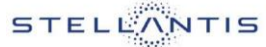

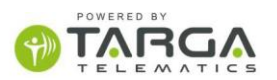

| Voter report by validable at an every validable at them         Total vehicles: 8 - Total scheduled maintenance; 15 - Total telemetry anomalies: 0         Name       Name                                                                                                    | -            |
|----------------------------------------------------------------------------------------------------|--------------|
| Index     Date     Type     Name     Watch name     Constitution     Service at     Last performed in     Performed in       Index     Date     Type     Name     Watch name     Constitution     Service at     Last performed in     Performed in       Index     Date     Type     Name     Watch name     Constitution     Service at     Last performed in     Performed in       Index     Date     Type     Name     Watch name     Constitution     Service at     Last performed in     Performed in       Index     Date     Type     Name     Constitution     Constitution     Service at     Service at     Service at       Index     Date     Type     Name     Constitution     Constitution     Service at     Service at     Service at       Index     Date     Name     Name     Constitution     Service at     Service at     Servic                                                                                                    |              |
| Interna     Data     Data     Topic     Name     Value     Constrait Causting     Late for the field of the field of th |              |
| ■       1980/0019       Instanton (m.g. 1980/0019       1980/0019       1980/0019       -         ■       3980/0019       Instanton (m.g. 1980/0019       1980/0019       1980/0019       -       Aby wyodrębnić         ■       3980/0019       Instanton (m.g. 1980/0019       1980/0019       1980/0019       -       Aby wyodrębnić         ■       3980/0019       Instanton (m.g. 1980/0019       1980/0019       1980/0019       -       Aby wyodrębnić         ■       3980/0019       Instanton (m.g. 1980/0019       1980/0019       1980/0019       -       Piłków i dostępn         ■       3080/0019       Instanton (m.g. 1980/0019       1980/0019       1980/0019       -       Piłków i dostępn         ■       3080/0020       Instanton (m.g. 1980/0019       1980/0019       1980/0019       -       Piłków i dostępn         ■       3080/0020       Instanton (m.g. 1980/0019       1980/0019       1980/0019       -       Formatów                                                                                                    |              |
| ■     34470476     Headdow con log.     CN209941     153 daw     4 mm     -     Aby wyodrębnić       ■     35000176     Server     tagano far/Model Artifico     42500 km     30000 km     -     Piłków i dostępni       ■     30000176     Server     tagano far/Model Artifico     42500 km     30000 km     -     Piłków i dostępni       ■     30000176     Server     tagano far/Model Artifico     45500 km     -     Piłków i dostępni       ■     30000176     Bartonico con log.     Fridaki.     173 filos     4 mm     -     Piłków i dostępni       ■     30000200     Hapartonic Rim/Model     EXERPT     174 filos     4 mm     -     formatów                                                                                                    |              |
| 201000110         Service         Taglano Riadolo,         E2714.A         119.200 m         -         F100 V W your control           X         201000110         Service         Taglano Riadolo,         E2714.A         119.200 m         -         P100 V W your control           X         20100010         Service         Taglano Riadolo,         E2714.A         119.200 m         -         P110 V W your control           X         20100010         Service         Taglano Riadolo,         E2714.A         119.200 m         -         P110 V W your control         P110 V W your control           X         20100000         Service         Taglano Riadolo,         E2714.A         119.200 m         -         P110 V W your control         P110 V W your control           X         10000000         Inspection         Resource on sog.         E000000         Tight Service         Association         Tight Service         P110 V W your control         P110 V W your control                                                                                                    | nić tabele o |
| X In 2010/02/0         Service         trageno find/PRCA         EV159C         44.883 km         20100 km         -         plików i dostępn           X 1060018         Service         trageno find/PRCA         EV159C         44.883 km         103.051 km         -         plików i dostępn           X 1060018         Service         trageno find/PRCA         EV159C         103.051 km         -         plików i dostępn           X 2000100         Mujerków         Remission coli sigi.         F06401         704 film         4 intes         -         formatów                                                                                                    | ine tabelę t |
| X     17660010     dawce     Taglands Knifda     65589A     173.179 km     166.361 km                                                                                                    | nnych        |
| 10450200 Inspection Resistore con tog. (F04K). 734 Bas 4 years - formatów                                                                                                    | phych        |
| a 30/10220 Inspector Revision on sud. EXMIPD 1415 days 6 years - IOFINIALOW                                                                                                    |              |
|                                                                                                    |              |
|                                                                                                    |              |

Oprócz statusu przeglądów wyświetlane dane pokazują:

- Ważność przeglądu: data ważności przeglądu
- Bieżący stan licznika: wartość aktualnie zapisywana przez wybrany parametr (km lub godziny)
- Przegląd przy: liczba określająca kolejny przegląd
- Data ostatniego przeglądu: data wykonania ostatniego przeglądu
- U Wykonany przez: użytkownik platformy internetowej, który zarejestrował ostatni przegląd
- Wykonany przy: wartość licznika w czasie ostatniego przeglądu
- Uwagi: wszelkie uwagi i komentarze w czasie ostatniego przeglądu

Można filtrować listę według stanu pojazdów, na przykład wyświetlając tylko te pojazdy, dla których data ważności przeglądu już wygasła lub wyszukując według nazwy pojazdu.

Poniższy przykład pokazuje tylko zaplanowane plany przeglądów, których termin wykonania zaplanowano w tym samym czasie.

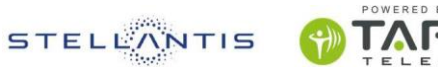

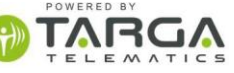

| æ               | Repo   | rt    | stato n        | nanuter        | nzioni e I    | revisioni       | 🟚 xLS 🔞 c      | SV 뤔 PD     | F Seleziona il  | preferito   | * III         | - 0              | *        |
|-----------------|--------|-------|----------------|----------------|---------------|-----------------|----------------|-------------|-----------------|-------------|---------------|------------------|----------|
| Dashboard       | Progr  | am    | mate e Revi:   | sioni In reg   | ola: 260 In s | cadenza:1 Scadu | Filtruj wedłu  | ıg statu    | su 🚥            | siderare: 0 | Urgenti: 0 Ro | entrati: 0       |          |
| Tempo Reale     | Limita | l rep | oort filtrando | su uno o più v | eicol         |                 | przeglądu      |             |                 |             |               |                  | ÷        |
| SIC             | lota   | ale   | vercoli        | 250 - 1        | lotale ma     | nutenzioni pr   | ogrammate. 201 | - Totale    | manutehZio      | oni straor  | dinarie: U    | )                |          |
| Percorsi        | Stato  |       | Data           | Tipo           | Nome          | Nome Veicolo    | Contatore att  | Tagliando a | Ultimo eseguito | Eseguito da | Eseguito a    | Note             |          |
| 0               | ×      | 53    | 04/12/20       | Altro          | Lavaggi       | NECO Cristiano  | 19 giorni      | 3 settimane |                 |             |               |                  | -        |
| MB              | -      | 0     | 31/07/20       | Revisione      | Revision      | EN162OP         | 1232 giorni    | 4 anni      |                 |             | ***           |                  |          |
| Missioni        | 63     | 21    | 31/07/20       | Revisione      | Revision      | EN074GP         | 1239 giorni    | 4 anni      |                 |             | ••••          |                  |          |
| <b>1</b>        | 6,     | 9     | 30/09/20       | Revisione      | Revision      | EN52208         | 1184 giorni    | 4 anni      |                 |             | ***           |                  |          |
| Report          | 6      | 9     | 31/10/20       | Revisione      | Revision      | Luigi           | 1148 giorni    | 4 anni      | ***             |             |               |                  |          |
| 30              | 6      | 0     | 31/10/20       | Revisione      | Revision      | EP617BL         | 1140 giorni    | 4 anni      |                 |             | ***           |                  |          |
| ×               |        | (A    | 28/02/20       | Revisione      | Revision      | ER530A0         | 1021 giorni    | 4 anni      |                 |             | ***           |                  |          |
| Manutenzioni    | 6      | 9     | 30/04/20       | Revisione      | Revision      | ER666WB         | 955 giorni     | 4 anni      |                 |             |               |                  |          |
| do°             | 6      | 9     | 31/03/20       | Revisione      | Revision      | EW946WT         | 632 giorni     | 4 anni      |                 |             | ***           |                  |          |
| Amministrazione | 6      | 53    | 30/06/20       | Revisione      | Revision      | EVV288MW        | 520 giorni     | 4 anni      |                 |             |               |                  |          |
|                 | 63     | 0     | 30/06/20       | Revisione      | Revision      | EVV291MW        | 520 aiomi      | 4 anni      |                 |             | ***           |                  | -        |
|                 | <<     | <     | Pegina 1       | d3 )           | » C           |                 |                |             |                 |             |               | Mostrati 1 - 100 | ) di 250 |

Użytkownik może filtrować wyświetlane dane według STATUSU przeglądu okresowego samochodu: klikając przyciski na górze tabeli, pojazdy z danym STATUSEM są aktywowane/dezaktywowane.

#### 6.1.3 Raport historii przeglądów

W tym obszarze dostępna jest cała historia przeglądów.

W rzeczywistości użytkownik ma dostęp do historii przeglądów okresowych i ponadplanowych, a ponadto może eksportować dane do osobnego dokumentu.

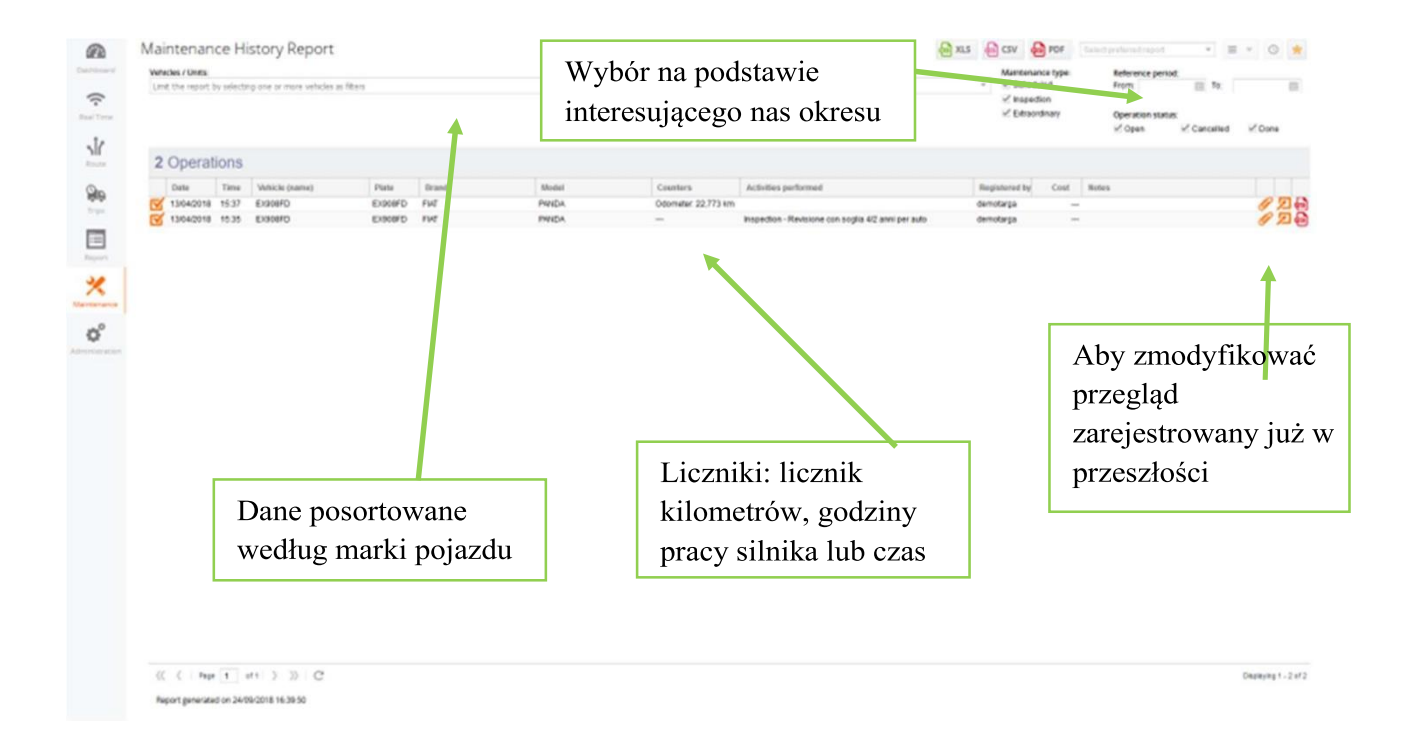

W razie potrzeby można łączyć filtry, aby skupić się na wyborze konkretnego przeglądu:

- D Pojazdy
- Marki samochodów
- Modele samochodów

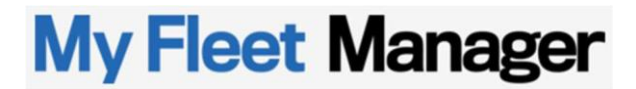

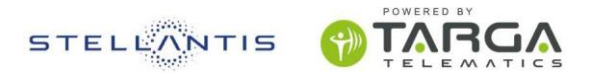

Każdy przegląd pokazuje istotne parametry, takie jak data przeglądu i stan liczników (licznik kilometrów, motogodziny) zarejestrowane w trakcie przeglądu.

Aby zmienić arkusz przeglądów zarejestrowany już w przeszłości, należy kliknąć symbol "ołówka".

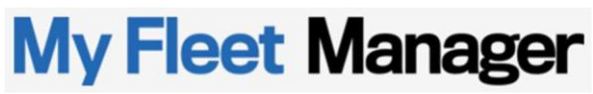

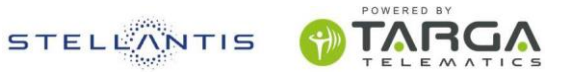

### 7 PODRÓŻE

Zakładka PODRÓŻE służy do organizowania ruchu pojazdów, przypisując im jako cel dotarcie do określonego miejsca docelowego w określonym czasie. System automatycznie monitoruje ich ruchy w odniesieniu do celu i ostrzega z wyprzedzeniem w razie wystąpienia ryzyka opóźnienia.

| B<br>Martin    |                      |                  | Trip dashboard |                                  |
|----------------|----------------------|------------------|----------------|----------------------------------|
|                |                      | Tra<br>Punyprore |                | <b>B</b><br>Produktion<br>Arthur |
| Dostęj<br>PODR | o do zakładki<br>ÓŻE |                  |                |                                  |
|                |                      |                  |                |                                  |

#### 7.1 Archiwum miejsc docelowych

ARCHIWUM MIEJSC DOCELOWYCH zawiera przygotowana już przez nas lista odbiorców z możliwością tworzenia nowych.

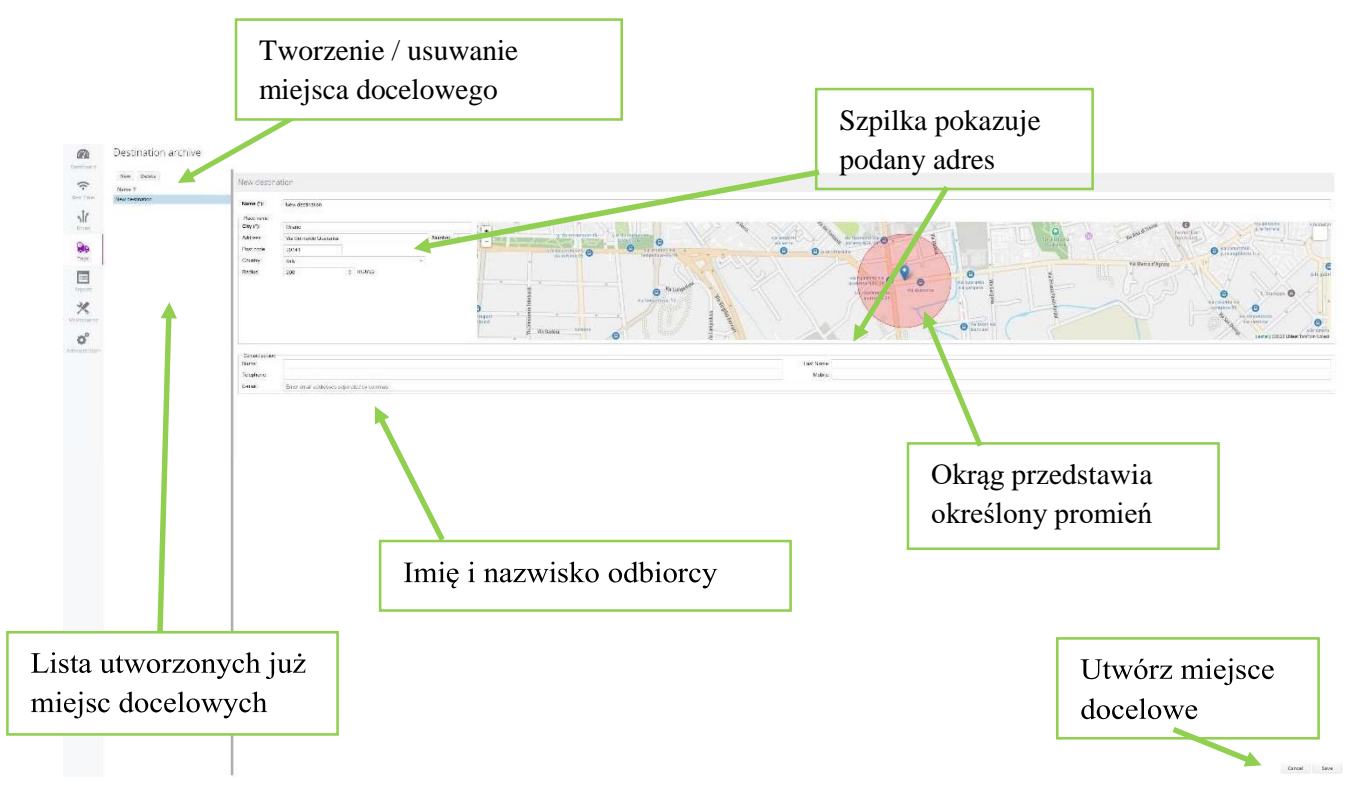

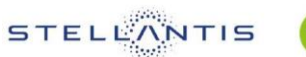

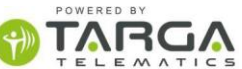

Promień wyznacza okrąg będący obszarem geograficznym, który decyduje o zakończeniu zadania, po wjeździe pojazdu.

Nad listą, kliknij przycisk NOWY, aby wypełnić formularz nowego miejsca docelowego.

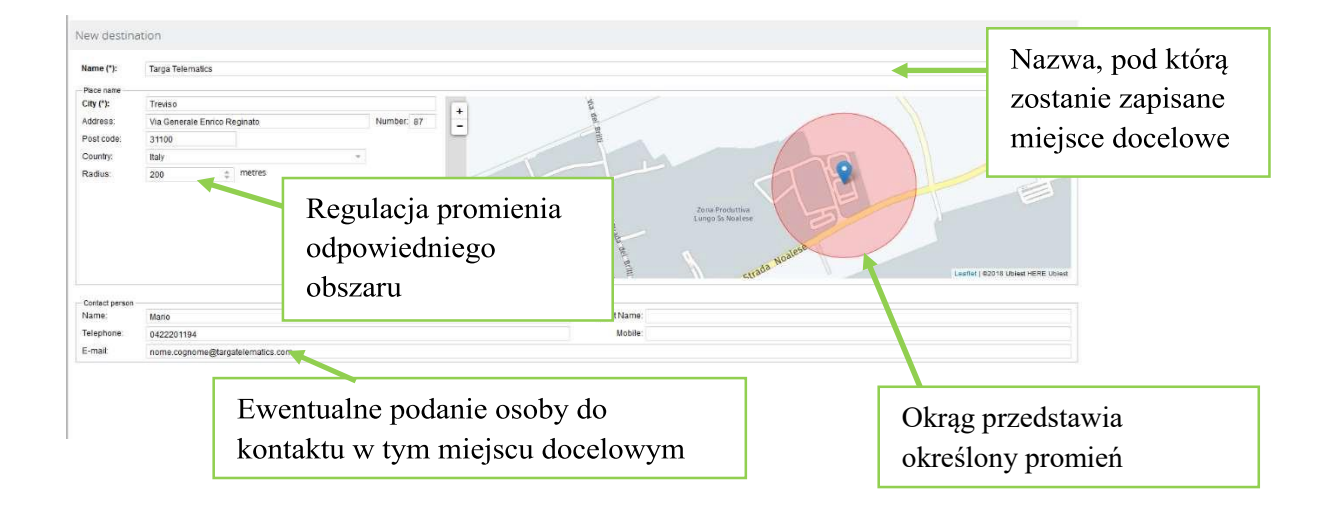

#### 7.2 Zarządzanie zadaniami

ZARZĄDZANIE ZADANIAMI umożliwia użytkownikowi konfigurację zadań do przydzielenia oraz przeglądanie listy zadań już utworzonych, na przykład rozróżniając zadania wykonane na czas i opóźnione, przydzielone lub zamknięte.

Wyświetloną listę można filtrować wg STATUSU lub WYNIKU.

Wynik przydzielonego już zadania może być jeden z poniższych:

- NA CZAS: pojazd może dotrzeć do miejsca docelowego w wyznaczonym czasie.
- RYZYKO OPÓŹNIENIA: pojazd nadal może dotrzeć do miejsca docelowego, ale jeśli nie nadrobi opóźnienie, przyjedzie z opóźnieniem.
- DepóźNIENIE: pojazd nie może dotrzeć do miejsca docelowego w wyznaczonym czasie.
- □ ANULOWANE: to zadanie zostało anulowane.

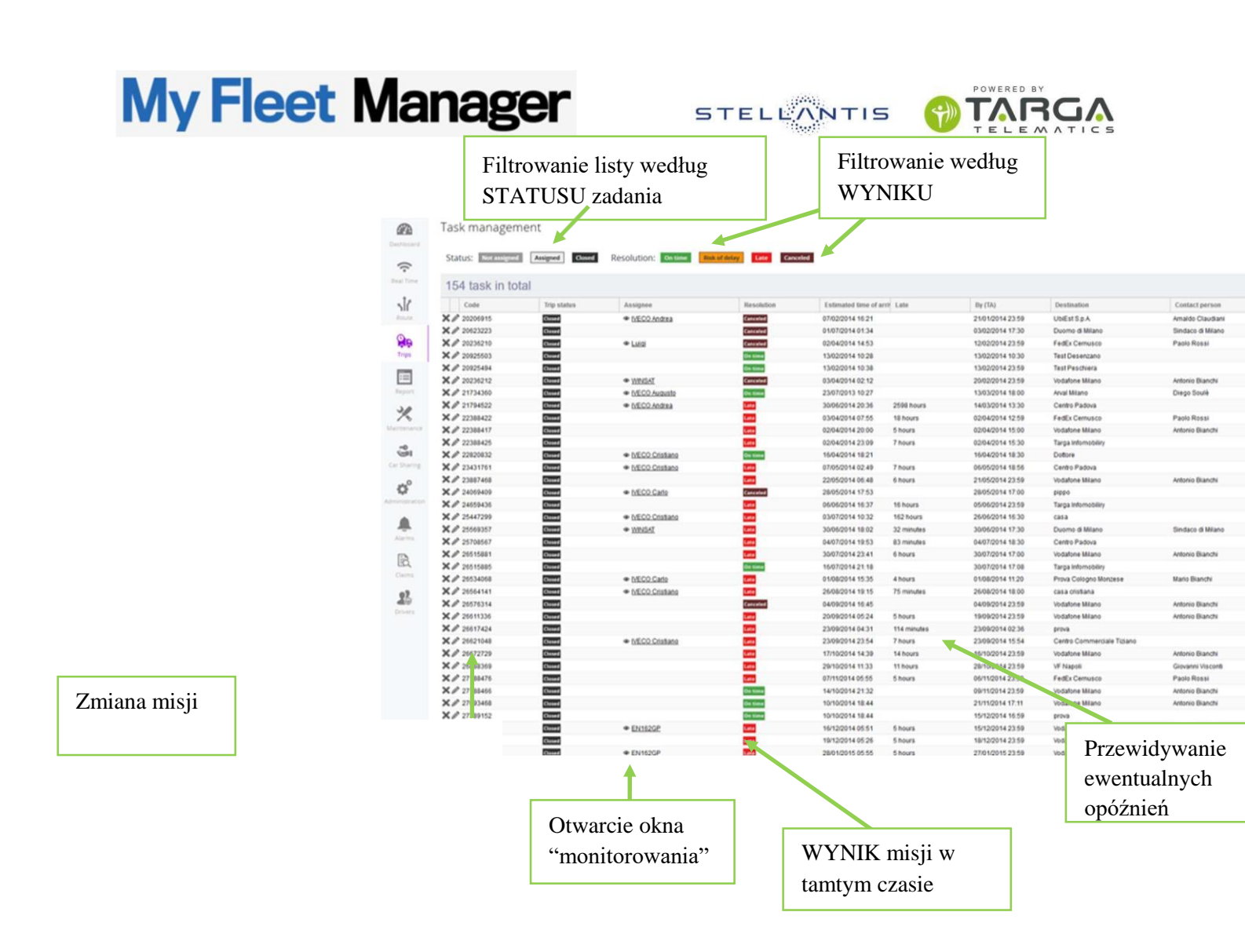

Aby zmodyfikować arkusz przeglądów utworzony poprzednio, należy kliknąć symbol "ołówka". Kliknąć "X", aby anulować.

Aby obserwować z bliska pojazd, ustalając miejsce w którym obecnie się znajduje, oprócz przeglądania ukończonej trasy, kliknij użytkownika i otwórz okno śledzenia na mapie (patrz rozdział Monitor pojazdu).

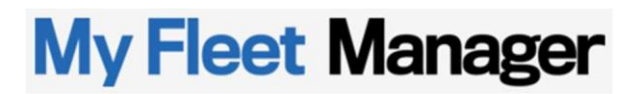

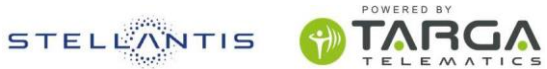

Przyciskiem NOWE ZADANIE w prawym górnym rogu otwieramy okno konfiguracji nowej misji.

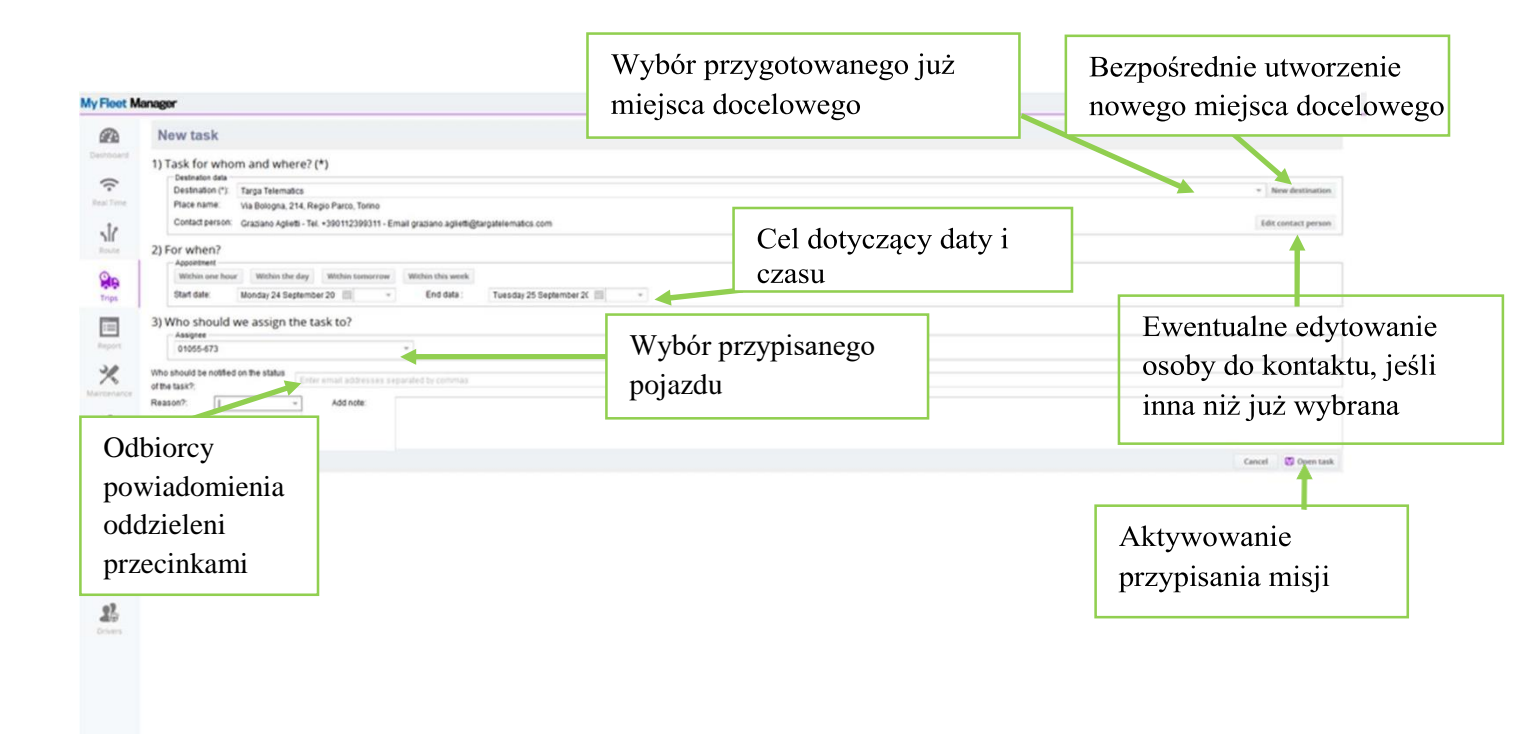

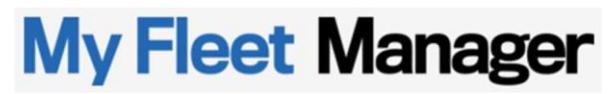

STELLANTIS

8 ADMINISTRACJA

#### 8.1 Zarządzanie własnymi POI

Wchodząc z menu ADMINISTRACJA w ZARZĄDZĄDZANIE WŁASNYMI POI (POINTS OF INTEREST), mamy możliwość zdefiniowania wrażliwych obszarów geograficznych, aby otrzymać automatyczne powiadomienie o zachowaniu naszej floty w odniesieniu do tych obszarów.

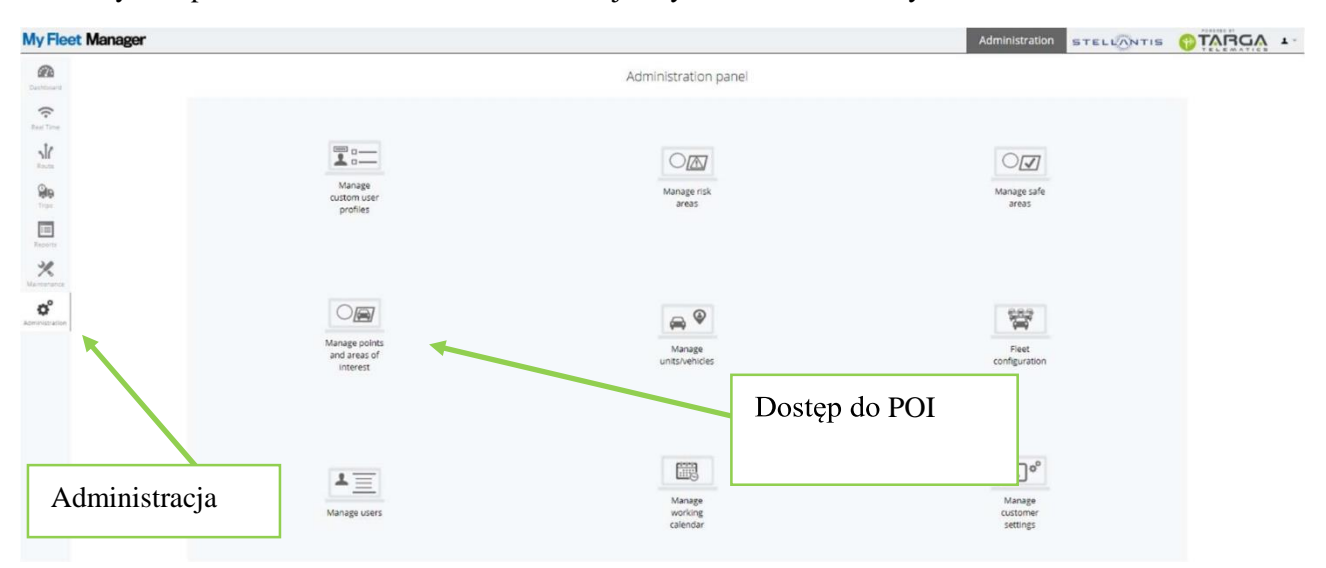

W pierwszej części arkusza (punkty 1 i 2) zdefiniowany zostanie obszar POI.

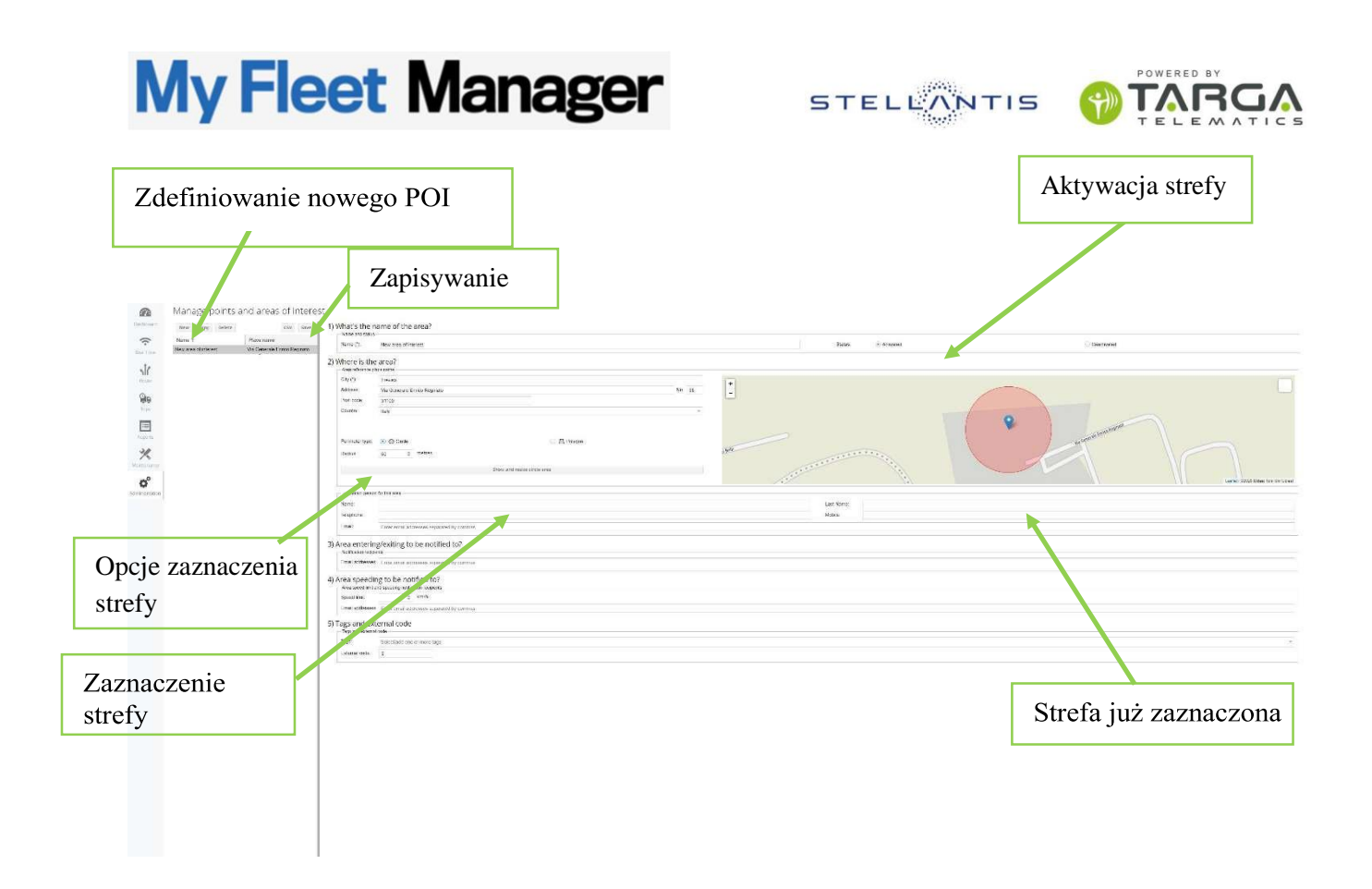

Kliknij RYSUJ I EDYTUJ OBSZAR GEOFENCES, aby otworzyć okno definiujące obszar geograficzny bezpośrednio na mapie: klikając lewym przyciskiem myszy ustalamy krawędzie wielokąta, który kończymy, wracając do pierwszego kąta, od którego zaczęliśmy rysowanie.

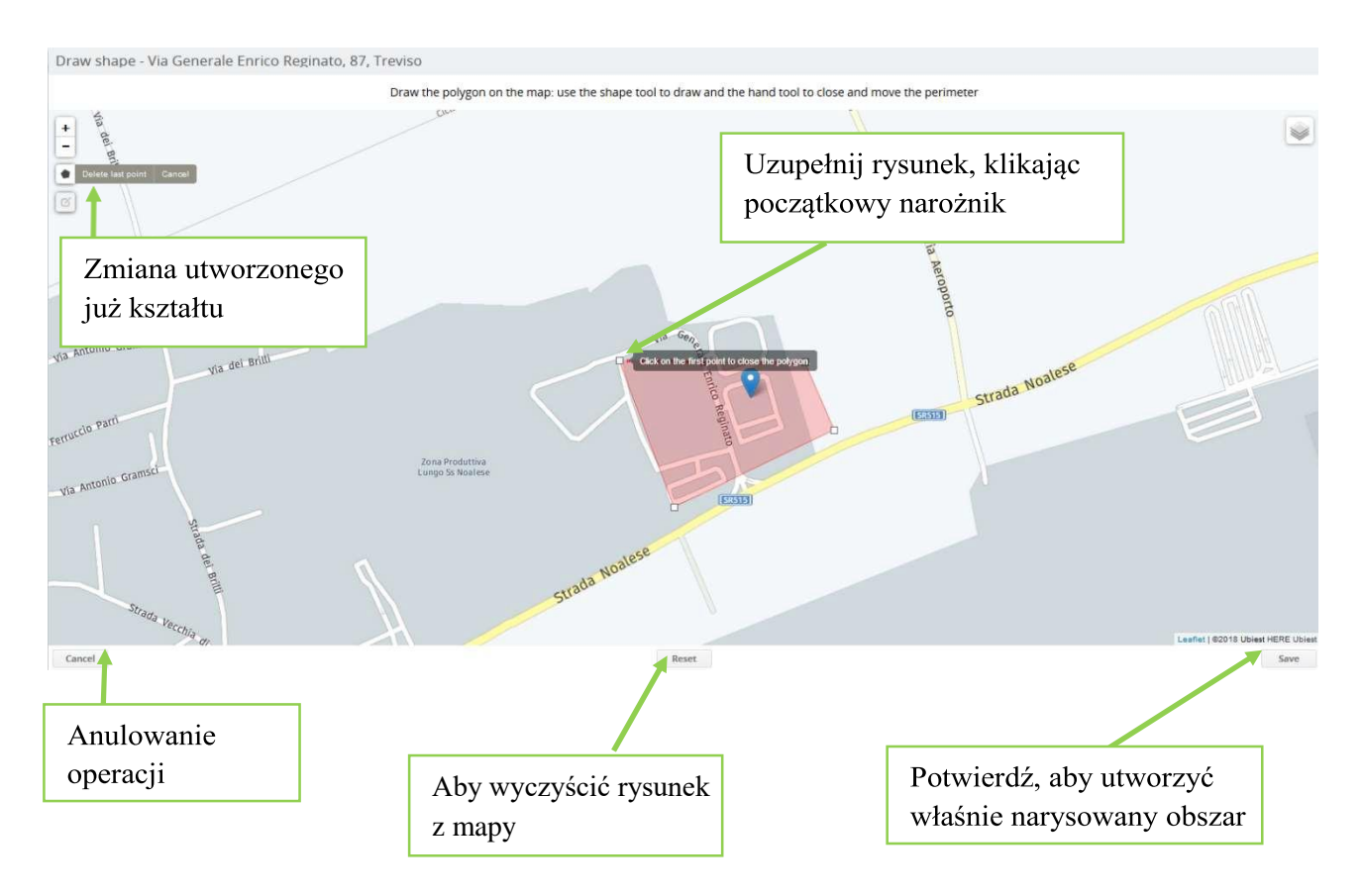

STELLANTIS

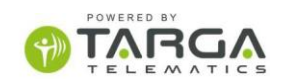

Po wybraniu interesującego nas obszaru, należy potwierdzić jego utworzenie przyciskiem w prawym dolnym rogu. Następnie określić (punkty 3 i 4 arkusza) adres e-mail, na który zgłosić naruszenie:

- (3) wjazd i opuszczenie obszaru
- (4) przekroczenie dopuszczalnej prędkości

| Area entering/e<br>Notification recipients                 | exiting to be notified to?                            |  |
|------------------------------------------------------------|-------------------------------------------------------|--|
| Email addresses: er                                        | nrico.casale@mailinator.com                           |  |
|                                                            |                                                       |  |
| Area speeding                                              | to be notified to?<br>peeding notification recipients |  |
| Area speeding to<br>Area speed limit and s<br>Speed limit: | to be notification recipients                         |  |

Zapisać, klikając przycisk ZAPISZ u góry strony na środku.

Po zdefiniowaniu parametrów, alarmy będą automatycznie aktywne we wszystkich samochodach floty.

#### 8.2 Zarządzanie samochodami

Wchodząc z menu ADMINISTRACJA w ZARZĄDZANIE SAMOCHODAMI, użytkownik może samodzielnie wyświetlać i zarządzać niektórymi parametrami związanymi z poszczególnymi samochodami naszej floty pojazdów.

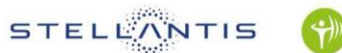

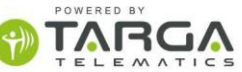

| My Fleet Manager     |                                           |                               |                                |
|----------------------|-------------------------------------------|-------------------------------|--------------------------------|
| Carronaere.          |                                           | Administration panel          |                                |
|                      |                                           |                               |                                |
| Route<br>Rep<br>Tree | Manage<br>custom user<br>profiles         | Manage risk<br>areas          | Manage safe<br>areas           |
| Fears                |                                           | Zarządzanie                   | e                              |
| α <sup>2</sup>       |                                           | pojazdami                     |                                |
| Administration       | Manage points<br>and areas of<br>interest | Manage<br>unitsvehicles       | Fleet<br>configuration         |
|                      |                                           |                               |                                |
|                      | 1=                                        |                               | a o                            |
|                      | Manage users                              | Manage<br>Warking<br>calendar | Manage<br>customer<br>settings |
|                      |                                           |                               |                                |

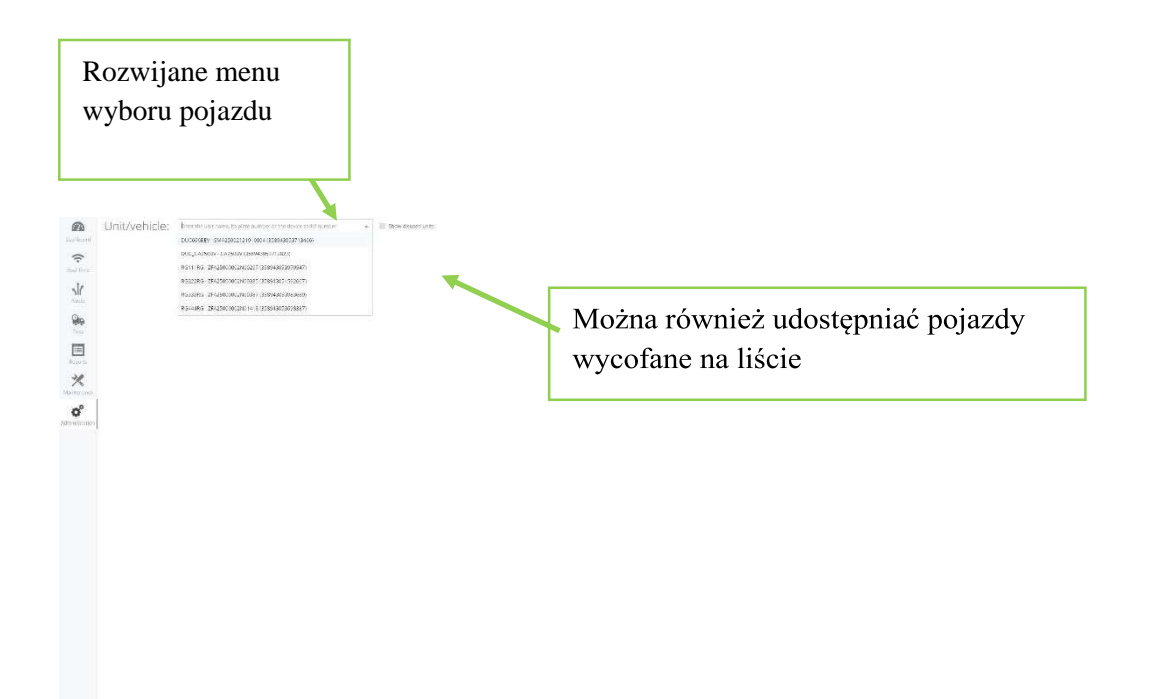

Wybierz jeden samochód jednostkę na raz z menu rozwijanego i wyświetl jego charakterystykę i parametry.

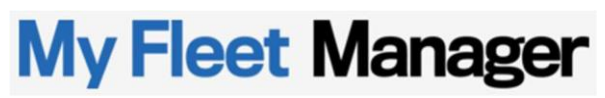

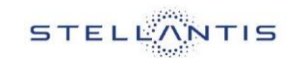

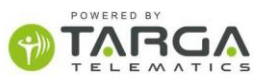

| onnean ingsiry contactparticle indentity mercecistic con<br>VIETVIEW | nfectosonijanos         |   | Menu komend | ] |
|----------------------------------------------------------------------|-------------------------|---|-------------|---|
| Ignition released     Ingine block status     G                      | o to Maintenance Status | - | Menu komend |   |
|                                                                      | maineratice statos      |   |             | _ |
|                                                                      |                         |   |             |   |
|                                                                      |                         |   |             |   |
|                                                                      |                         |   |             |   |
|                                                                      |                         |   |             |   |
|                                                                      |                         |   |             |   |
|                                                                      | _                       |   |             |   |
| Zakładka podglądu                                                    | u                       |   |             |   |
| Zakładka podgląd                                                     | u                       |   |             |   |
| Zakładka podgląd                                                     | u                       |   |             |   |
| Zakładka podgląd                                                     | u                       |   |             |   |
| Zakładka podgląd                                                     | u                       |   |             |   |
| Zakładka podgląd                                                     | u                       |   |             |   |

Parametry są gromadzone według typu w grupach, które można wybrać z TAB po lewej stronie:

- D Przegląd
- □ Rejestr
- Osoba do kontaktu
- D Telemetria
- Zdalne blokowanie
- Zarządzanie ładowaniem

| Overview | Registry | Contact person | Telemetry | Remote lock | Charging management |  |
|----------|----------|----------------|-----------|-------------|---------------------|--|
|          |          |                |           |             |                     |  |

W zakładce Przeglądy, główne informacje związane z urządzeniem są wyświetlane w małych ramkach, na przykład, czy pojazd ma aktywne alarmy lub czy silnik jest zablokowany, czy nie.

Aby zmodyfikować jeden z tych parametrów, dostępne jest menu w prawym górnym rogu: po kliknięciu menu rozwijanego wybrać akcję spośród dostępnych.

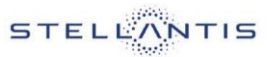

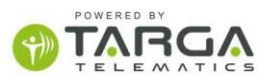

| EN8 | MW511002]                  |
|-----|----------------------------|
| C   | Update position            |
| 4   | List of recorded accidents |
| 0   | Maintenance dashboard      |
| ٩   | Telemetry                  |
|     | Lock doors                 |
| 6   | Unlock doors               |
| <   | Share position             |
| *   | Activate privacy           |
| ۲   | Follow unit                |
| S   | Charging management        |
| ¥   | Routes                     |
| 8   | Positions                  |
| 28  | Activities                 |
|     |                            |

Po zmianie parametru, klikając przycisk ODŚWIEŻ, na stronie będą widoczne nowe wartości załadowane ponownie w czasie rzeczywistym. Poszczególne okienka zaktualizują następnie informacje o nowe ustawienie.

W zakładce Rejestr i zawsze niezależnie, użytkownik może modyfikować niektóre dane nośnika, takie jak jego opis i ikona, które pojawią się w jego lokalizacji na mapie CZASU RZECZYWISTEGO.

Za pomocą przycisku ZMIEŃ IKONĘ można wybrać najbardziej odpowiednią ikonę do reprezentowania tego konkretnego typu pojazdu: w poniższym przykładzie wybrano samochód typu van, ale dostępnych jest wiele innych opcji.

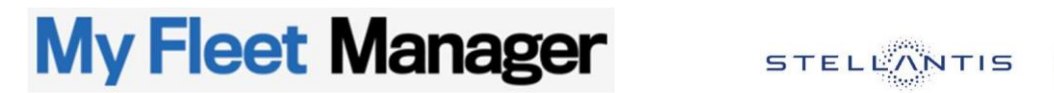

|                     | Zakładka re                                                                    | jestru    |               |                     |                           |                |
|---------------------|--------------------------------------------------------------------------------|-----------|---------------|---------------------|---------------------------|----------------|
| t Manager           |                                                                                |           |               |                     | Administration STELLONTIS | TARGA +        |
| Unit/vehicle:       | 1C4HprENdVM511002+1C4HprENdVM511002+C4HprENdVM511002) # + C Show doubled units |           |               |                     |                           |                |
|                     | IW511002 [1C414]×EN8MW511002]                                                  |           |               |                     |                           |                |
| Overview Registr    | ry Contact person Telemetry Remote lock Charging management                    |           |               |                     |                           |                |
| Registry            |                                                                                |           |               |                     |                           |                |
| Name                | 1044045000051000                                                               |           |               |                     |                           | Channeline     |
| Vehicle data        | - The Southern Constant                                                        |           |               |                     |                           |                |
| Linema niare        |                                                                                | 101 -     | mbar          |                     |                           |                |
| Colour              | IC-rijAchowinds 1002                                                           | Novie     | **            | (Carga en anno 1902 |                           |                |
| Maia                | But the efficies                                                               | x - Rea   | ation dete    |                     |                           |                |
| Range               | Pat-Pat                                                                        | x - Deive | v date        |                     |                           |                |
| Model               | 500 X GTV LOCK 1.3 MET POP STAR (E)                                            | K - Veto  | e identifier  |                     |                           | <b>D</b> · · · |
| Category            |                                                                                | +         |               |                     |                           | Przypisywani   |
|                     |                                                                                |           |               |                     |                           | ikony          |
| Device data         |                                                                                |           |               |                     |                           | ikony          |
| Serial number       | 1C4HJXEI\85MW511002                                                            | Uninst    | aliation date | <u></u>             |                           |                |
| inspection date     | 18-01-2021                                                                     | Contra    | ct matur      | Active              |                           |                |
| Company name        | -                                                                              | Contra    | ct expiration | 18-01-2061          |                           |                |
| Installer           |                                                                                | Manuf     | atturer       | Harman              |                           |                |
| Telephone           |                                                                                | Model     |               | TEM                 |                           |                |
| Inspection location |                                                                                |           |               |                     |                           |                |
| Result              | Positive                                                                       |           |               |                     |                           |                |

TARGA

ť

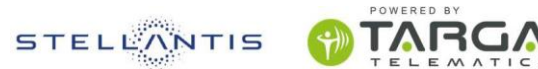

Wśród danych edytowalnych znajdują się również marka i model pojazdu, które można wybrać zgodnie z katalogiem, który może być wzbogacony ewentualnie o własne modele (patrz rozdział ZARZĄDZANIE MODELAMI POJAZDÓW).

W celu modyfikacji innych danych, takich jak numer rejestracyjny/nadwozie należy uruchomić procedurę poprzez specjalne wniosek za pomocą PRZYCISKU WNIOSKU O ZMIANĘ NR REJESTRACYJNEGO / NR NADWOZIA.

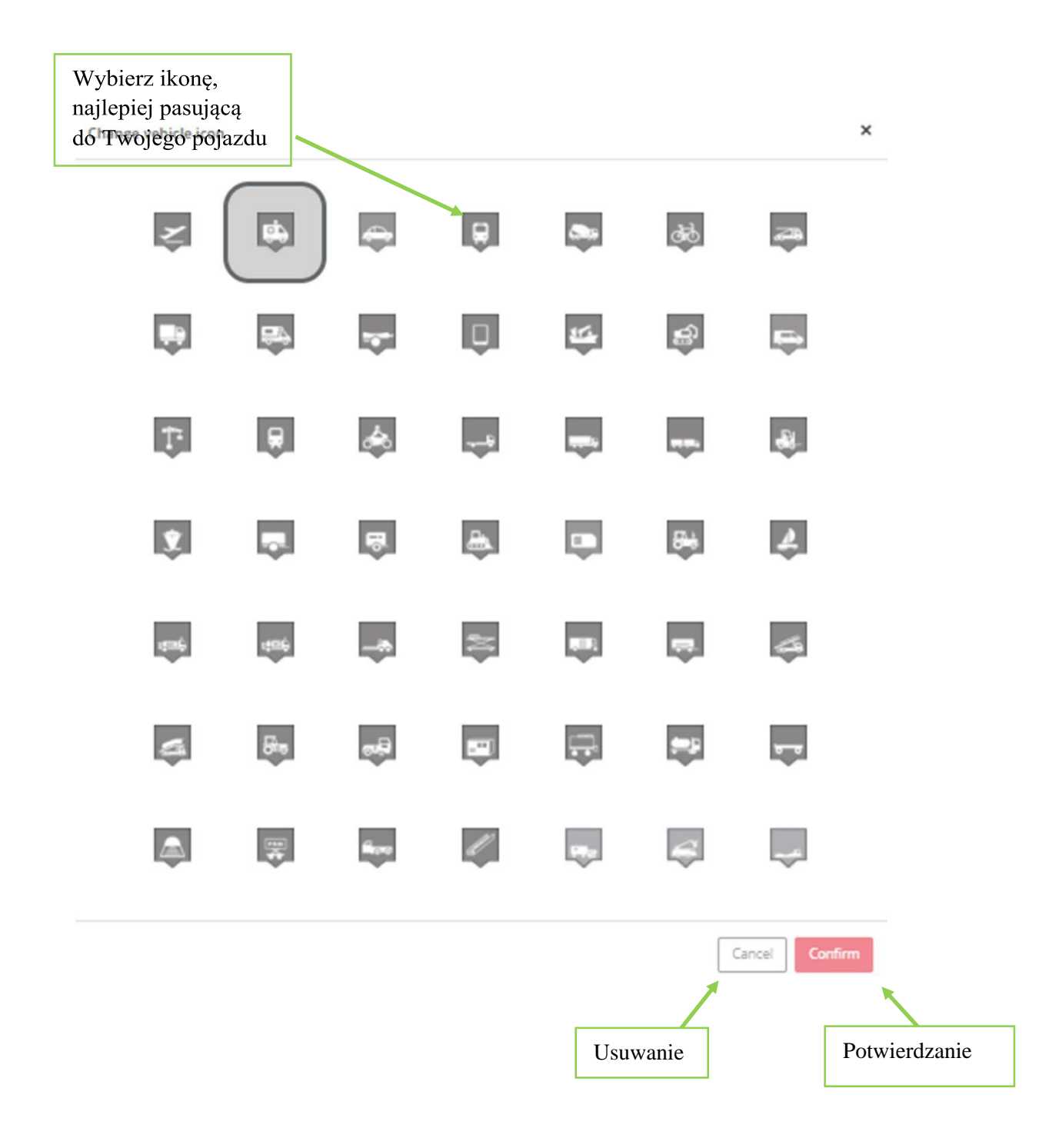

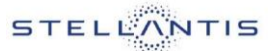

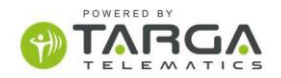

W zakładce Telemetria wyświetlane są ważne dane, takie jak Usterka silnika.

|                                                                                                    | Unit/vehicle: Women (House and Allendariane Carlos and Allendariane Carlos and |                                                                                                    |
|----------------------------------------------------------------------------------------------------|----------------------------------------------------------------------------------------------------|----------------------------------------------------------------------------------------------------|
| And a second second sec | Telemetry                                                                                                    | EXECOME AND ADDRESS OF A DECEMBER OF A DECEMBER OF A DECEM |
|                                                                                                    |                                                                                                    |                                                                                                    |

Kolory ikon sygnału telemetrii mają następujące znaczenie:

- $\ \ \square \quad Ikona \ czerwona \ oznacza \ sygnał \ aktywny == problem$
- □ Ikona pomarańczowa oznacza sygnał aktywny == ostrzeżenie
- 🗆 Ikona jasnoszara oznacza sygnał, który był aktywny w przeszłości, ale teraz jest wyłączony == brak problemu
- $\ \ \square \quad Ikona\ ciemnoszara == informacja$
- $\Box$  Ikona zielona oznacza sygnał w stanie bezpiecznym == ok

Poniżej kilka przykładów ikon sygnałów:

| Ikona      | Sygnał                                  |
|------------|-----------------------------------------|
|            | Usterka układu hamulcowego              |
| ОК         | Ciśnienie opon OK                       |
| (!)        | Ciśnienie opon do sprawdzenia           |
| 0          | Informacja: Km do kolejnego przeglądu   |
| <b>•</b> + | Informacja: napięcie akumulatora        |
| ABS        | ABS był aktywny, teraz OK               |
| 04         | Płyn hamulcowy był wyczerpany, teraz OK |

STELLANTIS

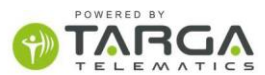

Zakładka Osoba do kontaktu umożliwia wyznaczenie osoby jako osoby do kontaktu w sprawach związanych z pojazdem.

| nit/vehicle: Successive several<br>DUC6668EV (SMA25002121)<br>107-Deam 286 10% Succes Sev 502<br>Success Several Sector Several | 82 2114294 (2001/20111190) (* * ) (* these devices offer<br>1900044    #  <br>- Toteratry Resolution Company exceptions |           | do kontaktu            |
|----------------------------------------------------------------------------------------------------|----------------------------------------------------------------------------------------------------|-----------|------------------------|
| ontact person                                                                                                    |                                                                                                    |           |                        |
| Kant                                                                                                    | Mario                                                                                                    | Log Name  | Reco                   |
| Local                                                                                                    | marta ressifimiente.com                                                                                                 | ture .    | 4 (9900) 12/0240       |
| Тејеросле                                                                                                    | +mount/obstr                                                                                                    | Sectorie: | +1900013-0340          |
| Marte                                                                                                    | -midentecture                                                                                                    | 020462    | 19600182046            |
| Aabay                                                                                                    | Va-Gurrespe Vord, 33                                                                                                    | Location  | Rezzono                |
| Procince                                                                                                    | Marc                                                                                                    | Metaselty | RUV                    |
| Incides                                                                                                    | zalen                                                                                                    | u u Ister | 1                      |
| Ī                                                                                                    |                                                                                                    |           | Potwierdzenie operacii |
| akładka os                                                                                                    | soba do                                                                                                    |           |                        |

Zakładka Zdalne blokowanie umożliwia blokowanie i odblokowywanie drzwi oraz blokowanie / odblokowywanie kolejnych poleceń do następnego ustawienia.

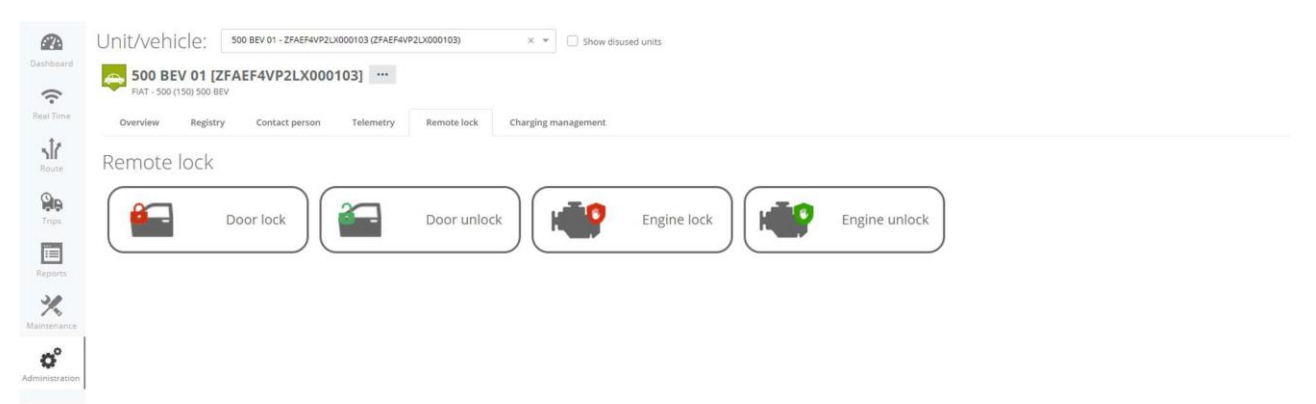

W zakładce Zarządzanie ładowaniem znajdują się podsekcje do zdalnego zarządzania sesjami ładowania samochodów elektrycznych i hybrydowych, zarówno ręcznie, jak i automatycznie, za pomocą konfiguracji kalendarza ładowania.

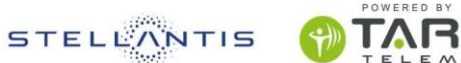

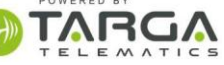

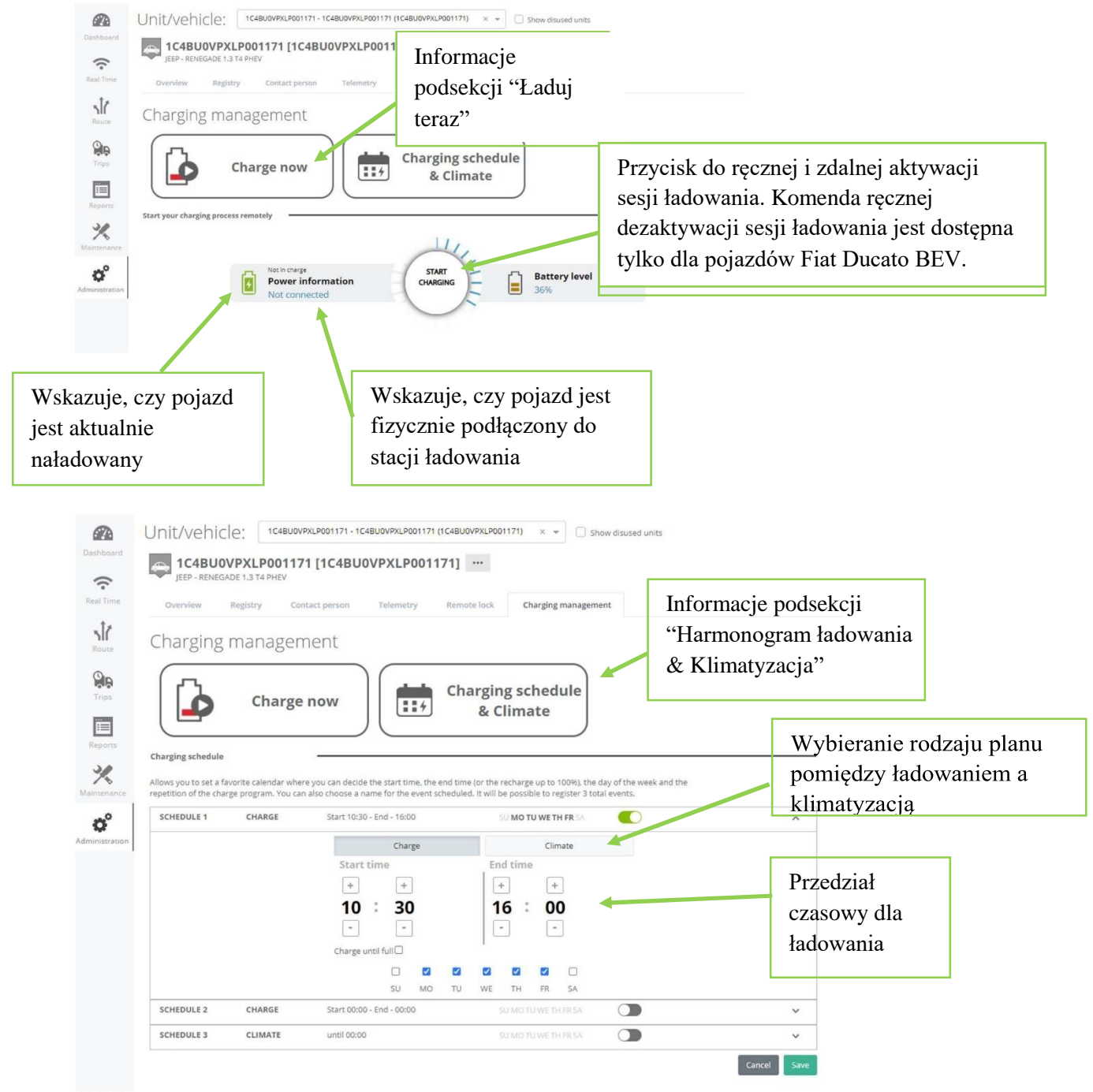

Jedynie dla Fiata Ducato BEV dostępna jest również podsekcja "Ustawienia ładowania"

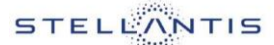

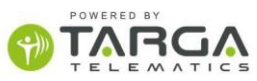

|                | Unit/vehicle: P5677 - ZFA25000002N84905 (358943054029128) × + Show disused units |                |
|----------------|----------------------------------------------------------------------------------|----------------|
| Dashboard      | PS677 [ZFA25000002N84905] ··· PAT - Ducato (250) eDucato ···                     |                |
| Real Time      | Overview Registry Contact person Telemetry Remote lock Charging management       |                |
| Route          | Charging management                                                              |                |
| Trips          | Charging schedule                                                                |                |
|                | & Climate                                                                        |                |
| Reports        | Electric consuption level                                                        |                |
| Maintenance    | In case of issues during charging, select a lower level Select charge level      |                |
| Administration | 5.4kW                                                                            |                |
|                | Low Medium High                                                                  | Wybór poziomu  |
|                | Charge at lower lave more time                                                   | mocy ładowania |
|                | Time to complete charge     Battery level       2 min to 100%     54%            |                |
|                | Save                                                                             |                |
|                |                                                                                  |                |

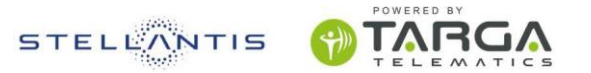

#### 8.3 Konfiguracja floty

Wchodząc w zakładkę ADMINISTRACJA-> KONFIGURACJA FLOTY można podzielić pojazdy na subfloty według wybranego przez nas kryterium: na przykład wg obszaru geograficznego kompetencji lub wg rodzaju pojazdów.

| My Fleet Manager                                                                                                    |                                           |                               | Administration STELLONTIS      | TARGA + |
|----------------------------------------------------------------------------------------------------|-------------------------------------------|-------------------------------|--------------------------------|---------|
| Current Carrows                                                                                                    |                                           | Administration panel          |                                |         |
| (realized in the second second |                                           |                               |                                |         |
| Sec.                                                                                                    |                                           |                               | 0                              |         |
| Re Tros                                                                                                    | Manage<br>custom user                     | Manage risk<br>areas          | Manage safe<br>areas           |         |
| Englishing and the second second seco | prismes.                                  |                               |                                |         |
| ×.                                                                                                    |                                           |                               |                                |         |
| <b>o°</b>                                                                                                    | op                                        | <b>e</b>                      | 19<br>19<br>19                 |         |
|                                                                                                    | Manage points<br>and areas of<br>interest | Manage<br>untszvehicles       | Fleet                          |         |
|                                                                                                    |                                           |                               | Í                              |         |
|                                                                                                    | I                                         |                               | ۵°                             |         |
|                                                                                                    | Manage users                              | Manage<br>working<br>calendar | Manage<br>customer<br>settings |         |
|                                                                                                    |                                           | Organizowanie                 |                                |         |
|                                                                                                    |                                           | pojazdów w podgrupy           |                                |         |
|                                                                                                    |                                           |                               |                                |         |

Z lewej strony znajduje się lista utworzonych już flot, wraz z odpowiednią liczbą pojazdów aktualnie przypisanych do każdej z nich.

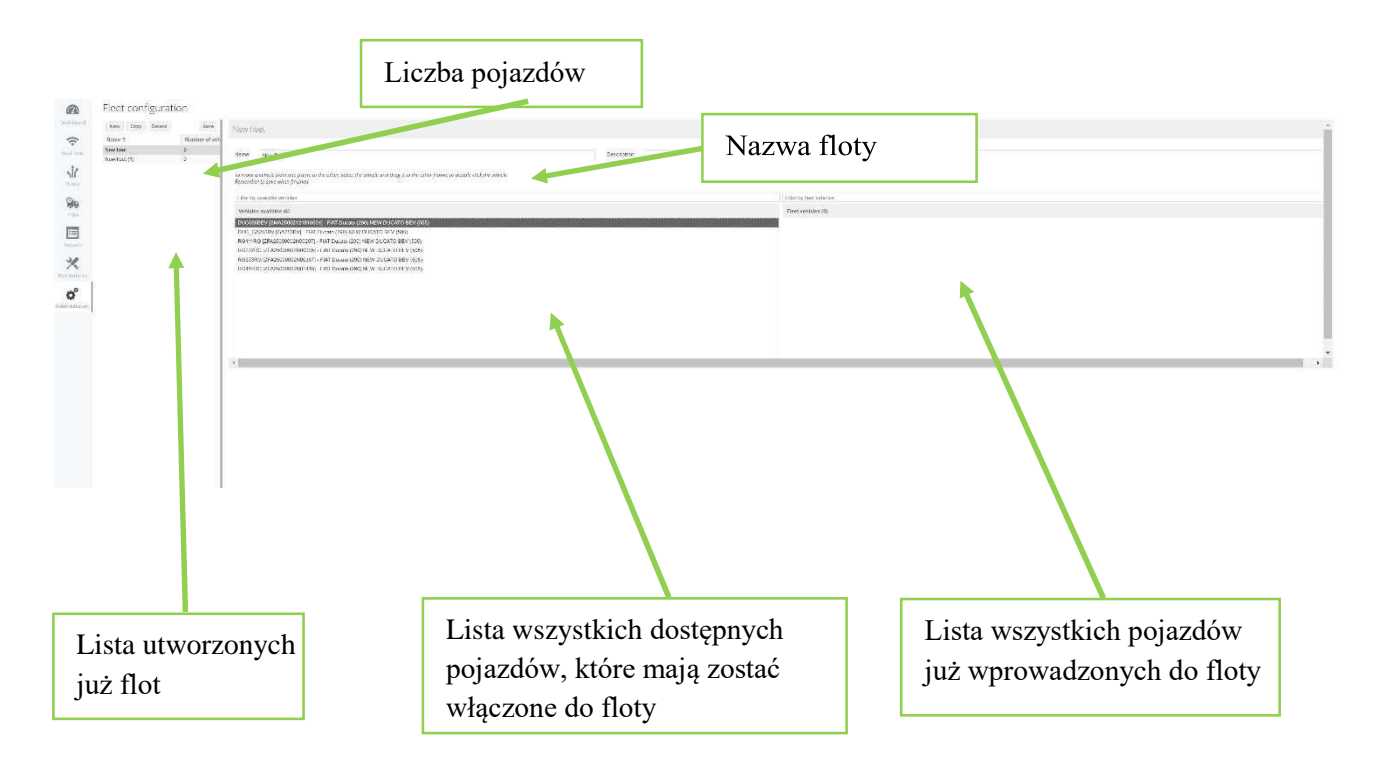

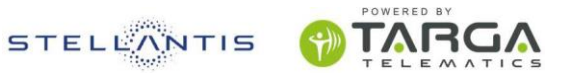

Pojazdy można wybierać pojedynczo (lewy przycisk myszy) lub wielokrotnie (CTRL + lewy przycisk myszy): wystarczy przeciągnąć listę w prawo za pomocą klasycznej metody przeciągnij i upuść, aby zaznaczyć flotę.

Przycisk NOWY służy do utworzenia nowej floty.

Przycisk KOPIUJ służy do utworzenia nowej floty, zaczynając od wybranej: operacja kopiuje nazwę floty i wprowadzone samochody, wszystkie w każdym przypadku możliwe do modyfikacji.

Przycisk USUŃ służy do całkowitego usunięcia wcześniej utworzonej floty.

Przycisk ZAPISZ służy do efektywnego tworzenia/modyfikowania floty.

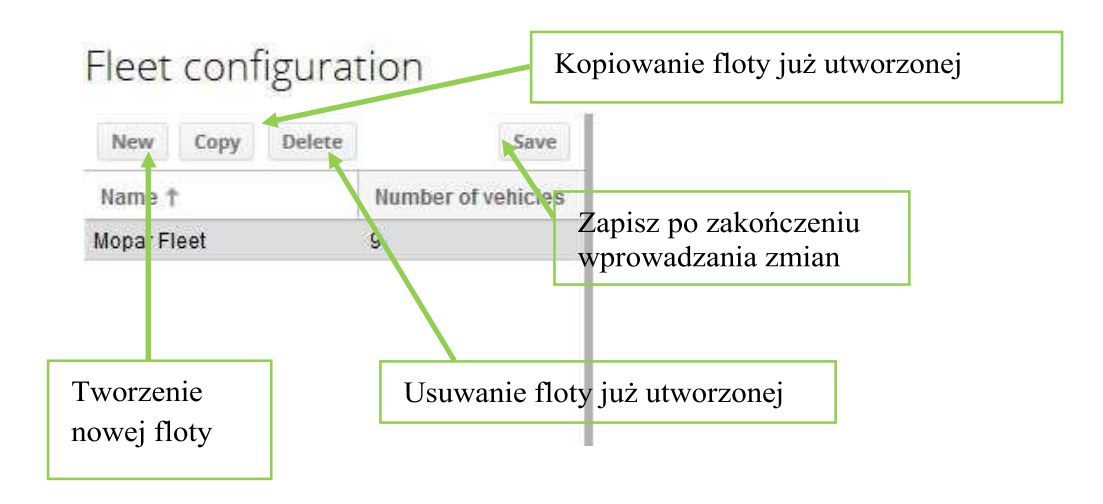

#### 8.4 Zarządzanie użytkownikami

Funkcja ZARZĄDZANIA UŻYTKOWNIKAMI pozwala definiować ustawienia użytkowników samej platformy.

| My Fleet Manager |                                           |                                       |                        |
|------------------|-------------------------------------------|---------------------------------------|------------------------|
| Castoord .       |                                           | Administration panel                  |                        |
| Real Constant    | Arrage<br>cutton user<br>profiles         | Manage risk<br>arreas                 | Manage safe<br>areas   |
| Accessor         | Manage points<br>and areas of<br>interest | Manage<br>untszvehicies               | First<br>configuration |
|                  | Manage uters                              | Zarządzanie rejestrem<br>użytkowników | Manage<br>settings     |

W tym miejscu można utworzyć również innych użytkowników, z których każdy posiada specyficzną charakterystykę.

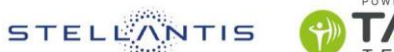

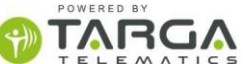

Na przykład, w zakładce dane użytkownika możemy zmodyfikować jego hasło lub zdecydować, w jakim języku wyświetlać cały interfejs.

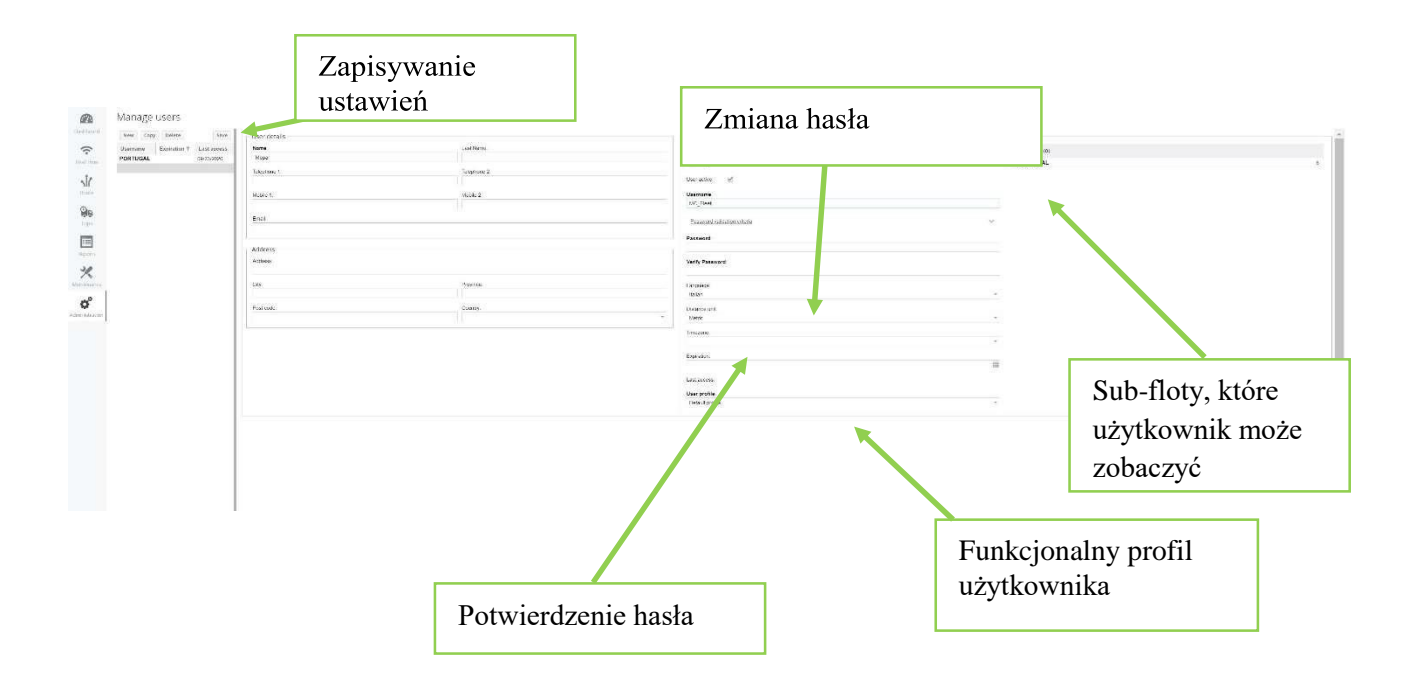

Dla każdego użytkownika można wprowadzić ograniczenie wyświetlania tylko niektórych sub-flot lub dostęp ze wstępnie określoną datą ważności. Profil użytkownika powiązany z danym użytkownikiem określa również, które moduły (np. RAPORTY, PRZEGLĄDY, itp.) Będą dostępne dla tego użytkownika, a które powinny być zablokowane.

#### 8.5 Zarządzanie kalendarzem pracy

W zakładce ZARZĄDZANIE KALENDARZEM PRACY można skonfigurować tygodniowy kalendarz pracy z godzinami rozpoczęcia i zakończenia zmiany dla każdego dnia tygodnia, ewentualne dni urlopu. Ustawienia te można wprowadzić dla całej floty klienta, ale można również zdefiniować bardziej szczegółowy harmonogram pracy dla sub-floty.

| inty filee     | t Manage       | r              |             |   |                         | Administration | STELLANTIS      | TARGA -         |    |
|----------------|----------------|----------------|-------------|---|-------------------------|----------------|-----------------|-----------------|----|
|                | Manage v       | vorkir         | ng calendar |   |                         |                |                 |                 |    |
| Dashboard      | Client Fleet   |                |             |   |                         |                |                 |                 |    |
| (:             |                | dar            |             |   |                         |                |                 |                 |    |
| Real Time      |                |                |             |   |                         |                | <b>TT</b> 1 1   | 1 .             |    |
| sic            |                |                |             |   |                         |                | Ustalanie ge    | odzin pracy w   |    |
| Route          |                |                |             |   | Spill and, I data PM    |                | nogragadi       | wah driach tra  | de |
| Que            |                |                |             |   |                         |                | poszczegon      | iyen umaen tyge | am |
| Trips          |                |                |             |   |                         |                |                 |                 |    |
| (man)          |                |                |             |   |                         |                |                 |                 |    |
| Reports        |                |                |             |   |                         |                |                 |                 |    |
| 3.0            | Public holid   | ay             |             |   |                         |                |                 |                 |    |
| X              |                |                |             |   |                         |                | <i>a</i>        |                 |    |
|                | Public holic   |                |             |   | Removed public technicy | Ko             | onfigurowanie o | lni wolnych     |    |
| Administration | Select a pub   | lic holiday    |             | - |                         |                |                 |                 |    |
|                | Functionalites | related to th  | he calendar |   |                         |                |                 |                 |    |
|                | T Autom        | atic action of |             |   |                         |                |                 |                 |    |
|                | - L. Autom     | atic privacy   |             |   |                         |                |                 |                 |    |
|                |                | alendar fo     |             |   |                         |                |                 |                 |    |
|                |                |                |             |   |                         |                |                 |                 |    |

Kalendarz pracy stanowi podstawę do automatycznej aktywacji czasu prywatnego. Po włączeniu tej funkcji, samochody zostaną automatycznie umieszczone w czasie prywatnym poza zmianami roboczymi zdefiniowanymi w kalendarzu pracy.

#### 8.6 Zarządzanie ustawieniami klienta

W zakładce ZARZĄDZANIE USTAWIENIAMI KLIENTA możesz ustawić spersonalizowaną częstotliwość śledzenia swojej floty:

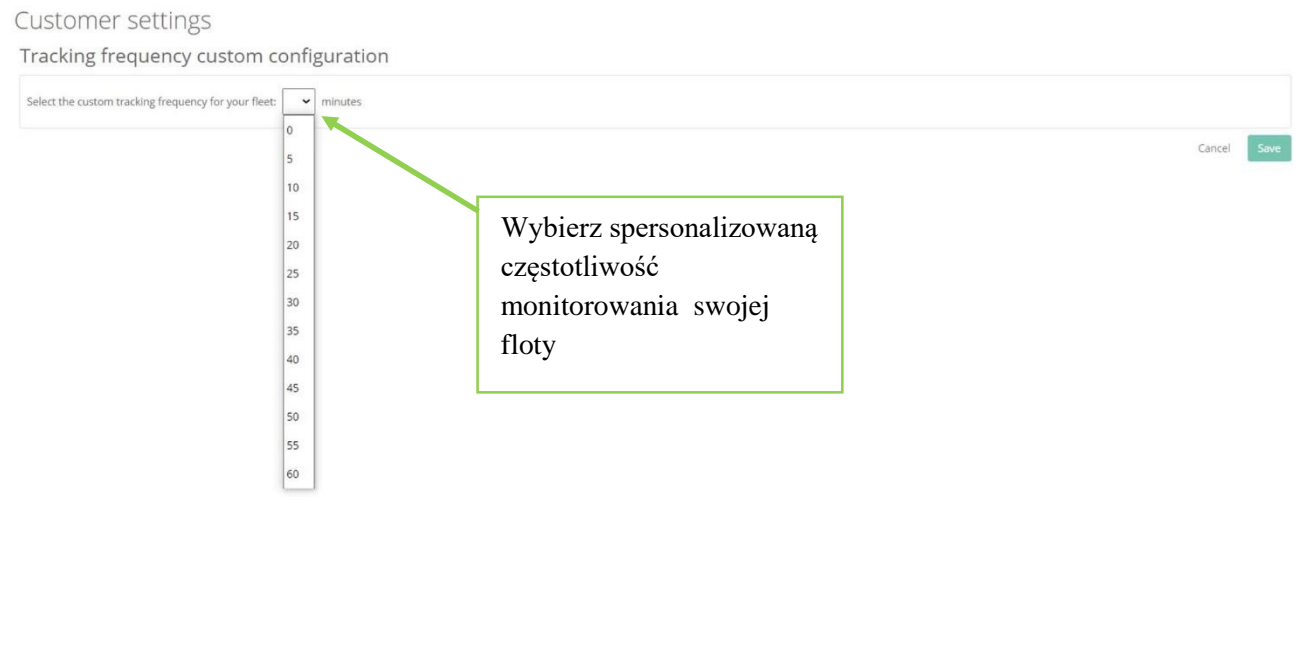

\_KONIEC\_DOKUMENTU\_\_\_\_